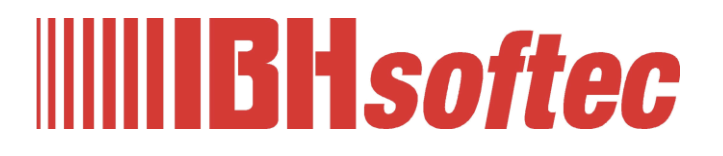

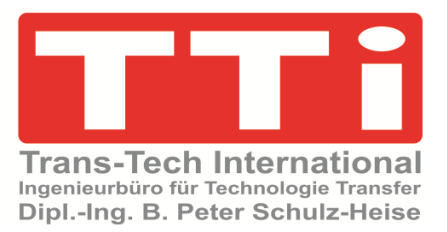

# IBH Link UA Editor Sep. 2024

Version 5.5.0

IBHsoftec GmbH Turmstr. 77 64760 Oberzent / Beerfelden Tel.: +49 6068 3001 Fax: +49 6068 3074 info@ibhsoftec.com www.ibhsoftec.com

TTi Ingenieurbüro für Technologie Transfer Dipl. Ing. B. Peter Schulz-Heise Tel.: +49 6061 3382 Fax: +49 6061 71162 tti@ schulz-heise.com www.schulz-heise.com

Windows<sup>®</sup> ist ein eingetragenes Warenzeichen der Microsoft<sup>®</sup> Corporation. TeamViewer<sup>®</sup> ist ein eingetragenes Warenzeichen der TeamViewer AG, Göppingen. Simatic<sup>®</sup> S5, Step<sup>®</sup> 5, Simatic<sup>®</sup> S7, Step<sup>®</sup> 7, S7-200<sup>®</sup>, S7-300<sup>®</sup>, S7-400<sup>®</sup>, S7-1200<sup>®</sup>; S7-1500<sup>®</sup> und GRAPH<sup>®</sup> 5 sind eingetragene Warenzeichen der Siemens Aktiengesellschaft, Berlin und München. Bildquelle: <sup>®</sup> Siemens AG 2001, Alle Rechte vorbehalten. Produktnamen sind Warenzeichen ihrer Hersteller.

## Inhalt

| 1.1 | Mit de | em IBH OPC UA Editor arbeiten                    |  |
|-----|--------|--------------------------------------------------|--|
|     | 1 1 1  | IBH OPC IIA Editor aufrufen                      |  |
| 1 2 | Nouo   | Sorvorvorbindung                                 |  |
| 1.2 | 124    | Serververbindung                                 |  |
|     | 1.2.1  | Serververbindung                                 |  |
|     |        | Name der Serververbindung                        |  |
|     |        |                                                  |  |
|     |        |                                                  |  |
|     |        | Sicherbeitseinstellungen                         |  |
|     |        | Inverse Verbindung                               |  |
|     |        | Anmeldung                                        |  |
|     |        | Sitzungsname                                     |  |
|     |        | Variablenformat                                  |  |
|     |        | Verbindung zum IBH Link UA OPC UA Server         |  |
| 1 2 | Νουο   | Steuerung einfügen                               |  |
| 1.5 | Neue   | Name der Steuerung                               |  |
|     |        | Hostname / IP-Adresse                            |  |
|     |        | Protokoll                                        |  |
|     |        | Konfiguration einer Logo8 Steuerung via TCP/IP   |  |
|     |        | Verbindung testen                                |  |
|     | 1.3.1  | Rechtes Projekt-Fenster                          |  |
|     |        | Name der Steuerung                               |  |
|     |        | Offline – Programmzuordnung                      |  |
|     |        | Programmtyp                                      |  |
|     |        | Programmpfad                                     |  |
|     |        | Stationsname                                     |  |
|     |        | Onlineverbindung                                 |  |
|     |        | Protokoll                                        |  |
|     |        | Hostname / Adresse                               |  |
|     |        | Position der Zielbaugruppe                       |  |
|     |        | Rack-Nummer / Steckplatznummer                   |  |
|     | 1.3.2  | Programm zuordnen                                |  |
|     |        | Programmauswahl                                  |  |
|     |        | Offline – Programmzuordnung                      |  |
|     |        | Besonderheiten bei der Auswahl von TIA-Projekten |  |
|     |        | Eingetragene Gruppenmitgliedschaften in Windows  |  |
|     | 1.3.3  | Variable als OPC-Tags definieren                 |  |
|     |        | Variable auswählen                               |  |
|     |        | Variable suchen                                  |  |
|     |        | Neue Variable (OPC-Tag) hinzufügen / verändern   |  |
|     |        | Variable definieren                              |  |
|     |        | Definieren Variable übernehmen                   |  |

| 1.4  | Historische Daten hinzufügen1-14 |                                                          |      |  |  |
|------|----------------------------------|----------------------------------------------------------|------|--|--|
| 1.5  | Konfig                           | juration zum OPC UA Server übertragen                    | 1-15 |  |  |
| 1.6  | Konfig                           | juration vom OPC UA Server einlesen                      | 1-15 |  |  |
|      | 1.6.1                            | Konfiguration Importieren                                | 1-16 |  |  |
| 1.7  | Konfig                           | juration Exportieren                                     | 1-16 |  |  |
|      | 1.7.1                            | Exportierte XML-Datei in den IBH Link UA übertragen      | 1-17 |  |  |
|      |                                  | Projekt auswählen                                        | 1-17 |  |  |
|      |                                  | OPC Editor Projekt-Datei übernehmen                      | 1-17 |  |  |
|      |                                  | Aus dem OPC-Editor übernommene Informationen             | 1-17 |  |  |
|      |                                  | Mehrere Steuerungen in einem OPC Editor Projekt          | 1-17 |  |  |
|      |                                  | Aus dem OPC-Editor übernommene Informationen             | 1-17 |  |  |
| 1.8  | IBH OI                           | PC UA Editor Server-Fenster                              | 1-18 |  |  |
|      |                                  | Name der Serververbindung                                | 1-18 |  |  |
|      |                                  | Serveradresse                                            | 1-18 |  |  |
|      |                                  | Sicherheitseinstellungen                                 | 1-18 |  |  |
|      |                                  | Authentifizierungseinstellungen                          | 1-18 |  |  |
|      |                                  | Sonstige Einstellungen                                   | 1-18 |  |  |
|      | 1.8.1                            | Online OPC UA Server Informationen anzeigen              | 1-18 |  |  |
|      |                                  | Anzeige linkes Server-Fenster                            | 1-18 |  |  |
|      | 1.8.2                            | Historische Daten – Server-Fenster                       | 1-19 |  |  |
|      | 1.8.3                            | Anzeigen unter UA Nodes                                  | 1-19 |  |  |
| 1.9  | Zertifil                         | kate – verschlüsselte Datenübertragung                   | 1-19 |  |  |
|      |                                  | Auswahl Sicherheitsverfahren                             | 1-20 |  |  |
|      |                                  | IBH Link UA Serverzertifikat im IBH OPC Editor           | 1-21 |  |  |
|      | 1.9.1                            | IBH OPC UA Editor Zertifikat im IBH Link UA              | 1-21 |  |  |
| 1.10 | Extern                           | e Daten hinzufügen                                       | 1-21 |  |  |
|      | 1.10.1                           | Externe Daten – Kontextmenü                              | 1-22 |  |  |
|      |                                  | Externe Daten vom Server einlesen                        | 1-22 |  |  |
|      |                                  | Externe Daten zum Server übertragen                      | 1-22 |  |  |
|      |                                  | Exportieren / Importieren                                | 1-22 |  |  |
|      | 1.10.2                           | Neue externe Serververbindung konfigurieren              | 1-22 |  |  |
|      | 1.10.3                           | Variablentransfer                                        | 1-23 |  |  |
|      | 1.10.4                           | Benutzerdefinierte Variablen                             | 1-23 |  |  |
|      | 1.10.5                           | MQTT - Konfiguration                                     | 1-24 |  |  |
|      |                                  | Standardverbindung                                       | 1-24 |  |  |
|      |                                  | Verbindung zum TeamViewer IoT                            | 1-25 |  |  |
|      |                                  | Verbindung zum Microsoft Azure IoT                       | 1-25 |  |  |
|      |                                  | Message Tamplate                                         | 1-25 |  |  |
|      |                                  | Nachricht bei Ausfall der Verbindung (Last Will Message) | 1-25 |  |  |
|      |                                  | Sicherheit                                               | 1-25 |  |  |
| 1.11 | Modbu                            | us-Konfiguration hinzufügen                              | 1-26 |  |  |
|      | 1.11.1                           | Neues Modbus Gerät hinzufügen                            | 1-26 |  |  |
|      | 1.11.2                           | Modbus-Variable im IBH OPC UA Editors definieren         | 1-26 |  |  |
|      | 1.11.3                           | Dialogfeld Eigenschaften Modbus-Variable                 | 1-27 |  |  |
|      |                                  | Modbus TCP- / RTU-Interface                              | 1-27 |  |  |
|      |                                  | Name (Variable)                                          | 1-27 |  |  |
|      |                                  | Unity-ID                                                 | 1-27 |  |  |
|      |                                  | Τνο                                                      | 1-27 |  |  |

|      | 1.11.4 | Analoge-Grenzwerte                                           | 1-28      |
|------|--------|--------------------------------------------------------------|-----------|
|      | 1.11.5 | History                                                      | 1-28      |
|      | 1.11.6 | OPC UA Nodekennung                                           | 1-28      |
|      | 1.11.7 | Modbus-Konfiguration zum OPC UA Server (IBH Link UA) übertra | agen 1-28 |
|      | 1.11.8 | Modbus-Konfiguration – Server-Fenster                        | 1-29      |
| 1.12 | Mitsub | bishi–Konfiguration hinzufügen                               | 1-29      |
|      |        | Neue CPU einfügen                                            | 1-30      |
|      | 1.12.1 | Mitsubishi Roboter Station hinzufügen                        | 1-31      |
|      |        | Dialogfeld Eigenschaften Roboter Station                     | 1-31      |
| 1.13 | CNC-S  | Station hinzufügen (SINUMERIK)                               | 1-31      |
|      | 1.13.1 | SINUMERIK CNC Baureihen SolutionLine 840D-SL                 | 1-32      |
|      | 1.13.2 | SINUMERIK CNC PowerLine                                      | 1-32      |
|      |        | Über MPI/Profibus Gateway verbinden                          | 1-32      |
|      | 1.13.3 | Aufruf CNC-Station hinzufügen                                | 1-32      |
|      | 1.13.4 | SINUMERIK Modell auslesen SolutionLine / PowerLine           | 1-33      |
|      | 1.13.5 | Variable als OPC-Tag aktivieren                              | 1-33      |
|      |        | Variablen (OPC-Tag) Statusänderung                           | 1-33      |
|      |        | Geänderter Variablen (OPC-Tag) Status                        | 1-34      |
| 1.14 | SINUN  | IERIK 840D – integrierte SPS in IBH OPC UA Editor            |           |
|      | eir    | nfügen                                                       | 1-34      |
|      | 1.14.1 | Rechtes Projekt-Fenster                                      | 1-35      |
|      | 1.14.2 | CNC integrierten SPS-Programm zuordnen                       | 1-35      |
|      | 1.14.3 | Variable als OPC-Tags definieren                             | 1-36      |
|      |        | Neue Variable (OPC-Tag) hinzufügen / verändern               | 1-36      |

## 1 IBH OPC UA Editor

Mit dem *IBH OPC UA Editor* kann die Konfiguration der Verbindung SPS – IBH Link UA, ohne öffnen des Projekts, erstellt werden.

Dies gilt auch, wenn keine Änderungen im Projekt oder in der SPS gemacht werden dürfen.

Der **IBH OPC UA Edito**r steht als Download lizenzfrei in Kombination mit dem **IBH Link UA** zur Verfügung.

Nach der Installation ist der IBH OPC UA Editor für folgende Verbindungwege nutzbar:

- S7 300/400 TCP/IP
- S7 200 TCP/IP
- S7 1200 TCP/IP
- S7 1500 TCP/IP
- S7 300/400 mit IBH Link S7++ über das S7 TCP/IP Protokoll
- SIMATIC S5 mit IBH Link S5++ über das S7 TCP/IP Protokoll
- LOGO 8
- SINUMERIK 840D
- Modbus Anbindung
- Mitsubishi Steuerungen / Roboter
- Rockwell Steuerungen

Symbolische-Variable und Daten aus Datenbausteinen können als OPC-Variable (OPC-Tags) ausfolgenden SPS-Projekten (SPS-Programmen) übernommen werden:

- TIA 13/14/15/16/17/18/19 Projekt
- STEP 7 (Simatic Manager)
- S5W Projekte (IBHsoftec S5/S7 für Windows® Programmiersystem)
- SIMATIC S5
- SINUMERIK 840D / NC-VAR-Selector
- LOGOSoft Comfort Software

Im **IBH OPC UA Editor** können OPC-Variable (OPC-Tags) bearbeitet werden (hinzufügen, entfernen, Zugriffsrechte zuordnen).

Im *IBH OPC UA Editor* vorhandene Konfigurationen können direkt in den *IBH Link UA* übertragen werden oder als XML-Dateien gespeichert werden.

Nach der Übertragung in den **IBH Link UA** können die definierten OPC-Variable (OPC-Tags) online mit dem **IBH OPC UA Editor** beobachtet werden. Außerdem werden die UA Nodes des online verbundenen **IBH Link UA** Servers angezeigt.

Mit dem *IBH OPC UA Editor* können *Noteset-Konfigurationen* eingelesen werden, um Python Methoden zur Optimierung von Produktionsprozessen zu realisieren.

#### Anmerkung:

Für die Programmzuordnung müssen Operanden als Symbole definiert sein und Datenbausteine müssen einen symbolischen Namen haben.

#### Anmerkung:

Die im **IBH OPC UA Editor** erstellten Projekte können direkt in den IBH Link UA übertragen werden. Ebenso können die erstellten Projekte als XML-Datei (\*.opc) exportiert und importiert werden. Eine exportierte XML-Datei, die editierbar ist, kann mittels des Browser-Fensters in den IBH Link UA übertragen werden.

#### 1.1 Mit dem IBH OPC UA Editor arbeiten

Bei der Installation des IBH OPC UA Editors wird ein Symbol auf dem Desktop erstellt, um das Programm aufzurufen.

#### Anmerkung:

Im Handbuch ist die IBH OPC UA Editor Version 7.5.0 beschrieben. Spätere Version können zusätzliche Funktionen enthalten.

#### 1.1.1 IBH OPC UA Editor aufrufen

Mit einem Doppelklick auf das Symbol IBH OPC UA Editor wird das Programmfenster geöffnet.

Der IBH OPC UA Editor hat drei Bereiche, die über die Reiter

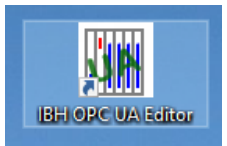

Projekt, Server bzw. Zertifikate geöffnet und in separaten Fenstern angezeigt werden.

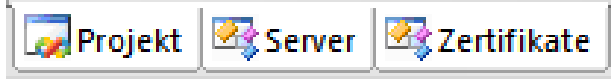

Mit Anklicken des Reiters Zertifikate werden das eigene Zertifikat bzw. das Serverzertifikat angezeigt. Serverzertifikate können aus Dateien eingelesen werden.

Zur besseren Unterscheidung werden die Hintergründe der Fenster mit unterschiedlichen Farben (wählbar) dargestellt.

Der Arbeitsbereich ist geteilt (Bereichsfenster links / rechts).

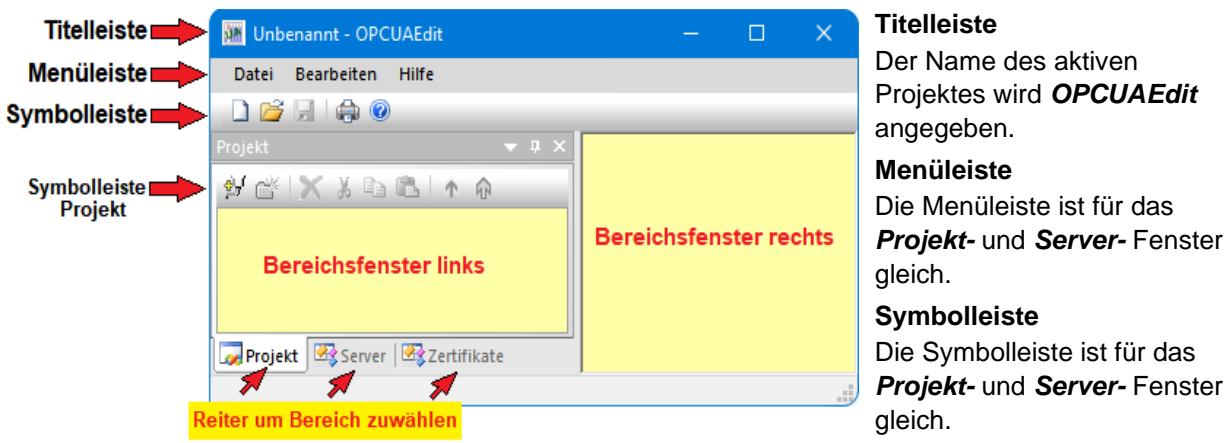

#### Symbolleiste Projekt

Das Projekt-Fenster hat eine zusätzliche Symbolleiste.

#### 1.2 Neue Serververbindung

Mit dem Befehl Neue Munbenannt - OPCUAEdit Serververbindung ... aus Bearbeiten Hilfe <u>D</u>atei dem Menü Bearbeiten bzw. Neue Serververbindung  $\mathbf{D}$ mit Anklicken des Symbols Neue Steuerung anklicken wird das Dialogfeld Neue 🛃 🖆 Weitersuchen F3 Serververbindung geöffnet. Neue Serververbindung zum Projekt hinzufügen. 👼 Projekt 🛛 🗠 Server 🖉 Zertifikate Neue Serververbindung zum Projekt hinzufügen UF NUM

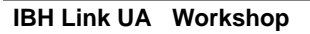

### 1.2.1 Serververbindung

Um eine Verbindung zu einem OPC UA Server aufzubauen, sind die Verbindungsdaten vorzugeben. Das Dialogfeld *Eigenschaften der Serververbindung* erleichtert die Vorgabe der Verbindungsdaten.

#### **Anmerkung:**

Die über das Dialogfeld *Eigenschaften der Serververbindung* vorgegebenen Verbindungsdaten werden nach Abschluss im rechten Teil des Projekt-Fensters angezeigt. Diese Verbindungsdaten können jederzeit im rechten Teil des Projekt-Fensters geändert werden. Sollte eine Auswahl möglich sein, können die Änderungen über aufklappbare Listenfelder erfolgen.

| alogreid Eigenscha                                                         | iten der Serververbi                                                                                                   | naung                |                                                                                                 |                                                      |                                                                                              |
|----------------------------------------------------------------------------|----------------------------------------------------------------------------------------------------|----------------------|-------------------------------------------------------------------------------------------------|------------------------------------------------------|----------------------------------------------------------------------------------------------|
| Eigenschaften der Serververbind                                            | Die Felder für die allgemeinen Einstellungen<br>für die Verbindung zu einem OPC UA<br>Server müssen ausgefüllt werden. |                      |                                                                                                 |                                                      |                                                                                              |
| Name der Serververbindung:                                                 |                                                                                                    |                      |                                                                                                 |                                                      |                                                                                              |
| ○ Hostname oder <u>I</u> P-Adresse<br><u>P</u> ort                         | 48010                                                                                                    |                      | Name der Se                                                                                     | rverv                                                | verbindung                                                                                   |
|                                                                            |                                                                                                    |                      | Name der Serververbin                                                                           | vaniba<br>dung:                                      | IF.<br>IBH Link UA                                                                           |
|                                                                            | Endpunkt auswählen                                                                                                    |                      | Serveradress                                                                                    | e                                                    |                                                                                              |
| Sicherheitseinstellungen:<br>Ohng<br>Basic128Rsa15<br>Basic256<br>Basic256 | Nachrichtenmodus:<br>Signatur<br>Signatur und Verschlüsse                                                              | lung                 | Befindet sich der <i>I</i><br>Verbindung genutz<br>Netz mit DNS-Ser<br>tatsächlichen <i>Hos</i> | <b>BH Lii</b><br>zt werc<br>ver, ist<br><b>tname</b> | <b>nk UA Port</b> , der zur<br>den soll, in einem<br>als <b>localhost</b> der<br>einzugeben. |
| Aes1285ha256RsaOaep<br>Aes2565ha256RsaPss<br>Anmeldung:<br>Anonym          | Invers verbinden Ei                                                                                                    | ns <u>t</u> ellungen | Ist kein DNS-Serva<br>absolute IP-Adres<br>(192.168.1.14) mit<br>einzugeben.                    | er vorh<br>se des<br>: dem I                         | nanden ist die<br>BH Link UA<br>Port (48010)                                                 |
| Benutzername und <u>K</u> ennwort <u>B</u> enutzernam     Kennwort         | e:<br>+-                                                                                                    | Speichern            | Serveradresse:<br>O Hostname oder IP-A                                                          | dresse                                               | 10.0.13.14                                                                                   |
| Neve des Cierces                                                           |                                                                                                    | 0.1112.000           |                                                                                                 | <u>P</u> ort:                                        | 48010                                                                                        |
| Variablenformat: Klass                                                     | isch 🗸                                                                                                    |                      | URL anzeiger<br>Der URL des ausg                                                                | <b>n</b><br>jewähl                                   | ten OPC-Servers                                                                              |
| <u>OK</u> <u>A</u> bbrechen                                                |                                                                                                    | Hilfe                | wird angezeigt.                                                                                 |                                                      |                                                                                              |
|                                                                            |                                                                                                    |                      | / OURL opc.tcp                                                                                  | o://10.0.                                            | 13.14:48010                                                                                  |

Mit Anklicken der Schaltfläche Endpunkt auswählen wird eine Verbindung

#### Dialogfeld Eigenschaften der Serververbindung

## Endpunkt auswählen

Endpunkt auswählen...

| ierheitsverfahren        |                                         | Nachrichtenmodus | Verschlüsselungsstärke                   |
|--------------------------|-----------------------------------------|------------------|------------------------------------------|
| p://opcfoundation.org/   | UA/SecurityPolicy#None                  | None             | 2048 Bit                                 |
| tp://opcfoundation.org/  | UA/SecurityPolicy#Basic256Sha256        | Sign             | 2048 Bit                                 |
| tp://opcfoundation.org/  | UA/SecurityPolicy#Basic256Sha256        | SignAndEncrypt   | 2048 Bit (anklicken/auswählen)           |
| tp://opcfoundation.org/  | UA/SecurityPolicy#Aes128_Sha256_RsaOaep | Sign             | 2048 Bit                                 |
| tp://opcfoundation.org/  | UA/SecurityPolicy#Aes128_Sha256_RsaOaep | SignAndEncrypt   | 2048 Bit                                 |
| ttp://opcfoundation.org/ | UA/SecurityPolicy#Aes256_Sha256_RsaPss  | Sign             | 2048 Bit                                 |
| ttp://opcfoundation.org/ | UA/SecurityPolicy#Aes256_Sha256_RsaPss  | SignAndEncrypt   | 2048 Bit                                 |
| Name:                    | IBHLinkUA@ibhlinkua-005668              | Endpunkt URL:    | opc.tcp://ibhlinkua-005668:48010         |
| Organisation:            | Organization                            | Application URI: | urn:ibhlinkua-005668:IBHsoftec:IBHLinkUA |
| Organisationseinheit:    | Unit                                    | Domain Name:     | ibhlinkua-005668                         |
| Ort:                     | LocationName                            | IP-Adresse:      |                                          |
|                          |                                         |                  |                                          |

zum angegebenen OPC UA Server aufgebaut. Ist die Verbindung erfolgreich, wird in dem geöffneten Dialogfeld mögliche Verschlüsselungen, der zu übertragenden Daten, zur Auswahl angezeigt.

Außerdem wird das im OPC UA Server vorhandene Zertifikate mit seinen Einstellungen und der Verbindungsweg zum OPC UA Server angezeigt.

TTI Trans Tech International<sup>©</sup> 2024

### Sicherheitseinstellungen

|                           | 0                              |
|---------------------------|--------------------------------|
| Sicherheitseinstellungen: |                                |
| ◯ Ohn <u>e</u>            | Nachrichtenmodus:              |
| OBasic128Rsa15            | 🔿 <u>S</u> ignatur             |
| ◯ Basic <u>2</u> 56       | ◯ Signatur und ⊻erschlüsselung |
| BasicSha256               |                                |
| 🔿 Aes128Sha256RsaOaep     |                                |
| ○ Aes256Sha256RsaPss      |                                |
|                           |                                |

In diesem Feld können das Sicherheitsverfahren und der Nachrichtenmodus ausgewählt werde. Die Auswahl des Sicherheitsverfahrens kann in dem geöffneten Dialogfeld bereits erfolgt sein. Wurde ein Sicherheitsverfahren gewählt, müssen Zertifikate zwischen dem **IBH OPC** 

Editor und dem OPC UA Server (IBH Link UA) ausgetauscht werden.

Wird ein Sicherheitsverfahren genutzt, stehen Signatur (Sign), sowie Signatur und Verschlüsselung (Sign und Encrypt) zur Verfügung.

### **Inverse Verbindung**

| Inverse Verbindung:          Inverse verbinden       Einstellungen         Eigenschaften inverse Verbindung       X                                                   | Eine inverse Server-Verbindung (Reverse Connection)<br>kann eingerichtet werden, wenn sich der Server in einem<br>besser geschützten Bereich hinter einer Firewall als der<br>Client befindet.                                                                                                    |
|----------------------------------------------------------------------------------------------------|----------------------------------------------------------------------------------------------------|
| Port: 4840<br>URL: opc.tcp://TTi-Blue:4840<br>Serverzertifikat:<br>Länge: 1390<br>Inhalt: 3082056A ECC120B7<br>Von Datei einlesen<br>bestätigen<br>OK Abbrechen Hilfe | Mit Anklicken der Schaltfläche Einstellungen wird ein<br>Dialogfeld geöffnet, um die Endpoint URL des OPC UA<br>Clients einzugeben. Dies erleichtert die Konfiguration<br>der Firewall. Natürlich muss der Client eingehende<br>Serververbindungen unterstützen.<br>Das angegebene Serverzertifikat kann durch ein<br>vorhandenes ersetzt werden.<br>Die vorgeschlagene Einstellung ist <b>Ohne</b><br>Sicherheitsverfahren. |

### Anmeldung

| Anmeldung:<br>O Anonym    |               |                    |
|---------------------------|---------------|--------------------|
| Benutzername und Kennwort |               |                    |
| Benutzername:             | Administrator |                    |
| Kenn <u>w</u> ort;        | •••••         | Spei <u>c</u> hern |

Workshop

In diesem Feld können Benutzername mit dem dazugehörenden Kennwort festgelegt werden. Der vorgeschlagene Anmeldungsmodus ist **Anonym**.

Sitzungsname

Name <u>d</u>er Sitzung:

Der Name der Sitzung ist frei wählbar und kann leer bleiben.

## Variablenformat

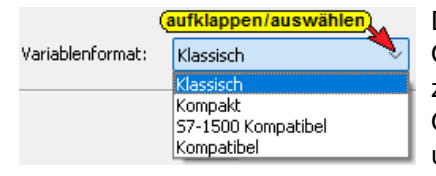

Die Darstellung der Variablen kann angepasst werden. Der IBH OPC UA Editor bietet vier Möglichkeiten der Variablen Akzeptanz zur Auswahl an. Mit dieser Auswahl kann die Einschränkung der OPC UA Spezifikation keine Punkte in Variablennamen zu erlauben umgangen werden.

### Anmerkung:

Die Programmiersysteme S7 SIMATIC Manager und das TIA Portal lassen in Variablennamen Punkte zu (z.B. **Schalter7.1**).

Die OPC UA Spezifikation erlaubt keine Punkte in Variablennamen.

Die Auswahl des Variablenformats muss mit der Einstellung im IBH Link UA Browserfenster System übereinstimmen!

#### Klassisch:

Die IBH Link UA Software akzeptiert nur Variablennamen, die der OPC UA Spezifikation entsprechen. Punkte in Variablennamen müssen in den

| ldentifier | CPU 416.CPU 416-3 PN/DP.Programs.Datenbaustein.Var_INT | Symboltabellen (S7 SIMATIC Manager) bzw. |
|------------|--------------------------------------------------------|------------------------------------------|
| ldentifier | CPU 416.CPU 416-3 PN/DP.GlobalVars.Bit_Var             | TIA Portal) vor Übertragung zum IBH Link |
| ldentifier | IBH Link UA.CPU414.Generic.AUS_2                       | UA entfernt werden. Die Bezeichner       |

".GlobalVars", ".Programms" ".Generic" werden dem Namen einer Variablen hinzugefügt.

Der **IBH UA Editor** akzeptiert Variablennamen mit einem Punkt. Variablennamen, die einen Punkt enthalten werden von der IBH Link UA Software bei der Übertragung in Anführungszeichen gesetzt.

#### Kompakt:

| Identifier | CPU 416.CPU 416-3 PN/DP."GlobalVars"           | Punkte in Variablennamen müssen in der  |
|------------|------------------------------------------------|-----------------------------------------|
| Identifier | CPU 416.CPU 416-3 PN/DP.Datenbaustein.Var_Bool | Symboltabellen (S7 SIMATIC Manager) vor |
| Identifier | CPU 416.CPU 416-3 PN/DP.Lampe                  | Übertragung zum IBH Link UA entfernt    |
| Identifier | IBH Link UA.CPU414."AUS_47.B"                  | werden.                                 |
| Identifier | IBH Link UA.CPU414.AUS_2                       | Im TIA Portal werden Variablennamen mit |
| Identifier | IBH Link UA.CPU414.Bit_Var                     | Punkten akzeptiert.                     |
|            |                                                | I I I I I I I I I I I I I I I I I I I   |

Der IBH UA Editor akzeptiert Variablennamen mit einem Punkt.

Variablennamen, die einen Punkt enthalten werden von der IBH Link UA Software bei der Übertragung in Anführungszeichen gesetzt.

Die Bezeichner ".*GlobalVars" ".Programms" ".Generic"* werden in den Variablenbezeichnungen weggelassen. Falls ein solcher Name als Variablenname vorkommt, wird dieser in Anführungszeichen gesetzt.

Ist *Kompakt* markiert, ist der Identifier einer Variablen kürzer als bei der Markierung *Klassisch.* 

#### S7-1500 Kompatibel:

| Identifier | CPU 416.CPU 416-3 PN/DP."Generic"                   |
|------------|-----------------------------------------------------|
| Identifier | CPU 416.CPU 416-3 PN/DP."Bit_Var"                   |
| Identifier | CPU 416.CPU 416-3 PN/DP."Datenbaustein"."Var_INT"   |
| Identifier | CPU 416.CPU 416-3 PN/DP."Datenbaustein"."Programms" |
| Identifier | S7-400-Station_1.CPU 416."Ein_5.3"                  |
| Identifier | IBH Link UA.CPU414."AUS.2"                          |

Punkte in Variablennamen müssen in der Symboltabellen (S7 SIMATIC Manager) vor Übertragung zum IBH Link UA entfernt werden.

Im Programmiersystem TIA Portal sind Punkte in Variablennamen erlaubt. Die Variablennamen, die nicht dem S7-1500

Format entsprechen, werden von der IBH Link UA Software bei der Übertragung in Anführungszeichen gesetzt und somit auf das Namenformat der S7-1500 gebracht.

Die Bezeichner ".*GlobalVars*" ".*Programms*" ".*Generic*" werden in den Variablenbezeichnungen weggelassen.

#### Kompatibel

Markieren wenn Datenbaustein-Variable (OPC-Tags) im IBH OPC UA Editor / Variablentransfer im Zielnamen als **"GlobalVars"** definiert sind. Nur verwenden, wenn eine ältere IBH OPC UA Editor Versionen (2017... 2019) verwendet wird.

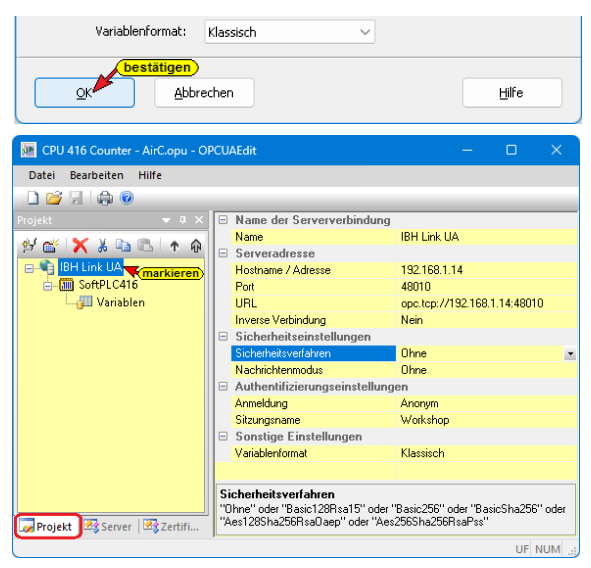

Zum Übernehmen der Einstellungen **OK** anklicken. Das Dialogfeld **Neue Serververbindung** wird damit geschlossen.

Im rechten Teil des Projekt-Fensters werden die angegebenen Einstellungen für die Verbindung zu dem *OPC UA Server* angezeigt.

#### Anmerkung:

In einem Projekt können mehrere **OPC-Server** (IBH Link UA) zusammen erfasst werden.

Mit einem Rechtsklick auf das Symbol **Server...** (IBH Link UA) wird ein Kontextmenü geöffnet.

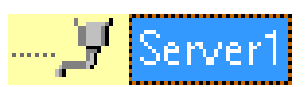

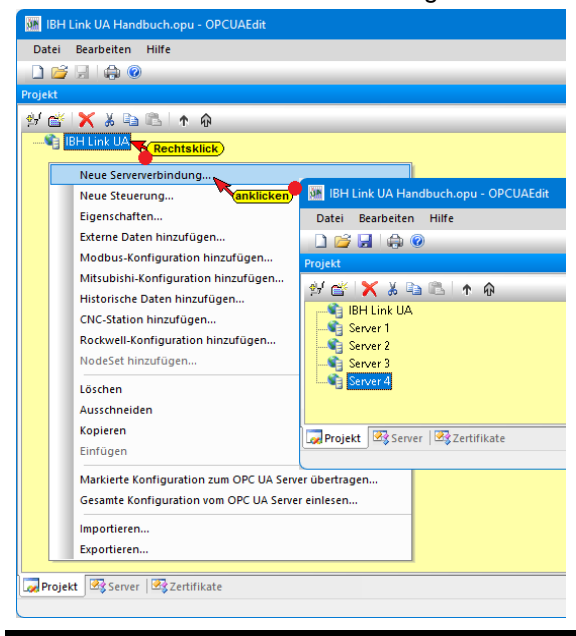

### Verbindung zum IBH Link UA OPC UA Server

Mit dem Befehl *Neue Serververbindung* können weitere OPC-Server in das Projekt eingebunden werden. Der Befehl *Neue Serververbindung* ist auch im Menü *Bearbeiten* vorhanden.

Für jede neue Serververbindung wird das Dialogfeld **Neue Serververbindung** geöffnet. Die Einstellungen für die Verbindung zu dem OPC UA Server müssen entsprechend ausgefüllt werden. Wird ein Server im linken Teil des Projekt-Fensters markiert, werden die Verbindungseinstellungen im rechten Teil des angezeigt.

## 1.3 Neue Steuerung einfügen

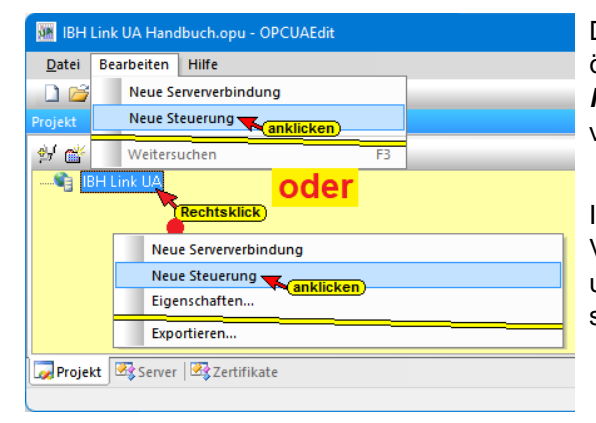

Der Befehl **Neue Steuerung...** aus dem Kontextmenü öffnet das Dialogfeld **Neue Steuerung**. Der Befehl **Neue Steuerung** ist auch im Menü **Bearbeiten** vorhanden.

Im Dialogfeld *Neue Steuerung* werden die Verbindungseinstellungen zur Steuerung (SPS, CPU usw.), die mit dem OPC UA Server verbunden werden soll, festgelegt.

#### Anmerkung:

In einem Projekt können mehrere Steuerungen einem **OPC-Server** (IBH Link UA) zugeordnet werden.

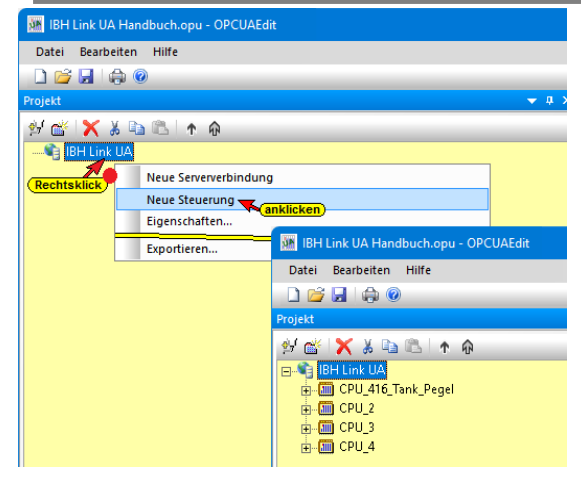

Mit einem Rechtsklick auf das Server-Symbol (IBH Link UA) wird ein Kontextmenü geöffnet.

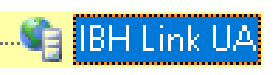

Mit dem Befehl **Neue Steuerung** können weitere Steuerungen dem OPC UA Server zugeordnet werden. Für jede neue Steuerung wird das Dialogfeld **Neue Steuerung** geöffnet. Hier werden die Verbindungseinstellungen zur Steuerung (SPS, CPU

usw.), die mit dem OPC UA Server verbunden werden soll, festgelegt.

#### **Dialogfeld Neue Steuerung**

| 🙀 Neue S     | Steuerung             |                    |                       |                             |                      |        |       |  |
|--------------|-----------------------|--------------------|-----------------------|-----------------------------|----------------------|--------|-------|--|
|              | <u>N</u> ame der Sl   | teuerung:          |                       |                             |                      |        |       |  |
| ł            | <u>H</u> ostname / IP | -Adresse:          | 0.0.0.0               |                             |                      |        |       |  |
| Protokoll    |                       |                    |                       |                             |                      |        |       |  |
| • s <u>z</u> | TCP/IP                | <u>R</u> acknu     | mmer: 0               |                             | <u>S</u> teckplatznu | mmer:  | 2     |  |
|              | Position der          | Zielbaugru         | ope:                  |                             |                      |        |       |  |
|              | 🔾 <u>Z</u> ielba      | ugruppe au         | ıf gleichem           | Baugruppent                 | räger                |        |       |  |
|              | ⊖ Über i              | MPI/DP-Sub         | inetz errei           | chbaren Baugi               | ruppenträger         |        |       |  |
|              |                       | MPI/ <u>D</u> i    | <sup>o</sup> -Adresse | der Ziel-CPU:               | 2                    |        |       |  |
|              | ()<br>Über            | <u>T</u> CP/IP-Sub | netz erreio           | :hbaren Baugr               | uppenträger          |        |       |  |
|              | TCP                   |                    |                       | e der Ziel-CP:              | 0.0                  | ) ,    | 0.0   |  |
|              | () Über I             | H1-Subnetz         | erreichba             | ren Baugrupp                | enträger             |        |       |  |
|              |                       | ł                  | H1-Adress             | e der Ziel- <u>C</u> P:     | 00.00.00.0           | 0.00.0 | )0    |  |
|              |                       |                    |                       | S <u>u</u> bnetz-ID:        | 0000                 | ÷      | 0000  |  |
| 057-         | -200 TCP/IP           |                    |                       | Eigene TSAP:                | 0100                 |        |       |  |
| O Zielba     |                       | auf gleig          | ,<br>ben Ba           | ean dae ene.<br>Mariji poeo | nini<br>träger       |        |       |  |
|              | augruppe              | aui yiciu          | лет ра                | iagrappen                   | u ayer               |        |       |  |
| ⊆            | ĸ                     | <u>A</u> bbrech    | nen                   | Verbindung                  | testen               |        | Hilfe |  |

#### MPI / DP - Subnetz

Über MPI/DP-Subnetz erreichbaren Baugruppenträger

MPI/<u>D</u>P-Adresse der Ziel-CPU: 2

#### TCP / IP - Subnetz

| OÜber <u>T</u> CP/IP-Subnetz erreichbaren Baugru | ippent | räger |      |      |   |
|--------------------------------------------------|--------|-------|------|------|---|
| TCP/ <u>I</u> P-Adresse der Ziel-CP:             | 10     | . 0   | . 13 | . 20 | ] |

#### H1 – Subnetz

| O Über H1-Subnetz erreichbaren Baugruppe | nträger    |        |        | I    |
|------------------------------------------|------------|--------|--------|------|
| H1-Adresse der Ziel- <u>⊂</u> P:         | 00.1B.21.2 | 5.32.8 | 32     |      |
| S <u>u</u> bnetz-ID:                     | 002E       | ÷      | 0005   |      |
| S7-200 TCP/IP, S7-1200 TC                | P/IP, S7   | -15    | 00 TCF | γ/IP |

## 

| ○ S7- <u>2</u> 00 TCP/IP  | Eigene TSAP:           | 0100 |
|---------------------------|------------------------|------|
| ○ S7- <u>1</u> 200 TCP/IP |                        |      |
| ○ \$7-1500 TCP/IP         | TSAP der S <u>P</u> S: | 0101 |
|                           |                        |      |

## Name der Steuerung

Der Name ist frei Name der Steuerung: CPU 416 Counter wählbar (z.B. **CPU 416 Counter**).

### Hostname / IP-Adresse

Der Hostname Hostname / IP-Adresse: 192.168.1.10 bzw. die IP-Adresse des Gerätes (CPU) das mit dem OPC UA Server Onlineverbindung hat, ist festzulegen.

### Protokoll

SZ TCP/IP Racknummer: 0 Steckplatznummer: 2

Ist **S7 TCP/IP** auswählen, müssen Racknummer, Steckplatznummer und Position der Zielbaugruppe angegeben werden.

### Gleicher Baugruppenträger

Ist die Zielbaugruppe auf dem gleichen Baugruppenträger, sind keine weiteren Angaben notwendig.

Ist die Zielbaugruppe auf einem über MPI / DP – Subnetz erreichbaren Baugruppenträger, ist die MPI / DP Adresse der Ziel-CPU anzugeben.

Ist die Zielbaugruppe auf einem über TCP / IP – Subnetz erreichbaren Baugruppenträger, ist die TCP / IP – Adresse der Ziel-CP anzugeben.

Ist die Zielbaugruppe auf einem über ein H1 – Subnetz erreichbaren Baugruppenträger, ist die H1 – Adresse der Ziel-CP und das Subnetz – ID anzugeben.

Sollen eine S7 200/ 1200/ oder 1500 CPU die über einen TCP/IP Port verfügt verbunden werden, kann die CPU direkt ausgewählt werden. Sollte die Verbindung über ISO on TCP erfolgen sind die eigene und die TSAP der SPS (CPU) anzugeben.

## Konfiguration einer Logo8 Steuerung via TCP/IP

| 🦛 Neue Steuerung                                                                            | × |
|---------------------------------------------------------------------------------------------|---|
| Name der Steuerung: Logo 8                                                                  |   |
| Hostname / IP-Adresse: 10.0.13.12                                                           |   |
| Protokoll:<br>O SZ TCP/IP Racknummer: 0 Szteckplatznummer: 2                                |   |
| Position der Zielbaugruppe:                                                                 |   |
| S7-200 TCP/IP         Eigene TSAP: 1000           S7-1200 TCP/IP         TSAP der SPS: 0200 |   |
| QK <u>A</u> bbrechen Verbindung testen <u>H</u> ilfe                                        |   |

Soll eine Logo 8 Steuerung mit dem OPC UA Server verbunden werden, sind folgende Einstellungen im Dialogfeld **Neue Steuerung** vorzunehmen.

- Als Steuerungstyp ist **S7-200 TCP/IP** zu wählen
- Als *TSAP der SPS* muss 0200 eingetragen werden
- Die Vorgabe *Eigene TSAP* ist unerheblich.

### Verbindung testen

| IBH OPC UA Editor ×                                                               | Ist das Dialogfeld <b>Neue Steuerung</b> vollständig                                                                                                    |
|-----------------------------------------------------------------------------------|----------------------------------------------------------------------------------------------------|
| Die Verbindung zur Steuerung Logo 8 wurde erfolgreich<br>getestet.                | ausgefullt kann die Verbindung zur online         verbundenen CPU getestet         werden.         Der Aufbau der Verbindung wird mit dem Befehl         Varbindung testen gestertet |
| ок                                                                                | Eine Information über die erfolgreiche Verbindung wird angezeigt.                                                                                                    |
| Destätigen           OK         Abbrechen         Verbindung testen         Hilfe | Die Einstellungen des Dialogfelds <b>Neue</b><br><b>Steuerung</b> wird mit Anklicken von <b>OK</b><br>übernommen und geschlossen.                                                    |

## 1.3.1 Rechtes Projekt-Fenster

| IBH OPC UA Edit  | or Workshop.opu - OPCL | IAEdit                     |                   |            |           |        |
|------------------|------------------------|----------------------------|-------------------|------------|-----------|--------|
| Datei Bearbeiten | Hilfe                  |                            |                   |            |           |        |
| 🗋 💕 🖬 🖨 🄇        |                        |                            |                   |            |           |        |
| Projekt          | <b>→</b> # X           | Name der Steuerung         |                   |            |           |        |
|                  |                        | Name                       | CPU 416 Counter   |            |           |        |
| 🐉 🖆 🗙 🕹 👊        | 🗅 🔼 🕆 🚱 🔤              | Offline Programmzuordnung  |                   |            |           |        |
| 🖃 🛸 IBH Link UA  |                        | Programmtyp                | Keine Programmzu  | ordnung    |           |        |
| D CPU 416 Co     | unter                  | Programmpfad               |                   |            |           |        |
| Wariabler        | markieren              | Stationsname               |                   |            |           |        |
|                  | "                      | Onlineverbindung           |                   |            |           |        |
|                  |                        | Protokoll                  | S7 TCP/IP         |            |           |        |
|                  |                        | Hostname / Adresse         | 10.0.13.10        |            |           |        |
|                  |                        | Position der Zielbaugruppe | Zielbaugruppe auf | gleichem B | augrupper | träger |
|                  |                        | Rack-Nummer                | 0                 |            |           |        |
|                  |                        | Steckplatz-Nummer          | 2                 |            |           |        |
|                  |                        |                            |                   |            |           |        |
|                  |                        |                            |                   |            |           |        |
|                  |                        |                            |                   |            |           |        |
| Desiald To Comm  | z Tastifikata          |                            |                   |            |           |        |
| Server           | Zertinkate             |                            |                   |            |           |        |
|                  |                        |                            |                   |            | UF        | NUM .  |

Im rechten Teil des Projektfensters werden die angegebenen CPU-Verbindungseinstellungen angezeigt.

### Name der Steuerung

Der Name wurde im Dialogfeld *Neue Steuerung* vorgegeben.

### Offline – Programmzuordnung

Hier werden Informationen angezeigt, wenn ein SPS-Programm der Ausgewählten CPU zugeordnet ist.

### Programmtyp

Folgende Programmtypen können einer CPU zugeordnet werden:

- Keine Programmzuordnung
- S5W-Programm
- STEP 5-Programm
- STEP 7-Programm
- TIA-Programm
- Symboldatei

### Programmtyp

#### Programmtyp "Keine Programmzuordnung" oder "S5W-Programm" oder "STEP5-Programm" oder "STEP7-Programm" oder "TIA-Programm" oder "Symboldatei"

Offline Programmzuordnung
 Programmtyp STEP7-Programm

In der Zeile *Programmtyp* wird der Type der Programmzuordnungen angezeigt.

### Programmpfad

Programmpfad A:\OPC UA Editor\OPC UA S7 Counter\Opc\_ua\_s.s7p

Ist eine Programmzuordnung erfolgt, wird der Programmpfad angezeigt.

## Stationsname

```
Stationsname CPU 416
Stationsname
Name der Station / Name des Geräts / Programmname
```

Der Name der Station, des Geräts bzw. der Programmname des zugeordneten Programms wird angezeigt.

## Onlineverbindung

Die im Dialogfeld *Neue Steuerung* eingegebene Verbindung zur CPU wird angezeigt.

### Protokoll

Folgende Protokolle können verwandt werden:

0

| Protokoll | S7 TCP/IP |
|-----------|-----------|
|           |           |

Protokoll "S7 TCP/IP" oder "S7-200 TCP/IP" oder "S7-1200 TCP/IP" oder "S7-1500 TCP/IP"

### Hostname / Adresse

#### Hostname / Adresse

Hostname oder IP-Adresse der Onlineverbindung

## Position der Zielbaugruppe

|    |                              | (autkiappen/auswahien)                            |
|----|------------------------------|---------------------------------------------------|
|    | Position der Zielbaugruppe   | Zielbaugruppe auf gleichem Baugruppenträger       |
|    | Rack-Nummer                  | Zielbaugruppe auf gleichem Baugruppenträger       |
|    | Steckplatz-Nummer            | Über MPI/DP Subnetz erreichbaren Baugruppenträger |
|    |                              | Über H1-Subnetz erreichbaren Baugruppenträger     |
|    |                              |                                                   |
| P  | osition der Zielbaugrupp     | e                                                 |
| 'Z | lielbaugruppe auf gleichem B | augruppenträger" oder "Über MPI/DP Subnetz        |

erreichbaren Baugruppenträger" oder "Über TCP/IP-Subnetz erreichbaren Baugruppenträger" oder "Über H1-Subnetz erreichbaren Baugruppenträger"

## Rack-Nummer / Steckplatznummer

 Back-Nummer
 0
 Back-Nummer
 0

 Steckplatz-Nummer
 2
 Entspricht MPI Adresse

 Rack-Nummer
 2
 Entspricht MPI Adresse

 Rack-Nummer
 2
 Entspricht MPI Adresse

 Nummer des Baugruppenträgers (0...7)
 Steckplatz-Nummer
 2

 Bugruppenträger (0...31)
 Steckplatz-Nummer
 0

 0
 0
 0

erreichbaren Baugruppenträger" oder "Über H1-Subnetz erreichbaren Baugruppenträger".

Mit diesen beiden Nummern ist die MPI-Adresse der Zielbaugruppe festgelegt. Dies ist erforderlich, da mehrere CPUs über den MPI – Bus verbunden sein können oder die Verbindung über einen IBH Net S7++ erfolgt.

#### Der im Dialogfeld Neue Steuerung u - OPCUAEdit 🌆 IBH Link UA Har Datei Bearbeiten Hilfe festgelegten CPU kann ein vorhandenes 🗋 💕 🛃 🖨 🎯 SPS-Programm zugeordnet werden. Name der Steuerung CPU 416 Counte Name 94 🖓 🗙 🗶 👘 🕼 Offline Programmzuordnung Aus dem SPS-Programm werden Variable, 💐 IBH Link UA Keine Programmzuordnung CPU 416 Daten und Programminformationen Programmpfad Variable Löscher übernommen. Ausschneiden S7 TCP/IP Kopieren 192.168.1.10 Der Befehl Programm zuordnen öffnet das Einfüger Zielbaugruppe auf gleichem Baugruppen Dialogfeld Programmauswahl. Der Befehl Programm zuordn rograr ist auch im Menü Bearbeiten vorhanden. Onlineverbindung testen Importieren... Exportieren.. Eigenschafter 😡 Projekt 🛛 🖄 Server 🖾 Zertifikate UF NUM Magazina Programmauswahl Programmauswahl 📥 📒 OPC UA Editor Im Dialogfeld Programmauswahl das zu 🛓 📒 OPC UA CPU 1200 öffnende SPS-Programm auswählen. Durch 🚋 🔛 OPC UA CPU 1200 📩 🦰 OPC UA Editor CPU 1500 Messe Anklicken des ΠŔ 🗄 📲 OPC UA Editor CPU 1500 Messe Symbols Plus vor 🛓 📒 OPC UA Editor CPU 312 57 🛓 🦃 CPU 300 57 dem Symbol des SPS-Projektes (S5 -SEQ / OPC UA S7 Counter STEP 7 / TIA) werden SPS-**[+** 🖕 🇐 OPC UA S7 Counter - 🔠 CPU 416 🗖 🗖 Programm (CPUs) in dem zum Öffner 📩 📒 STEP 5 Counter CPU 103U Projekt angezeigt. anklicken 🛄 Counter S5W EEE Counter S5W.SEQ Mit Anklicken von OK werden die Variablen, PLC 1500 TIA - WinCC Daten und Programminformationen in den Pfad: A:\OPC UA Editor\OPC UA S7 Counter\ OPC UA Editor übernommen. bestätigen Ok Hilfe Abbrechen

## 1.3.2 Programm zuordnen

indung

"S7-1500 TCP/IP"

Folgende Positionen der Zielbaugruppen können verwandt werden:

"S7 TCP/IP", "S7-200 TCP/IP", "S7-1200 TCP/IP",

Der Hostname bzw. die IP-Adresse der

Onlineverbindung zur CPU wird angezeigt.

"Zielbaugruppe auf gleichem Baugruppenträger", "Über MPI/DP Subnetz erreichbaren Baugruppenträger", "Über TCP/IP-Subnetz erreichbaren Baugruppenträger" oder "Über H1-Subnetz erreichbaren Baugruppenträger".

### Offline – Programmzuordnung

| IBH Link UA Handbuch.opu                                                                                                    | - OPCUAEdit                                                                                                    |                                                                                                    |                                                                  |                             |  |
|----------------------------------------------------------------------------------------------------|----------------------------------------------------------------------------------------------------|----------------------------------------------------------------------------------------------------|------------------------------------------------------------------|-----------------------------|--|
| Datei Bearbeiten Hilfe                                                                                                    |                                                                                                    |                                                                                                    |                                                                  |                             |  |
| 🗋 🚔 🛃   🖨 💿                                                                                                    |                                                                                                    |                                                                                                    |                                                                  |                             |  |
| Projekt     • 0.×       **     **       **     **       **     **       **     **       **     **       **     **       **     **       **     **       **     **       **     **       **     **       **     **       **     **       **     **       **     **       **     **       **     **       **     **       **     **       **     **       **     **       **     **       **     **       **     **       **     **       **     **       **     **       **     **       **     **       **     **       **     **       **     **       **     **       **     **       **     **       **     **       **     **       **     **       **     **       **     **       **     **       **     ** | Name der Steuerung<br>Name     Offline Programmzuordnun<br>Programmtyb<br>Programmtyb<br>Stationname     Online verbindung<br>Protokoll<br>Hostname / Adresse<br>Posisino der Zielbaugruppe<br>Basci-Nummer     Stacholshummer | CPU 416 Counter<br>STEP7-Programm<br>A:\OPC UA Editor\OPC U.<br>CPU 416<br>S7 TCP/IP<br>10.0.13.10<br>Zeibbaugruppe auf gleicher<br>0<br>2 | A S7 Counter <sup>1</sup><br><b>vird eingefü</b><br>m Baugrupper | \Opc_ua_:<br>gt)<br>hträger |  |
| Proj 🗷 Server 🗟 Zerti                                                                                                    | Programmpfad                                                                                                    |                                                                                                    |                                                                  |                             |  |

Das übernommene SPS-Programm wird mit dem dazu gehöhrenden Pfad angezeigt.

## Besonderheiten bei der Auswahl von TIA-Projekten

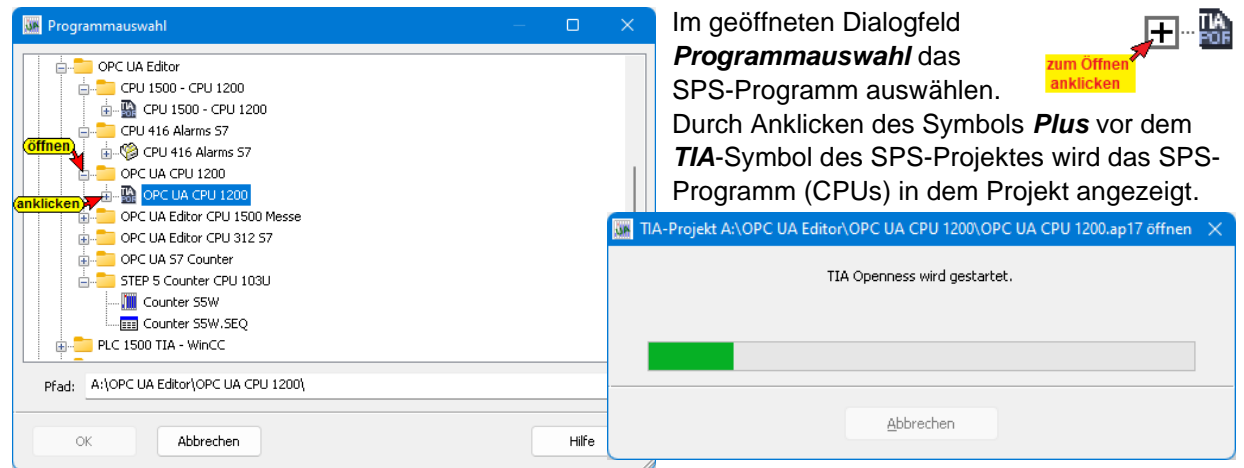

Die Support-Software *TIA Openness* wird im Hintergrund gestartet. Mehrere Hinweise werden angezeigt.

Das SIEMENS Programm TIA Portal Openness gibt eine Warnung aus, die **Ja** bzw. **Ja**, **alle** bestätigt werden muss.

| Openness Zugriff (0033:000666)         ×           Die Anwendung 'OPCUAEdit.exe', die sich auf 'C:\Program Files (x86)\IBH softec GmbH\IBH OPC UA Editor' befindet, versucht mit der Prozess-ID 3900 auf TIA Portal zuzugreifen. Wollen Sie den Zugriff gewähren?                                                                                                    | Lässt die Support-Software <b>TIA Openness</b><br>einen Zugriff auf das angewählte Projekt<br>nicht zu, wird von <b>TIA Openness</b> folgende<br>Fehlermeldung ausgegeben:                                                                                      |
|----------------------------------------------------------------------------------------------------|----------------------------------------------------------------------------------------------------|
| Um den Zugriff zu gewähren: 'Ja'.<br>Um den Zugriff zu gewähren und die Autorisation zu speichem: 'Ja für alle'.<br>Um den Zugriff zu verweigern: "Nein".<br>Es ist (sind) 1 TIA Portal-Instanz(en) aktiv.<br>Ja  Ja, alle Nein                                                                                                    | IBH OPC UA Editor ×<br>Der Zugriff zum TIA-Portal wurde abgelehnt.                                                                                                    |
| Programmauswahl       Image: CPU 1500 - CPU 1200         Image: CPU 1500 - CPU 1200         Image: CPU 1500 - CPU 1200         Image: CPU 1500 - CPU 1200         Image: CPU 1500 - CPU 1200         Image: CPU 1500 - CPU 1200         Image: CPU 1500 - CPU 1200         Image: CPU 1200         Image: | Durch das Öffnen eines <b>TIA-Projektes</b> mit<br><b>TIA Openness</b> werden im Dialogfeld<br><b>Programmauswahl</b> die im Projekt<br>vorhandenen SPS-Programme aufgelistet.<br>Das gewünschte Programme ist zu<br>markieren und mit <b>OK</b> zu bestätigen. |

IBH Link UA Workshop

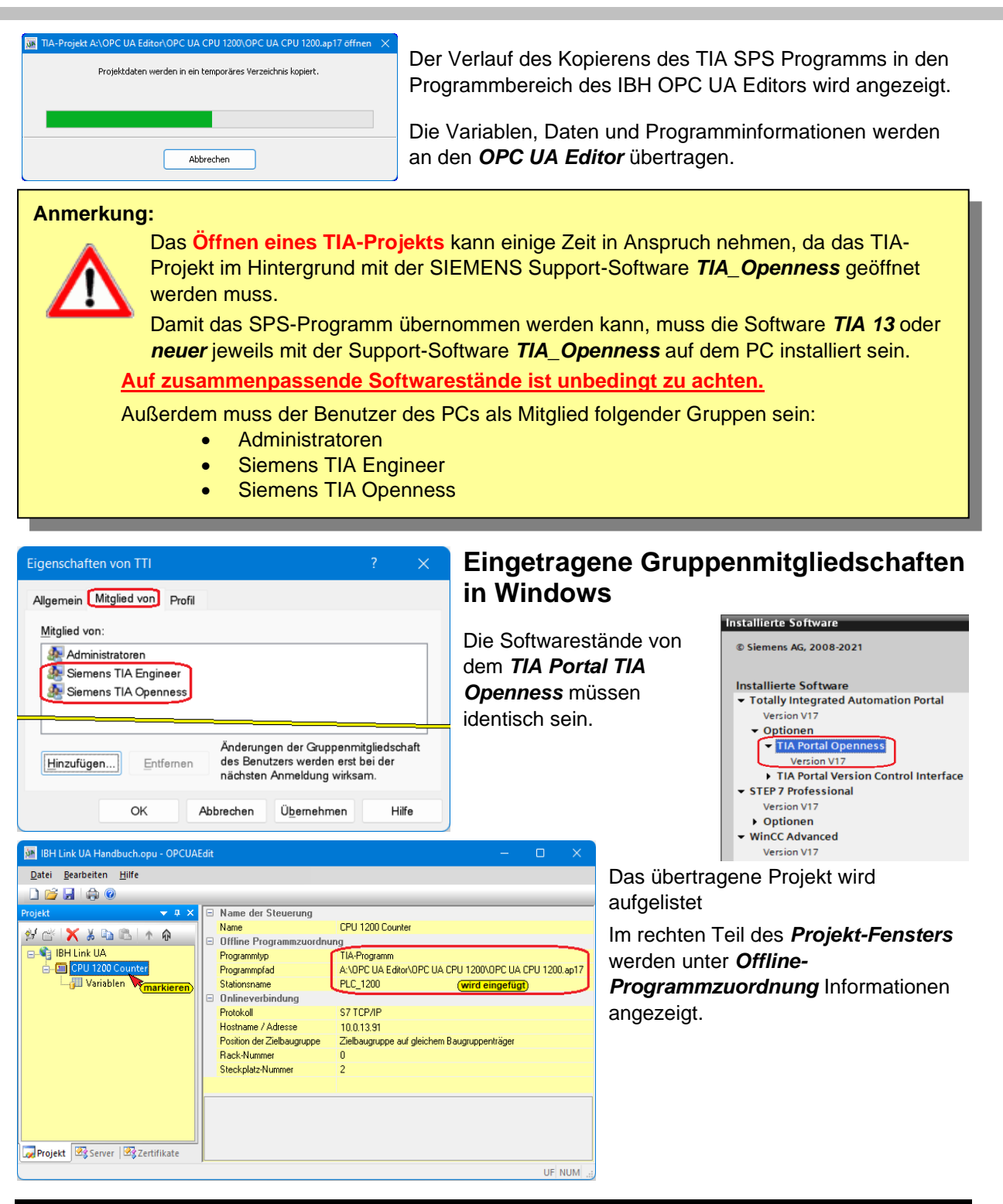

## **1.3.3** Variable als OPC-Tags definieren

Mit einem Klick auf das Symbol *Variablen* wird im rechten Teil des Projekt-Fensters die Variablen / Daten aus dem übernommenen SPS-Programm aufgelistet.

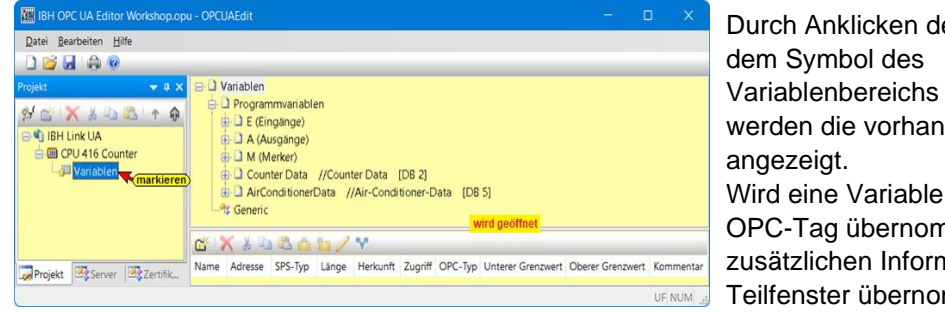

Durch Anklicken des **Symbols Plus** vor dem Symbol des Variablenbereichs werden die vorhandenen Variablen angezeigt. Wird eine Variable markiert, wird dies als OPC-Tag übernommen und mit zusätzlichen Informationen in das untere Teilfenster übernommen. Anzeige der Variable mit Kommentar

### Variable auswählen

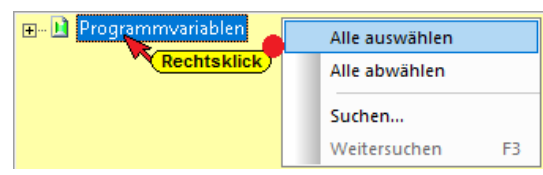

Mit einem Rechtsklick auf das Symbol Programmvariable wird das Kontextmenü geöffnete. Befehle sind vorhangen um alle Variablen als OPC-Tags auszuwählen (*Alle auswählen*) bzw. abzuwählen (*Alle abwählen*).

### Variable suchen

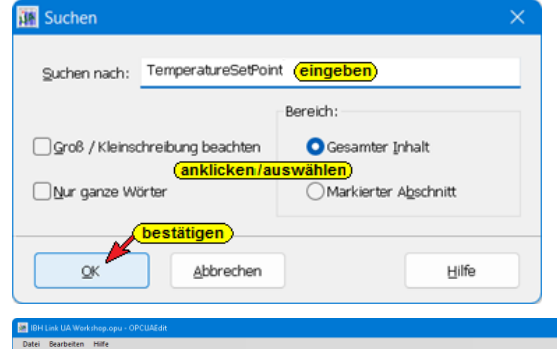

Im Kontextmenü ist eine Suchfunktion vorhanden.

### Neue Variable (OPC-Tag) hinzufügen / verändern

Mit einem Rechtsklick auf eine Zeile der Variablenauflistung (OPC-Tag) wird ein Kontextmenü geöffnete. Hier sind Befehle vorhanden um eine neue Variable (OPC-Tag) zu definieren bzw. die Variable zu verändern.

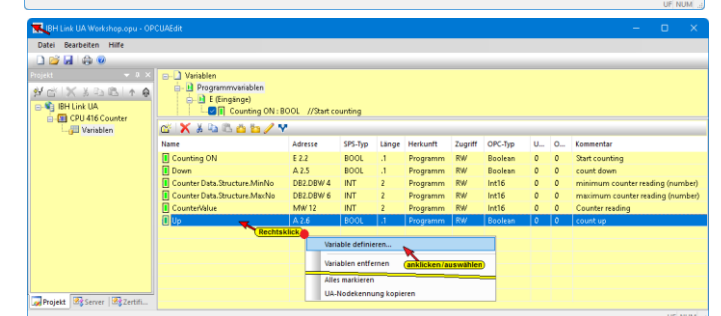

## Variable definieren

Der Befehl *Variable definieren*, aus dem geöffnete Kontextmenü, öffnet das Dialogfeld *Variableneigenschaften*.

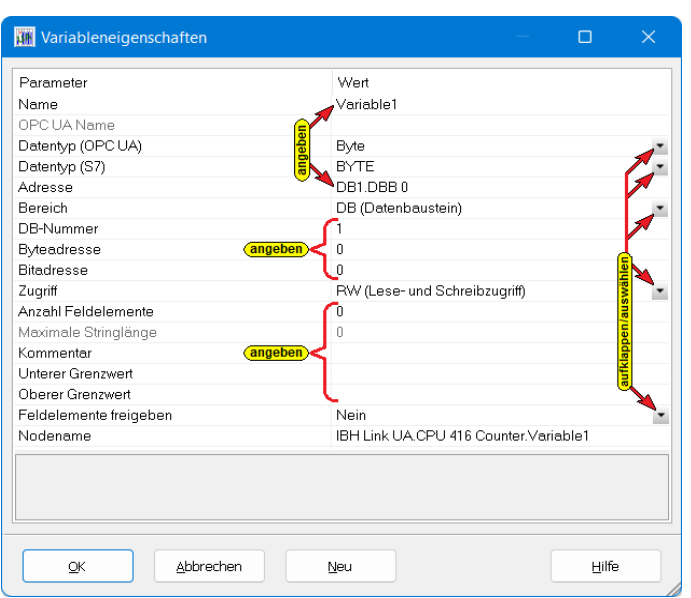

#### Variable definieren

Hier kann eine neue Variable (OPC-Tag) erstellt werden. Die aufklappbaten Listenfelder erleichtern die Definition einer Variablen.

#### Name

Der frei wählbare Variablenname muss eindeutig

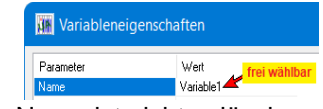

sein. Ein doppelter Name ist nicht zulässig.

### OPC UA Name

Der Variablenname aus dem SPS-Programm muss nicht als OPC UA Name

OPC UA Name Neuer Name kann verändert werden

übernommen werden. Der OPC UA Name kann neu bestimmt werden.

|                                                                                                    |                                                                                                    | IBH OPC UA Editor                                                                                                    | Seite 1-1                                                                                                    |
|----------------------------------------------------------------------------------------------------|----------------------------------------------------------------------------------------------------|----------------------------------------------------------------------------------------------------|----------------------------------------------------------------------------------------------------|
| Datentyp (OPC UA)                                                                                                    | DateTime 🔽                                                                                                    | Datentyn (OPC IIA)                                                                                                    |                                                                                                    |
| Datentyp (S7)                                                                                                    | Boolean                                                                                                    | Im outfilen heren Listenfeld kenn der OPC IIA Dete                                                                                                    |                                                                                                    |
| Adresse                                                                                                    | Byte                                                                                                    | Im aufklappbaren Listenfeld kann der OPC UA Date                                                                                                    | entyp durch Anklicken                                                                                                    |
| Bereich<br>DB Nummer                                                                                                    | Int16                                                                                                    | festgelegt werden.                                                                                                    |                                                                                                    |
| DB-Nummer<br>Buteadresse                                                                                                    | Int32                                                                                                    |                                                                                                    |                                                                                                    |
| Bitadresse                                                                                                    | UInt32                                                                                                    |                                                                                                    |                                                                                                    |
| Datentun (OPC IIA)                                                                                                    | String                                                                                                    |                                                                                                    |                                                                                                    |
| b donyp (or o ony                                                                                                    | DateTime                                                                                                    |                                                                                                    |                                                                                                    |
| Datentyp (S7)                                                                                                    | BOOL                                                                                                    | Datentyp (S7)                                                                                                    |                                                                                                    |
| Adresse<br>Bereich                                                                                                    | CHAR                                                                                                    | In aufiliant and listerfald have der CZ Detentur                                                                                                    |                                                                                                    |
| DB-Nummer                                                                                                    | BYTE<br>INT                                                                                                    | im aukiappbaren Listenieid kann der <b>57 Datentyp</b> d                                                                                                    | durch Anklicken                                                                                                    |
| Byteadresse                                                                                                    | WORD                                                                                                    | festgelegt werden.                                                                                                    |                                                                                                    |
| Bitadresse                                                                                                    | DWORD                                                                                                    | Der Datentvo der Variablen braucht nur in einem der                                                                                                    | Datentypen, entweder                                                                                                    |
| Anzahl Feldelemente                                                                                                    | REAL<br>STRING                                                                                                    | Datentyn (OPC IIA) oder Datentyn (OPC IIA) angeg                                                                                                    | eben werden. Der                                                                                                    |
| Maximale Stringlänge                                                                                                    | DATE_AND_TIME                                                                                                    |                                                                                                    |                                                                                                    |
| Kommentar                                                                                                    | DATE                                                                                                    | andere Datentyp wird der Variablen automatisch zug                                                                                                    | jeordnet.                                                                                                    |
| Datentyp (S7)                                                                                                    | TIME<br>TIME OF DAY                                                                                                    |                                                                                                    |                                                                                                    |
|                                                                                                    |                                                                                                    |                                                                                                    |                                                                                                    |
| Ľ                                                                                                    |                                                                                                    | Adrosso                                                                                                    |                                                                                                    |
|                                                                                                    | 5.                                                                                                    | Autesse                                                                                                    |                                                                                                    |
| Adresse DB1.                                                                                                    | DBX 0.0 Die /                                                                                                    | Adresse muss der Syntax des Steuerungstyps / Progr                                                                                                    | ammiersystems                                                                                                    |
| е                                                                                                    | ntsprechen.                                                                                                    | Sollen mehrere Feldelemente angegeben werden, is                                                                                                    | t die Anfangsadresse                                                                                                    |
| а                                                                                                    | nzugeben.                                                                                                    |                                                                                                    | -                                                                                                    |
|                                                                                                    | 5                                                                                                    | - Paraiah                                                                                                    |                                                                                                    |
| Bereich                                                                                                    | M (Merke                                                                                                    |                                                                                                    |                                                                                                    |
| DB-Nummer                                                                                                    | E (Eingang                                                                                                    | i Im autklappbaren Listenfeld kann der                                                                                                    | sereich durch Anklicken                                                                                                    |
| Byteadresse                                                                                                    | A (Ausgan                                                                                                    | j festgelegt werden.                                                                                                    |                                                                                                    |
| Bitadresse                                                                                                    | M [Merker]                                                                                                    |                                                                                                    |                                                                                                    |
|                                                                                                    |                                                                                                    |                                                                                                    |                                                                                                    |
| Bereich                                                                                                    | DB (Daten                                                                                                    | haustein)                                                                                                    |                                                                                                    |
|                                                                                                    |                                                                                                    | bddsteinj                                                                                                    |                                                                                                    |
| DB-Nummer                                                                                                    |                                                                                                    |                                                                                                    |                                                                                                    |
| DB-Nummer                                                                                                    | 1                                                                                                    | Die DB- Nummer ist nur relevant, wenn als Bereich                                                                                                    | DB (Datenbaustein)                                                                                                    |
|                                                                                                    |                                                                                                    | festaeleat ist.                                                                                                    |                                                                                                    |
|                                                                                                    |                                                                                                    |                                                                                                    |                                                                                                    |
| Byteadresse /                                                                                                    | / Bitadress                                                                                                    | e                                                                                                    | Byteadresse 15                                                                                                    |
| Byteadresse                                                                                                    | 15                                                                                                    | Je nach Datentype sind die Byteadresse und                                                                                                    | Bitadresse 7                                                                                                    |
| Bitadresse                                                                                                    | 7                                                                                                    | gegebenenfalls die Bitadresse einzugeben                                                                                                    |                                                                                                    |
| <b>D</b> • •                                                                                                    |                                                                                                    | gegebenennane die Enadieeee enizagebenn                                                                                                    | Bitadresse                                                                                                    |
| Byteadresse                                                                                                    |                                                                                                    |                                                                                                    |                                                                                                    |
| Zugriff                                                                                                    |                                                                                                    |                                                                                                    |                                                                                                    |
| Zugriff BW (                                                                                                    | Lese- und Schreibzuariff)                                                                                                    | Im aufklannharen Listenfeld können die <b>Zugriffsre</b>                                                                                                    | chte einer Variablen                                                                                                    |
| Anzahl Feldelemente R (Le                                                                                                    | sezugriff)                                                                                                    | (ODO Tas) Luch Addiates (actualist actuality)                                                                                                    |                                                                                                    |
| Kommentar                                                                                                    | Chreibzugriff)<br>Lese- und Schreibzugriff)                                                                                                    | (OPC-Tag) durch Anklicken festgelegt werden.                                                                                                    |                                                                                                    |
| Zugriff                                                                                                    |                                                                                                    |                                                                                                    |                                                                                                    |
|                                                                                                    |                                                                                                    |                                                                                                    |                                                                                                    |
| Anzahi Foldo                                                                                                    | lemente                                                                                                    |                                                                                                    |                                                                                                    |
|                                                                                                    |                                                                                                    |                                                                                                    |                                                                                                    |
| Anzahl Feldelemente                                                                                                    | 20                                                                                                    | Soll ein Feld (Array) mit den vorgegebenen Datent                                                                                                    | y <b>pen</b> erstellt werden, ist                                                                                                    |
| Anzahl Feldelemente                                                                                                    | 20<br>ente                                                                                                    | Soll ein <i>Feld (Array)</i> mit den vorgegebenen <i>Datent</i><br>die Anzahl der Elemente anzugeben. Die Anzahl der                                                                                                    | y <b>pen</b> erstellt werden, ist<br>r Feldelemente wir der                                                                                                    |
| Anzahl Feldelemente<br>Anzahl Feldelemente<br>Datentyp (DPC UA)                                                                                                    | 20<br>ente<br>nt16                                                                                                    | Soll ein <i>Feld (Array)</i> mit den vorgegebenen <i>Datent</i><br>die Anzahl der Elemente anzugeben. Die Anzahl der<br>Anfangsadrosse in ockiege Klemmers I.1 automatik                                                                                                    | y <b>pen</b> erstellt werden, ist<br>r Feldelemente wir der                                                                                                    |
| Anzahl Feldelemente<br>Anzahl Feldelemente<br>Datentyp (SPC UA)<br>Datentyp (S7)                                                                                                    | 20<br>ente<br>nt16<br>NT<br>IW 10[20]                                                                                                    | Soll ein <i>Feld (Array)</i> mit den vorgegebenen <i>Datent</i><br>die Anzahl der Elemente anzugeben. Die Anzahl de<br>Anfangsadresse, in eckigen Klammern [], automatis                                                                                                    | t <b>ypen</b> erstellt werden, ist<br>er Feldelemente wir der<br>sch hinzugefügt.                                                                                                    |
| Anzahl Feldelement<br>Anzahl Feldelement<br>Datentyp (DPC UA)<br>Datentyp (S7)<br>Adresse<br>Bereich                                                                                                    | 20<br>ente<br>nt16<br>NT<br>4W 10[20]<br>4 (Merker)                                                                                                    | Soll ein <i>Feld (Array)</i> mit den vorgegebenen <i>Datent</i><br>die Anzahl der Elemente anzugeben. Die Anzahl de<br>Anfangsadresse, in eckigen Klammern [], automatis                                                                                                    | t <b>ypen</b> erstellt werden, ist<br>er Feldelemente wir der<br>sch hinzugefügt.                                                                                                    |
| Anzahl Feldelement<br>Anzahl Feldelement<br>Datentyp (0PC UA)<br>Datentyp (S7)<br>Bereich<br>Maximale Stri                                                                                                    | ente<br>nt16<br>NT<br>4 (Merker)<br>inglänge                                                                                                    | Soll ein <i>Feld (Array)</i> mit den vorgegebenen <i>Datent</i><br>die Anzahl der Elemente anzugeben. Die Anzahl de<br>Anfangsadresse, in eckigen Klammern [], automatis                                                                                                    | t <b>ypen</b> erstellt werden, ist<br>er Feldelemente wir der<br>sch hinzugefügt.                                                                                                    |
| Anzahl Feldelement<br>Anzahl Feldelement<br>Datentyp (DPC UA)<br>Datentyp (S7)<br>Bereich<br>Maximale Stringlägge                                                                                                    | 20<br>ente<br>nt16<br>NT<br>4 (Merker)<br>inglänge<br>254                                                                                                    | Soll ein <i>Feld (Array)</i> mit den vorgegebenen <i>Datent</i><br>die Anzahl der Elemente anzugeben. Die Anzahl de<br>Anfangsadresse, in eckigen Klammern [], automatisch                                                                                                    | r <b>ypen</b> erstellt werden, ist<br>er Feldelemente wir der<br>sch hinzugefügt.<br>eine Stringlänge von 25.                                                                                                    |
| Anzahl Feldelement<br>Anzahl Feldelement<br>Datentyp (DPC UA)<br>Datentyp (S7)<br>Bereich<br>Maximale Stringlänge                                                                                                    | 20<br>ente<br>nt16<br>NT<br>4 (Merker)<br>inglänge<br>254                                                                                                    | Soll ein <i>Feld (Array)</i> mit den vorgegebenen <i>Datent</i><br>die Anzahl der Elemente anzugeben. Die Anzahl de<br>Anfangsadresse, in eckigen Klammern [], automatis<br>Ist als Datentyp <i>String</i> angewählt wird automatisch                                                                                                    | t <b>ypen</b> erstellt werden, ist<br>er Feldelemente wir der<br>sch hinzugefügt.<br>eine Stringlänge von 25-                                                                                                    |
| Anzahl Feldelement<br>Anzahl Feldelement<br>Datentyp (DPC UA)<br>Datentyp (S7)<br>Bereich<br>Maximale Stringlänge<br>Maximale Stringlänge                                                                                                    | 20<br>ente<br>nt16<br>NT<br>4w 10[20]<br>4 (Meiker)<br>inglänge<br>254<br>e                                                                                                    | Soll ein <i>Feld (Array)</i> mit den vorgegebenen <i>Datent</i><br>die Anzahl der Elemente anzugeben. Die Anzahl de<br>Anfangsadresse, in eckigen Klammern [], automatis<br>Ist als Datentyp <i>String</i> angewählt wird automatisch<br>vorgegebenen. Die Stringlänge kann verkleinert wer                                                                                                    | t <b>ypen</b> erstellt werden, ist<br>er Feldelemente wir der<br>sch hinzugefügt.<br>eine Stringlänge von 25<br>rden.                                                                                                    |
| Anzahl Feldelement<br>Anzahl Feldelem<br>Datentyp (DPC UA)<br>Datentyp (DPC UA)<br>Bereich<br>Maximale Stringlänge<br>Maximale Stringlänge<br>Kommentar                                                                                                    | 20<br>ente<br>n116<br>NT<br>dw 10[20]<br>d (Merker)<br>inglänge<br>254<br>e                                                                                                    | Soll ein <i>Feld (Array)</i> mit den vorgegebenen <i>Datent</i><br>die Anzahl der Elemente anzugeben. Die Anzahl de<br>Anfangsadresse, in eckigen Klammern [], automatis<br>Ist als Datentyp <i>String</i> angewählt wird automatisch<br>vorgegebenen. Die Stringlänge kann verkleinert wer                                                                                                    | t <b>ypen</b> erstellt werden, ist<br>er Feldelemente wir der<br>sch hinzugefügt.<br>eine Stringlänge von 25<br>rden.                                                                                                    |
| Anzahl Feldelement<br>Anzahl Feldelem<br>Datentyp (DPC UA)<br>Datentyp (DPC UA)<br>Bereich<br>Maximale Stringlänge<br>Maximale Stringlänge<br>Maximale Stringlänge<br>Kommentar                                                                                                    | 20<br>ente<br>n116<br>NT<br>dw 10[20]<br>d (Merker)<br>inglänge<br>254<br>e<br>Endschalter                                                                                                    | Soll ein <i>Feld (Array)</i> mit den vorgegebenen <i>Datent</i><br>die Anzahl der Elemente anzugeben. Die Anzahl de<br>Anfangsadresse, in eckigen Klammern [], automatis<br>Ist als Datentyp <i>String</i> angewählt wird automatisch<br>vorgegebenen. Die Stringlänge kann verkleinert wer<br>Einer Variablen (OPC-Tag) kann ein Kommenter zu                                                                                                    | f <b>ypen</b> erstellt werden, ist<br>er Feldelemente wir der<br>sch hinzugefügt.<br>eine Stringlänge von 25<br>rden.                                                                                                    |
| Anzahl Feldelement<br>Anzahl Feldelem<br>Datentyp (DPC UA)<br>Datentyp (DPC UA)<br>Bereich<br>Maximale Stringlänge<br>Maximale Stringlänge<br>Maximale Stringlänge<br>Kommentar                                                                                                    | 20<br>ente<br>n116<br>NT<br>4 (Merker)<br>inglänge<br>254<br>e<br>Endschalter                                                                                                    | Soll ein <i>Feld (Array)</i> mit den vorgegebenen <i>Datena</i><br>die Anzahl der Elemente anzugeben. Die Anzahl de<br>Anfangsadresse, in eckigen Klammern [], automatis<br>Ist als Datentyp <i>String</i> angewählt wird automatisch<br>vorgegebenen. Die Stringlänge kann verkleinert wer<br>Einer Variablen (OPC-Tag) kann ein Kommentar zu                                                                                                    | f <b>ypen</b> erstellt werden, ist<br>er Feldelemente wir der<br>sch hinzugefügt.<br>eine Stringlänge von 25<br>rden.<br>geordnet werden.                                                                                                    |
| Anzahi Feldelement<br>Anzahi Feldelement<br>Datentyp (DPC UA)<br>Datentyp (DPC UA)<br>Bereich<br>Maximale Stringlänge<br>Maximale Stringlänge<br>Maximale Stringlänge<br>Kommentar<br>Kommentar                                                                                                    | 20<br>ente<br>n116<br>NT<br>MY 10[20]<br>4 (Merker)<br>inglänge<br>254<br>e<br>Endschalter                                                                                                    | Soll ein <i>Feld (Array)</i> mit den vorgegebenen <i>Datent</i><br>die Anzahl der Elemente anzugeben. Die Anzahl de<br>Anfangsadresse, in eckigen Klammern [], automatis<br>Ist als Datentyp <i>String</i> angewählt wird automatisch<br>vorgegebenen. Die Stringlänge kann verkleinert wer<br>Einer Variablen (OPC-Tag) kann ein Kommentar zu                                                                                                    | f <b>ypen</b> erstellt werden, ist<br>er Feldelemente wir der<br>sch hinzugefügt.<br>eine Stringlänge von 25<br>den.<br>geordnet werden.                                                                                                    |
| Anzahi Feldelement<br>Anzahi Feldelement<br>Datentyp (DPC UA)<br>Datentyp (DPC UA)<br>Bereich<br>Maximale Stringlänge<br>Maximale Stringlänge<br>Maximale Stringlänge<br>Kommentar<br>Kommentar                                                                                                    | 20<br>ente<br>nt16<br>NT<br>VT 10[20]<br>4 (Merker)<br>inglänge<br>254<br>e<br>Endschalter                                                                                                    | Soll ein <i>Feld (Array)</i> mit den vorgegebenen <i>Datent</i><br>die Anzahl der Elemente anzugeben. Die Anzahl de<br>Anfangsadresse, in eckigen Klammern [], automatis<br>Ist als Datentyp <i>String</i> angewählt wird automatisch<br>vorgegebenen. Die Stringlänge kann verkleinert wer<br>Einer Variablen (OPC-Tag) kann ein Kommentar zu                                                                                                    | <b>Typen</b> erstellt werden, ist<br>er Feldelemente wir der<br>sch hinzugefügt.<br>eine Stringlänge von 25-<br>rden.<br>geordnet werden.                                                                                                    |
| Anzahl Feldelement<br>Anzahl Feldelement<br>Datentyp (OPC UA)<br>Datentyp (OPC UA)<br>Datentyp (S7)<br>Addresse<br>Bereich<br>Maximale Stringläng<br>Maximale Stringläng<br>Maximale Stringläng<br>Kommentar<br>Kommentar<br>Unterer / Obe                                                                                                    | 20<br>ente<br>nt16<br>117<br>1020<br>1020<br>10 | Soll ein <i>Feld (Array)</i> mit den vorgegebenen <i>Datent</i><br>die Anzahl der Elemente anzugeben. Die Anzahl de<br>Anfangsadresse, in eckigen Klammern [], automatis<br>Ist als Datentyp <i>String</i> angewählt wird automatisch<br>vorgegebenen. Die Stringlänge kann verkleinert wer<br>Einer Variablen (OPC-Tag) kann ein Kommentar zu<br>ert                                                                                                    | Typen erstellt werden, ist<br>er Feldelemente wir der<br>sch hinzugefügt.<br>eine Stringlänge von 25-<br>rden.<br>geordnet werden.                                                                                                    |
| Anzahl Feldelement<br>Anzahl Feldelement<br>Datentyp (OPC UA)<br>Datentyp (OPC UA)<br>Datentyp (S7)<br>Addresse<br>Bereich<br>Maximale Stringlänge<br>Maximale Stringlänge<br>Maximale Stringlänge<br>Maximale Stringlänge<br>Maximale Stringlänge<br>Maximale Stringlänge<br>Maximale Stringlänge<br>Unterertar                                                                                                    | 20<br>ente<br>nt16<br>17<br>17<br>10[20]<br>4 (Merker)<br>inglänge<br>254<br>e<br>Endschalter<br>rer Grenzw<br>4711<br>5679                                                                                                    | Soll ein <i>Feld (Array)</i> mit den vorgegebenen <i>Datent</i><br>die Anzahl der Elemente anzugeben. Die Anzahl de<br>Anfangsadresse, in eckigen Klammern [], automatis<br>Ist als Datentyp <i>String</i> angewählt wird automatisch<br>vorgegebenen. Die Stringlänge kann verkleinert wer<br>Einer Variablen (OPC-Tag) kann ein Kommentar zu<br>rert<br>Einer Variablen (OPC-Tag) können Grenzwerte                                                                                                    | Typen       erstellt werden, ist         er Feldelemente wir der         sch hinzugefügt.         eine Stringlänge von 25-         rden.         geordnet werden.         Unterer Grenzwert       4711         Oberer Grenzwert       5679         Feldelemente freigeben       Nein                                                                                 |
| Anzahl Feldelement<br>Anzahl Feldelement<br>Datentyp (DPC UA)<br>Datentyp (DPC UA)<br>Bereich<br>Maximale Stringlänge<br>Maximale Stringlänge<br>Maximale Stringlänge<br>Maximale Stringlänge<br>Kommentar<br>Kommentar<br>Unterer Grenzwert<br>Unterer Grenzwert<br>Unterer Grenzwert                                                                                                    | 20<br>ente<br>nt16<br>117<br>110<br>110<br>110<br>110<br>110<br>110<br>110                                                                                                    | Soll ein <i>Feld (Array)</i> mit den vorgegebenen <i>Datent</i><br>die Anzahl der Elemente anzugeben. Die Anzahl de<br>Anfangsadresse, in eckigen Klammern [], automatis<br>Ist als Datentyp <i>String</i> angewählt wird automatisch<br>vorgegebenen. Die Stringlänge kann verkleinert wer<br>Einer Variablen (OPC-Tag) kann ein Kommentar zu<br>rert<br>Einer Variablen (OPC-Tag) können Grenzwerte<br>zugeordnet werden.                                                                                                    | Typen       erstellt werden, ist         er Feldelemente wir der         sch hinzugefügt.         eine Stringlänge von 25-         rden.         geordnet werden.         Unterer Grenzwert       4711         Oberer Grenzwert       5679         Feldelemente freigeben       Nein                                                                                 |
| Anzahi Feldelement<br>Anzahi Feldelement<br>Datentyp (OPC UA)<br>Datentyp (OPC UA)<br>Bereich<br>Maximale Stringlänge<br>Maximale Stringlänge<br>Maximale Stringlänge<br>Maximale Stringlänge<br>Kommentar<br>Kommentar<br>Unterer Grenzwert<br>Unterer Grenzwert<br>Unterer Grenzwert                                                                                                    | 20<br>ente<br>nt16<br>17<br>17<br>10[20]<br>4 (Merker)<br>inglänge<br>254<br>e<br>Endschalter<br>rer Grenzw<br>4711<br>5679                                                                                                    | Soll ein <i>Feld (Array)</i> mit den vorgegebenen <i>Datent</i><br>die Anzahl der Elemente anzugeben. Die Anzahl de<br>Anfangsadresse, in eckigen Klammern [], automatik<br>Ist als Datentyp <i>String</i> angewählt wird automatisch<br>vorgegebenen. Die Stringlänge kann verkleinert wer<br>Einer Variablen (OPC-Tag) kann ein Kommentar zu<br>rert<br>Einer Variablen (OPC-Tag) können Grenzwerte<br>zugeordnet werden.<br>Feldelemente freigeben                                                                                                    | Typen       erstellt werden, ist         er Feldelemente wir der         sch hinzugefügt.         eine Stringlänge von 25-         rden.         geordnet werden.         Unterer Grenzwert       4711         Oberer Grenzwert       5679         Feldelemente freigeben       Nein         Oberer Grenzwert       Nein                                             |
| Anzahi Feldelement<br>Anzahi Feldelement<br>Datentyp (DPC UA)<br>Datentyp (DPC UA)<br>Bereich<br>Maximale Stringlänge<br>Maximale Stringlänge<br>Maximale Stringlänge<br>Maximale Stringlänge<br>Maximale Stringlänge<br>Maximale Stringlänge<br>Maximale Stringlänge<br>Unterer for anzwert<br>Unterer Grenzwert<br>Unterer Grenzwert                                                                                                    | 20<br>ente<br>nt16<br>17<br>17<br>10[20]<br>4 (Merker)<br>inglänge<br>254<br>e<br>Endschalter<br>rer Grenzw<br>4711<br>5679                                                                                                    | Soll ein <i>Feld (Array)</i> mit den vorgegebenen <i>Datent</i><br>die Anzahl der Elemente anzugeben. Die Anzahl de<br>Anfangsadresse, in eckigen Klammern [], automatik<br>Ist als Datentyp <i>String</i> angewählt wird automatisch<br>vorgegebenen. Die Stringlänge kann verkleinert wer<br>Einer Variablen (OPC-Tag) kann ein Kommentar zu<br>rert<br>Einer Variablen (OPC-Tag) können Grenzwerte<br>zugeordnet werden.<br>Feldelemente freigeben                                                                                                    | Typen       erstellt werden, ist         er Feldelemente wir der         sch hinzugefügt.         eine Stringlänge von 25-         rden.         geordnet werden.         Unterer Grenzwert         Oberer Grenzwert         Oberer Grenzwert         Derer Grenzwert         Oberer Grenzwert         Derer Grenzwert                                               |
| Anzahi Feldelement<br>Anzahi Feldelement<br>Datentyp (OPC UA)<br>Datentyp (OPC UA)<br>Bereich<br>Maximale Stringlänge<br>Maximale Stringlänge | 20<br>ente<br>nt16<br>17<br>17<br>10[20]<br>4 (Merker)<br>inglänge<br>254<br>e<br>Endschalter<br>rer Grenzw<br>4711<br>5679<br>Ja                                                                                                    | Soll ein <i>Feld (Array)</i> mit den vorgegebenen <i>Datent</i><br>die Anzahl der Elemente anzugeben. Die Anzahl de<br>Anfangsadresse, in eckigen Klammern [], automati<br>Ist als Datentyp <i>String</i> angewählt wird automatisch<br>vorgegebenen. Die Stringlänge kann verkleinert wei<br>Einer Variablen (OPC-Tag) kann ein Kommentar zu<br>rert<br>Einer Variablen (OPC-Tag) können Grenzwerte<br>zugeordnet werden.<br>Feldelemente freigeben<br>Die im Dialogfeld <i>Variableneigenschaften</i> angeget                                                        | Typen       erstellt werden, ist         er Feldelemente wir der         sch hinzugefügt.         eine Stringlänge von 25-         rden.         geordnet werden.         Unterer Grenzwert         Oberer Grenzwert         Derer Grenzwert         Derer Grenzwert         Derer Grenzwert         Derer Grenzwert         Derer Grenzwert         Derer Grenzwert |
| Anzahi Feldelement<br>Anzahi Feldelement<br>Datentyp (OPC UA)<br>Datentyp (OPC UA)<br>Bereich<br>Maximale Stringlänge<br>Maximale Stringlänge                                                 | 20<br>ente<br>nt16<br>NT<br>4 (Merker)<br>inglänge<br>254<br>e<br>Endschalter<br>rer Grenzw<br>4 711<br>5679<br>Ja<br>Nein                                                                                                    | Soll ein <i>Feld (Array)</i> mit den vorgegebenen <i>Datent</i><br>die Anzahl der Elemente anzugeben. Die Anzahl de<br>Anfangsadresse, in eckigen Klammern [], automati<br>Ist als Datentyp <i>String</i> angewählt wird automatisch<br>vorgegebenen. Die Stringlänge kann verkleinert wei<br>Einer Variablen (OPC-Tag) kann ein Kommentar zu<br>rert<br>Einer Variablen (OPC-Tag) können Grenzwerte<br>zugeordnet werden.<br>Feldelemente freigeben<br>Die im Dialogfeld <i>Variableneigenschaften</i> angeget<br>können im aufklappbaren Listenfeld, durch Anklicker | Typen       erstellt werden, ist         er Feldelemente wir der         sch hinzugefügt.         eine Stringlänge von 25-         rden.         geordnet werden.         Unterer Grenzwert         Oberer Grenzwert         Oberer Grenzwert         Deren Feldelemente         von Ja         bzw. Nein                                                            |

#### Nodename

Nodename

IBH Link UA.CPU 416 Counter.Variable1 Der vollständige Nodename wird automatisch angezeigt.

Abbrechen

### Definieren Variable übernehmen

Neu

Mit Anklicken der Schaltfläche Neu wird die erstellte Variable übernommen und das Dialogfeld zur Eingabe einer weiteren Variablen erneut geöffnet. Mit Anklicken der Schaltfläche OK wird die erstellte Variable übernommen und das Dialogfeld geschlossen.

1.3.4 Eigenschaften / Variable (OPC-Tag) ändern

∐ilfe

#### 🖆 🗙 🐰 🖻 🛍 🍎 🃂 🥖 🏹 SPS-Typ Name Adresse BOOL 🚺 Counting ON E 2.2 🚺 Down A 2.5 BOOL DB2.DBW 4 INT Counter Data.Structure.MinNo Counter Data.Structure.MaxNo DB2.DBW 6 INT Variable definieren... Variablen entfernen Schreibschutz aus Eigenschaften... 🔫 Alles markieren UA-Nodekennung kopieren

Mit einem Rechtsklick in eine Zeile mit einer Variablen (OPC-Tag) wird das Kontextmenü geöffnet. Hier stehen Befehle zum Bearbeiten dieser Variablen zur Verfügung.

Der Befehl Eigenschaften öffnet das Dialogfeld Variableneigenschaften. Hier können diese, der markierten Variablen (OPC-Tag), verändert werden.

## OPC-Tag – Name und Parameter ändern

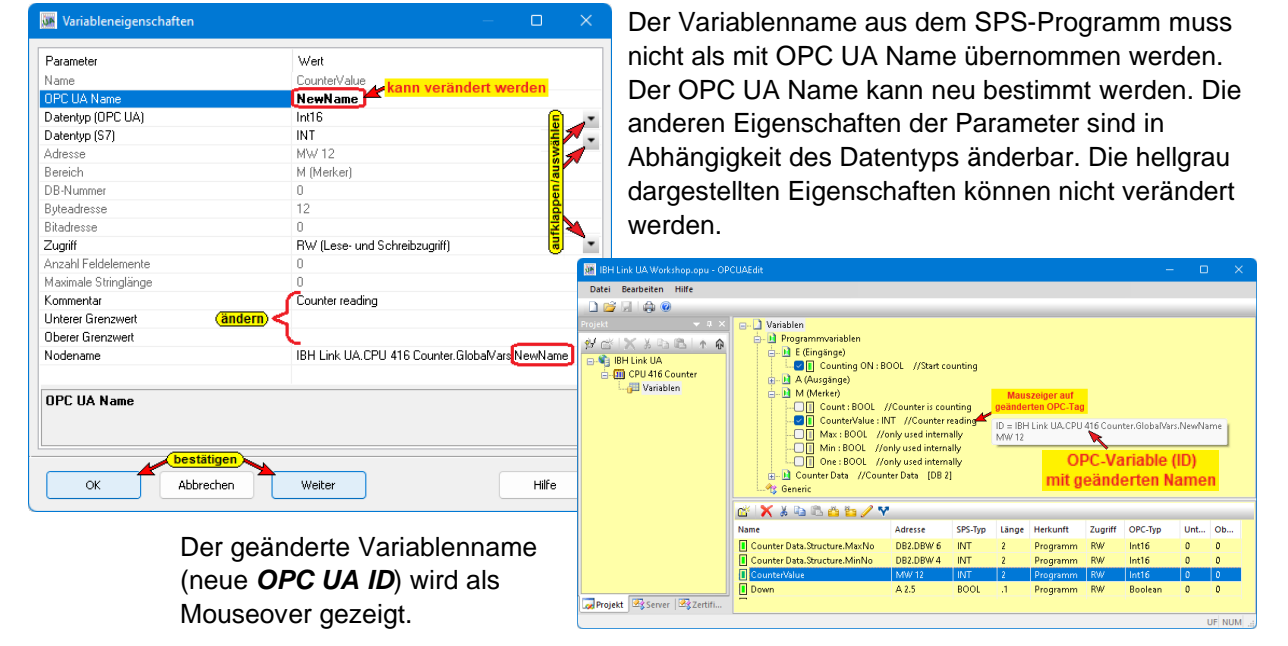

#### 1.4 Historische Daten hinzufügen

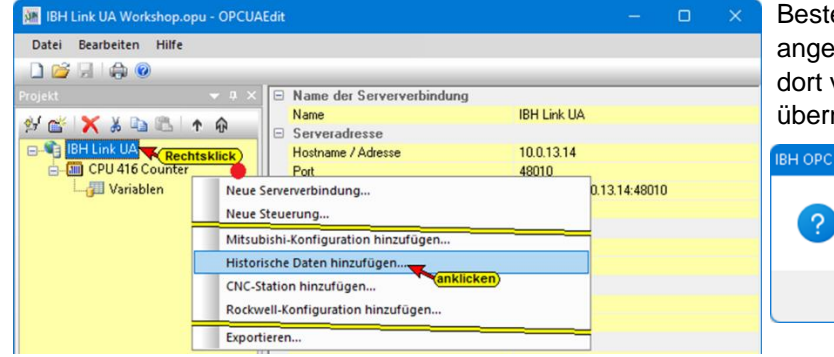

Besteht eine online Verbindung zum angegebenen OPC-Server, kann die dort vorhandenen History-Konfiguration übernommen werden.

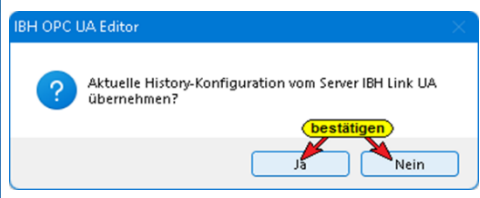

#### IBH OPC UA Editor Selbst wenn keine online Verbindung zum Zum Server IBH Link UA besteht momentan keine Verbindung. Konfiguration der historischen Daten trotzdem hinzufügen? angegebenen OPC-Server besteht, können historische ? Daten hinzufügt werden. bestätigen Ja Nein 🗿 IBH Li Datei Bearbeiten Hilfe 🗋 💕 🔚 🗠 🥹 CPU 416 Counter E (Eingänge) L Q Counting ON : BOOL //Start counting SCX X DBIA 0 BH Link UA A (Aussinge) Down : BOOL //count down Up : BOOL //count up M (Merker) Count: BOOL //Counter is counting CPU 416 Counter CounterValue : INT //Counter reading Eigenschaften der his Cou ns=4;s=IBH Link UA.CPU 416 Counter.GlobalVars.NewNa UA-Nodekennung: 00 Abtastrate in Sekunden: 0.5 Maximale Anzahl Werte: 1000 Migimale Änderung, bei der die Änderung gespeichert wird: bestätigen OK Abbrecher Hilfe UA Nod X Nam Namensraum Abtastrate Pufferlänge Minimale Änderung IBH Link UA.CPU 416 Counter.GlobalVars.NewName 0.5 1000 0 4 Projekt 🗟 Server 🗟 Zertifikat UF NUM

Es können nur Variable, die als OPC-Tags festgelegt sind, als History-Data definiert werden.

Wird ein OPC-Tag als History-Data markiert, wir das Dialogfeld Eigenschaften der historischen Daten einer Variablen geöffnet. Die vorgegebenen Parameter können angepasst werden. Mit Bestätigung wird das **OPC-Tag als History-Data** übernommen und als solches aufgelistet.

#### Konfiguration zum OPC UA Server übertragen 1.5

| 🧱 IBH Link UA Workshop.opu | - OPCUAEdit                                                                                                    | – 🗆 🗙                                | Fin Rechtsklick auf das Symbol                                                                                                    |
|----------------------------|----------------------------------------------------------------------------------------------------|--------------------------------------|----------------------------------------------------------------------------------------------------|
| Datei Bearbeiten Hilfe     | A X     Name der Serververbindung     Name BH Link U     Serveradresse     Hostname / Adresse     10.0.13.14     Neue Steuerung     Einfügen     Markierte Konfiguration zum OPC UA Server übertragen     Gesamte Konfiguration vom OPC UA Server einlesen     Importieren     Expediesen | 4<br>0.0.13.14.48010                 | Ein Rechtsklick auf das Symbol<br>Server (IBH Link UA) öffnet das<br>Kontextmenü.<br>Der Befehl <i>Markierte Konfiguration</i><br><i>zum OPC UA Server übertragen</i><br>öffnet das Dialogfeld Konfiguration<br>zum Server übertragen.<br>Mit markieren des Servers und<br>anschließenden Anklicken von <i>Start</i> ,<br>erfoldt die Übertragung |
| Mame der Serververbindung  | ertragen – C X<br>Übertragung Status<br>0 %                                                                                                    | Name der Serververbin<br>IBH Link UA | nn Server übertragen – 🗆 X<br>ndung Übertragung Status<br>100 % Übertragung erfolgreich                                                                                                    |
| Start Schließe             | n Hilfe                                                                                                    | Start                                | Schließen Hilfe                                                                                                    |

Die erfolgreiche Übertragung wird angezeigt.

#### 1.6 Konfiguration vom OPC UA Server einlesen

| 🦉 IBH Link UA Workshop.opu - O | OPCUAEdit       |      |                                  |             |           |         |  |
|--------------------------------|-----------------|------|----------------------------------|-------------|-----------|---------|--|
| Datei Bearbeiten Hilfe         |                 |      |                                  |             |           |         |  |
| 🗋 💕 🗔   🖨 🔞                    |                 |      |                                  |             |           |         |  |
| Projekt                        | 🗕 🕁 🗡           | =    | Name der Serververbindung        |             |           |         |  |
| al 📈 🖌 V 🗈 🖻 🗛 🖉               |                 |      | Name                             | IBH Link UA | ι         |         |  |
| 27 🖬 🔨 🔊 🖘 🖙 T H               | M               |      | Serveradresse                    |             |           |         |  |
| BH Link UA Rechtskli           | ck 🛓            |      | Hostname / Adresse               | 10.0.13.14  |           |         |  |
|                                | _               |      | Deat                             | 40010       |           |         |  |
|                                | Neue Serververb | bin  | dung                             |             | 0.0.13.14 | 4:48010 |  |
|                                | Neue Steuerung  | g    |                                  |             |           |         |  |
|                                | Einfügen        |      |                                  |             |           |         |  |
|                                | Markierte Konfi | aui  | ration zum OPC UA Server übertra | aen         |           |         |  |
|                                | Gesamte Konfig  | Jura | ation yom OPC UA Server einlesen |             |           |         |  |
|                                | Importieren     |      | anklicken                        |             |           |         |  |
|                                | Exportieren     |      |                                  |             |           |         |  |
|                                | exporterentil   |      |                                  |             |           |         |  |

Eine vom IBH Link UA bzw. IBH Link UA Editor gespeicherte und gegeben falls geänderte Datei (Dateiendung \*.opx) kann in den IBH Link UA Editor geladen

werde. Der Befehl Gesamte Konfiguration vom OPC UA Server einlesen... übernimmt direkt die Konfiguration aus dem online verbundenen IBH Link UA.

| 🜆 IBH Link UA Workshop.opu - OPCUAEdit | :                                                                                                    |        |
|----------------------------------------|----------------------------------------------------------------------------------------------------|--------|
| Datei Bearbeiten Hilfe                 |                                                                                                    |        |
| Projekt 23 Server 23 Zertifikate       | Variablen     Variablen     Variablen |        |
|                                        |                                                                                                    | UF NUM |

Die übernommene OPC UA Server-Konfiguration wird angezeigt.

## 1.6.1 Konfiguration Importieren

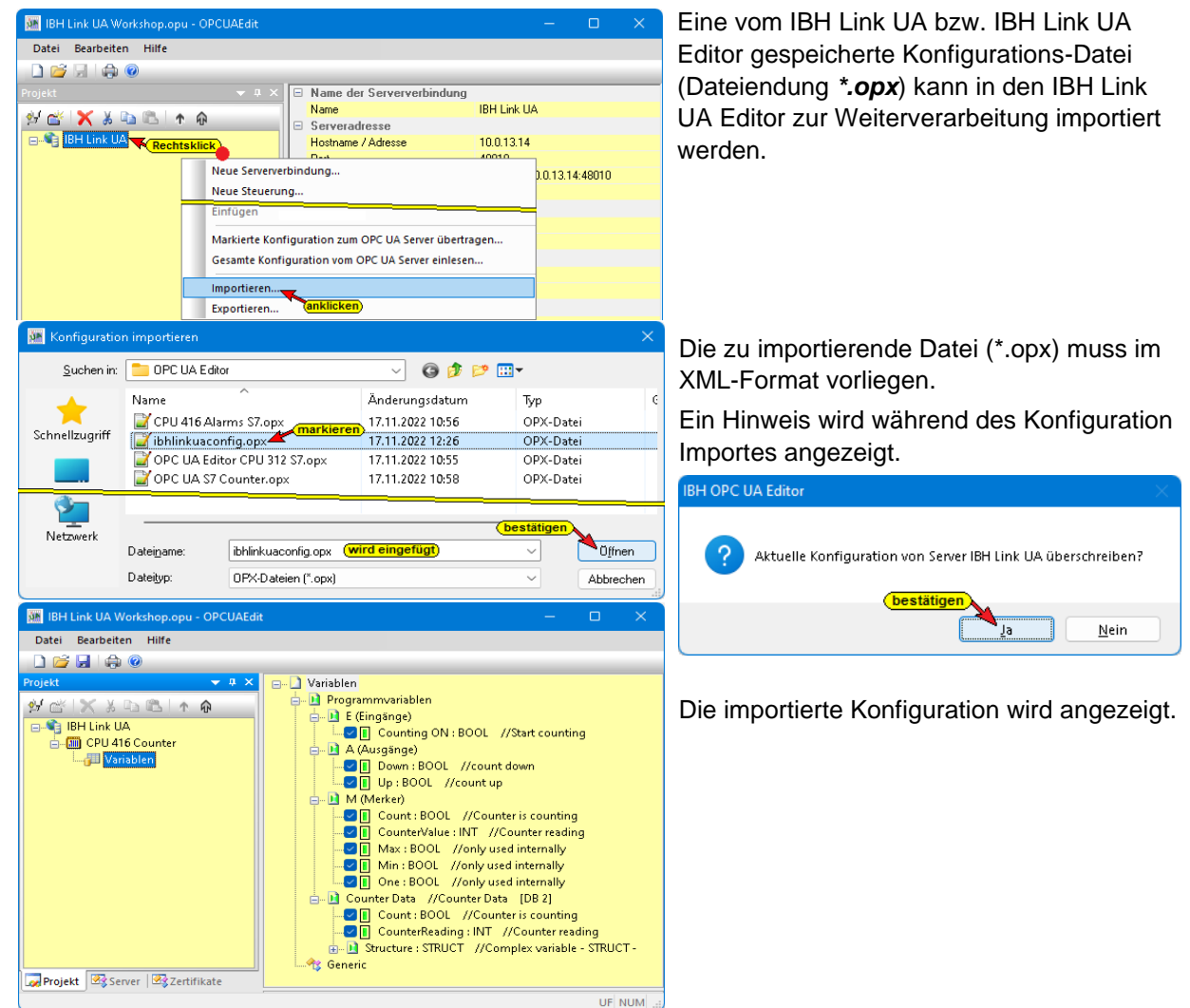

## 1.7 Konfiguration Exportieren

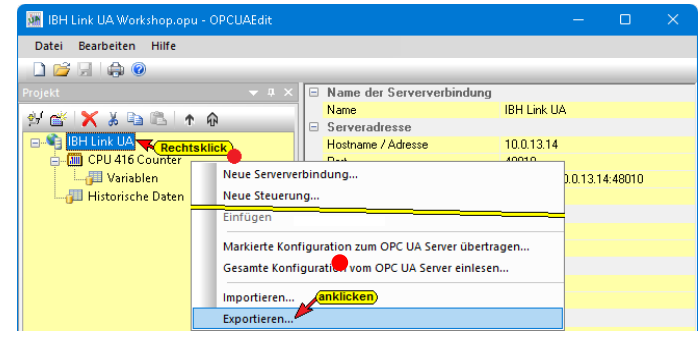

Mit dem Befehl *Exportieren* wird die Konfiguration im *XML-Format* in einer Datei mit der Dateiendung \*.*opx* gespeichert. Die vom *OPC UA Editor* exportierte Dateien im *XML–Format* ist lesbar und kann direkt bearbeitet werden. Eine vom *OPC UA Editor* exportierte Datei kann zur weiteren Bearbeitung in den *OPC UA Editor* importiert werden.

#### 1.7.1 Exportierte XML-Datei in den IBH Link UA übertragen

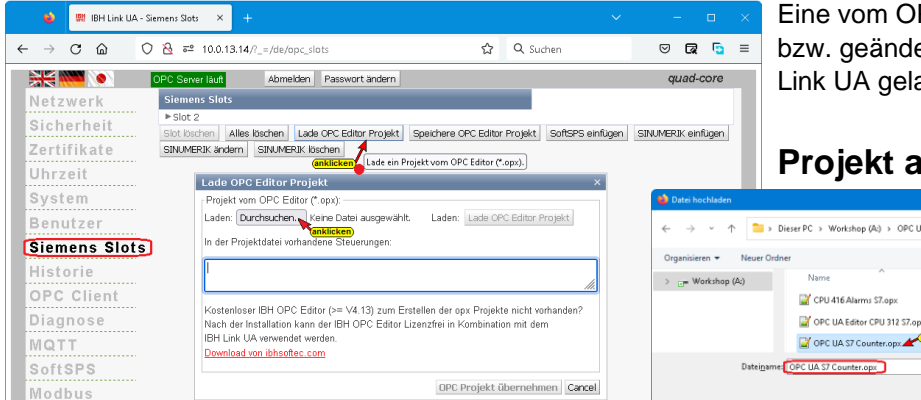

Eine vom OPC UA Editor erstellte bzw. geänderte Datei kann in den IBH Link UA geladen werde.

## Projekt auswählen

| jekt vom OPC Editor (*.opx):                                                                                                    | 📦 Datei hochladen        |                                           |                       |                              |               |                                                                                       | < 1      |
|----------------------------------------------------------------------------------------------------|--------------------------|-------------------------------------------|-----------------------|------------------------------|---------------|---------------------------------------------------------------------------------------|----------|
| en: Durchsuchen., Keine Datei ausgewählt. Laden: Lade OPC Editor Projekt<br>anklicken<br>er Projektdatei vorhandene Steuerungen:                                                                                                    | ← → ~ ↑ □ → I            | Dieser PC > Workshop (A:) > OPC UA Editor | > ~                   | o<br>م                       | OPC UA Editor | durchsuchen                                                                           | ]        |
| · · · · · · · · · · · · · · · · · · ·                                                                                                    | Organisieren 👻 Neuer Ord | ner                                       |                       |                              | ≡ •           | · 💷 🚯                                                                                 | 5        |
|                                                                                                    | > 📺 Workshop (A:)        | Name                                      | Änderungsdatum        | Тур                          | Größe         | Attribute                                                                             |          |
| the last sector in the sector in the sector |                          | 🔛 CPU 416 Alarms S7.opx                   | 17.11.2022 10:56      | OPX-Datei                    | 2 KB          | A                                                                                     |          |
| ch der Installation kann der IBH OPC Editor Lizenzfrei in Kombination mit dem                                                                                                    |                          | OPC UA Editor CPU 312 S7.opx              | 17.11.2022 10:55      | OPX-Datei                    | 2 KB          | or durchsuchen     or durchsuchen     Attribute     B A     B A     B A     Abbrechen |          |
| Link UA verwendet werden.                                                                                                    |                          | OPC UA S7 Counter.opx                     | n<br>17.11.2022 10:58 | OPX-Datei                    | 2 KB          | A                                                                                     | 1        |
| whoad von ibnsoited.com                                                                                                    | Datei <u>n</u> ame       | OPC UA S7 Counter.opx                     |                       | <ul> <li>→ Alle I</li> </ul> | Dateien (".") | ~                                                                                     |          |
| OPC Projekt übernehmen Cancel                                                                                                    |                          |                                           | br                    | estätigen 📥 ö                | ffnen         | Abbrechen                                                                             |          |
|                                                                                                    |                          |                                           |                       |                              |               |                                                                                       | - mail 4 |

Das Windows Dialogfeld zur Auswahl der OPC-Editor-Datei wird geöffnet.

## OPC Editor Projekt-Datei übernehmen

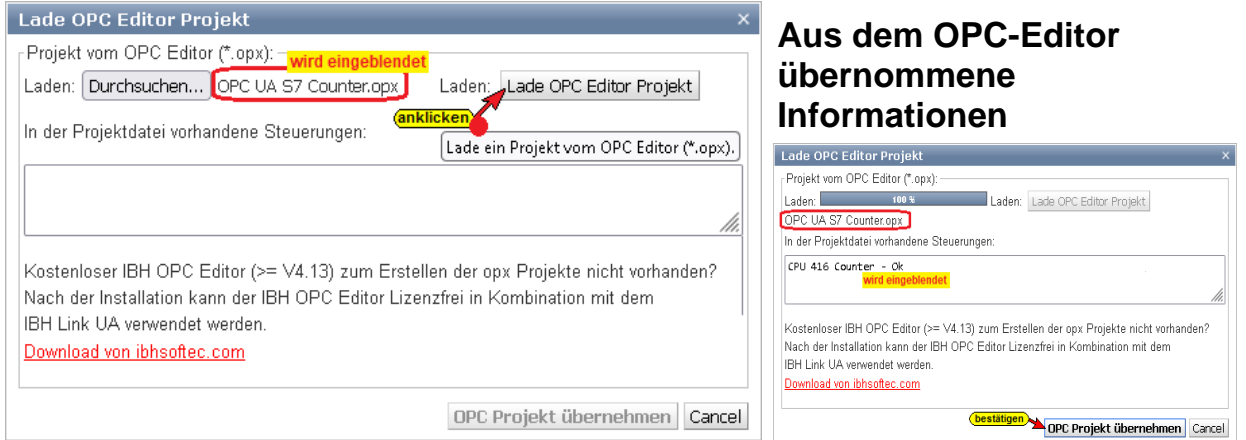

## Mehrere Steuerungen in einem OPC Editor Projekt

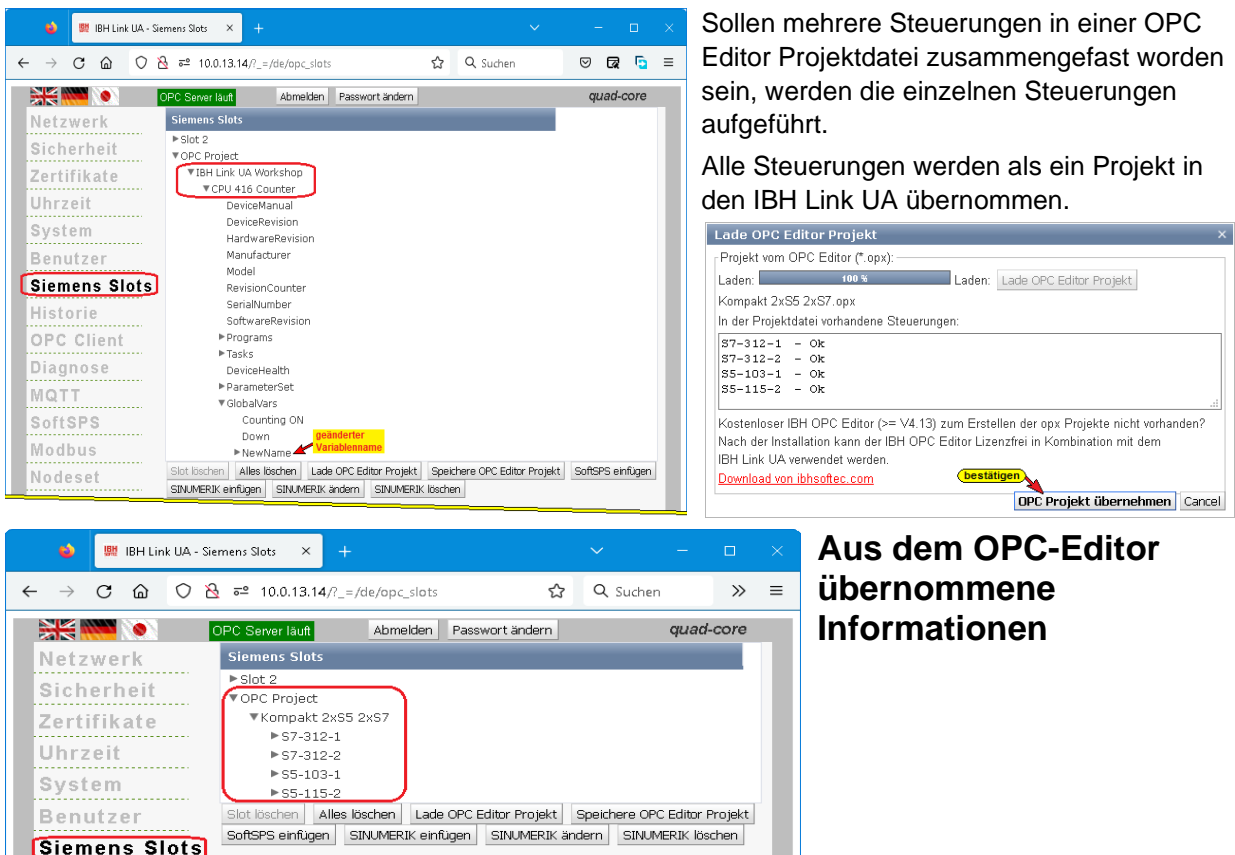

## 1.8 IBH OPC UA Editor Server-Fenster

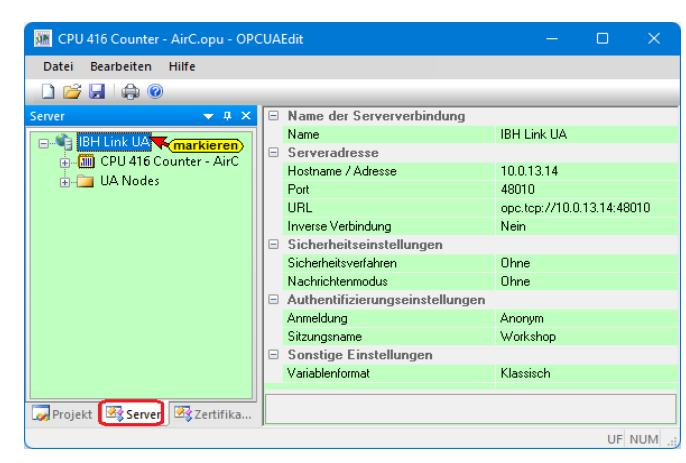

Eine erfolgreich an den OPC UA Server übertragene Projektkonfiguration kann im Server-Fenster online angezeigt werden. Im rechten Teil des **Server-Fensters** werden allgemeine Einstellungen für die Verbindung zu einem OPC UA Server angezeigt. Diese Einstellungen stammen aus den Vorgaben aus dem Projekt-Fenster.

## Name der Serververbindung

Der Name wurde aus dem Projekt-Fenster übernommen und ist nur dort veränderbar.

### Serveradresse

Die Einstellungen wurden aus dem Projekt-Fenster übernommen und sind nur dort veränderbar.

### Sicherheitseinstellungen

Das Sicherheitsverfahren und der Nachrichtenmodus sind aus dem Projekt-Fenster übernommen und sind nur dort veränderbar.

### Authentifizierungseinstellungen

Der Anmeldungsmodus und der Sitzungsname sind aus dem Projekt-Fenster übernommen und sind nur dort veränderbar.

### Sonstige Einstellungen

Weitere Einstellungen werden angezeigt.

#### Anmerkung:

Im Fenster **Server** wird immer die Konfiguration, die in **IBH Link UA** unter **OPC-Slots / OPC Project** vorhanden ist, angezeigt.

## 1.8.1 Online OPC UA Server Informationen anzeigen

Es werden Informationen von dem **online** verbundenen **OPC UA Server** mit den online verbundenen **CPU** angezeigt. Für die Anzeige ist es unerheblich, ob die **OPC-Tags** direkt oder über den **OPC UA Editor** an den OPC UA Server gelangt

sind. Es wird immer die Konfiguration, die in *IBH Link UA* unter *Siemens Slots / OPC Project* vorhanden ist, angezeigt.

### **Anzeige linkes Server-Fenster**

Im linken Server-Fenster sind die Geräte aufgelistet. Darunter sind die Gruppen der Variablen (GlobalVars, Datenbausteine), der angewählten Steuerung aufgelistet.

Mit Anklicken einer Gruppe werden die einzelnen Variablen (OPC-Tags) im rechten Server-Fenster mit ihrem Status angezeigt. Der Status der OPC-Tags wird laufend erneuert.

#### GlobalVars

| -                                       |                                             |                                                       |
|-----------------------------------------|---------------------------------------------|-------------------------------------------------------|
|                                         |                                             |                                                       |
|                                         |                                             |                                                       |
|                                         |                                             | _                                                     |
| unt<br>unterValu<br>unting O<br>wn<br>× | rValue<br>ng ON                             | :                                                     |
| -                                       |                                             |                                                       |
|                                         | unt<br>unte<br>untir<br>wn<br>ix<br>n<br>ie | unt<br>unterValue<br>unting ON<br>wn<br>ix<br>n<br>ie |

#### Daten-Baustein AirConditionerData

| 🗱 CPU 416 Counter - AirC.opu - OPCUAEdit |                       |          |        |         |                          |                                                                                      |
|------------------------------------------|-----------------------|----------|--------|---------|--------------------------|--------------------------------------------------------------------------------------|
| Datei Bearbeiten Hilfe                   |                       |          |        |         |                          |                                                                                      |
| 🗋 🚅 🗔   🖨 🮯                              |                       |          |        |         |                          |                                                                                      |
| Server 🗢 🕈 🛪 🗙                           | Name                  | Datentyp | Status | Zugriff | Wert                     | Nodename                                                                             |
| 🖃 📲 IBH Link UA                          | CurrentTimeStatus     | UInt32   | ок     | RW      | 0                        | IBH Link UA.CPU 416 Counter - AirC.Programs.AirConditionerData.CurrentTimeStatus     |
| 🖨 🏢 CPU 416 Counter - AirC               | CurrentTime_TimeStamp | DateTime | ОК     | RW      | 2022-11-18T12:30:54.137Z | IBH Link UA.CPU 416 Counter - AirC.Programs.AirConditionerData.CurrentTime_TimeStamp |
| GlobalVars Markieren                     | StatusSetPoint        | UInt32   | OK     | RW      | 0                        | IBH Link UA.CPU 416 Counter - AirC.Programs.AirConditionerData.StatusSetPoint        |
| AirConditionerData                       | StatusTemperatur      | UInt32   | OK     | RW      | 0                        | IBH Link UA.CPU 416 Counter - AirC.Programs.AirConditionerData.StatusTemperatur      |
| E- E Counter Data                        | Temperature           | Float    | OK     | RW      | 72                       | IBH Link UA.CPU 416 Counter - AirC.Programs.AirConditionerData.Temperature           |
| Variablentransfer                        | TemperatureSetPoint   | Float    | OK     | RW      | 72                       | IBH Link UA.CPU 416 Counter - AirC.Programs.AirConditionerData.TemperatureSetPoint   |
| - MOTT Kanfingerting                     | TimeStampSetPoint     | DateTime | OK     | RW      | 2022-11-18T12:22:20.425Z | IBH Link UA.CPU 416 Counter - AirC.Programs.AirConditionerData.TimeStampSetPoint     |
| MQTI-Konnguration                        | TimeStampTemperatur   | DateTime | OK     | RW      | 2022-11-18T12:30:54.405Z | IBH Link UA.CPU 416 Counter - AirC.Programs.AirConditionerData.TimeStampTemperatur   |
| Ball OA Nodes                            |                       |          |        |         | Werte                    | aus CPU werden                                                                       |
| Projekt 📴 Server 🖾 Zertifikate           |                       |          |        |         | aktuali                  | siert                                                                                |
|                                          | ,                     |          |        |         |                          | UF NUM;                                                                              |

## 1.8.2 Historische Daten – Server-Fenster

| M CPU 416 Counter - AirC.opu - OPCUAEdit |                             |                                |            |            |             |        | U        |      |
|------------------------------------------|-----------------------------|--------------------------------|------------|------------|-------------|--------|----------|------|
| Datei Bearbeiten Hilfe                   |                             |                                |            |            |             |        |          |      |
|                                          |                             |                                |            |            |             |        |          |      |
| Server 👻 🕂 🛪                             | Name                        |                                | Namensraum | Abtastrate | Pufferlänge | Minima | ile Ände | rung |
| E-🐴 IBH Link UA                          | IBH Link UA.CPU 416 Counter | - AirC.GlobalVars.CounterValue | 4          | 0.5        | 1000        | 0      |          |      |
| 📴 🏧 CPU 416 Counter - AirC               |                             |                                | markieren  |            |             |        |          |      |
|                                          |                             |                                |            |            |             |        |          |      |
| Hontzerdefinierte Variablen              | Zeitpunkt                   | Wert                           |            |            |             |        |          |      |
|                                          | 2022-11-18T12:37:12.451Z    |                                |            |            |             |        |          |      |
| Markieren                                | 2022-11-18T12:37:12.451Z    | 801                            |            |            |             |        |          |      |
| Brian Overvioues                         | 2022-11-18T12:37:12.951Z    | 550                            | die ge     | spei       | cherte      | en 👘   |          |      |
|                                          | 2022-11-18T12:37:13.451Z    | 301                            | Marta      |            | dan m       | -      |          |      |
|                                          | 2022-11-18T12:37:13.951Z    | 147                            | werte      | wen        | aen m       | III.   |          |      |
|                                          | 2022-11-18T12:37:14.451Z    | 398                            | Zeitst     | empe       | el ang      | eze    | iat      |      |
|                                          | 2022-11-18T12:37:14.951Z    | 648                            |            |            |             |        | .9.      |      |
|                                          | 2022-11-18T12:37:15.451Z    | 898                            |            |            |             |        |          |      |
| Projekt Server 🖾 Zertifikate             | 2022-11-18T12:37:15.951Z    | 1148                           |            |            |             |        |          |      |
|                                          |                             |                                |            |            |             |        | UF N     | NUM  |

Eine erfolgreich an den OPC UA Server übertragene *Konfiguration* mit *Historischen Daten* kann im Server-Fenster online angezeigt werden. Der *OPC UA Server* und die *CPU* müssen *online* verbundenen sein.

## 1.8.3 Anzeigen unter UA Nodes

| Date Standard       With Constraining State         State State State       State State                                                                                                    | 🧱 CPU 416 Counter - AirC.opu - OPCUAEdit                                                                                                    |                                                                                                    | – 🗆 X                                                                                                    |                                                                                                    |
|----------------------------------------------------------------------------------------------------|----------------------------------------------------------------------------------------------------|----------------------------------------------------------------------------------------------------|----------------------------------------------------------------------------------------------------|----------------------------------------------------------------------------------------------------|
| <ul> <li>Media</li> <li>Media</li> <li></li></ul>                                                                                                    | Datei Bearbeiten Hilfe                                                                                                    |                                                                                                    |                                                                                                    |                                                                                                    |
| image: image:                                                                                                    |                                                                                                    |                                                                                                    |                                                                                                    |                                                                                                    |
| <ul> <li>Herebergereitet</li> <li>Herebergereitet</li> <li>Her</li></ul>                                                                                                    | Server 👻 a 🗙                                                                                                    | 🗆 Nodeld                                                                                                    |                                                                                                    |                                                                                                    |
| Counter Data     SupportedType     SupportedType     Supporte                                                                                                    | IBH Link UA     CPU 416 Counter - AirC     Yoribeltrannfer     Benutzerdefinierte Variablen     MOTT-Kongravion     MOTT-Kongravion     MOTT-                                                                                                    | NamepaceIndex 4<br>Identifier yee String<br>Identifier BH Link<br>Proporties Variable<br>BroweName Courter<br>DisplayName Courter<br>DisplayName Courter<br>DisplayName Courter<br>United Name Courter<br>Description Courter<br>WriteMask 0<br>UserVriteMask 0<br>UserVriteMask 0 | UA.CPU 418 Counter - AirC.Programs.Counter Data CounterReading<br>Reading<br>Reading<br>Read CurrentWrite<br>Read CurrentWrite | Im linken Server-Fenster sind die<br>Namen der OPC UA Nodes aufgelistet<br>(Attribute, OPC-Tags usw.).<br>Im rechten Server-Fenster werden die<br>dazu gehörenden Werte angezeigt. |
| Arrender Beviand     Arrender Bes     Arrender Bes     Structure     Software Revision     Software Revision     Software Revis                                                                                                    | GlobalVars                                                                                                    | IdentifierType Numeric                                                                                                    |                                                                                                    |                                                                                                    |
| Anmerkung:<br>Counter Das<br>Counter Das<br>Counte |                                                                                                    | Identifier 4                                                                                                    |                                                                                                    |                                                                                                    |
| den open                                                                                                    | Manufacturer<br>Manufacturer<br>Model<br>Program<br>Counter Data<br>Counter Data<br>Counter Data<br>Counter Data<br>Counter Data<br>Counter Data<br>Supported Types<br>Structure<br>Supported Types<br>Structure<br>Structure<br>Str | arkieren                                                                                                    | Anmerkung:<br>Die Werte (<br>werden nur<br>Fenster (An<br>einmalig on                                                          | Value) sind momentane Werte und<br>beim Öffnen des rechten Server-<br>klicken des OPC UA Node Namens)<br>ine übernommen.                                                           |

## 1.9 Zertifikate – verschlüsselte Datenübertragung

| 🧱 CPU 416 Counter - AirC.opu - OPCU            | AEd |      |                      |             |  |
|------------------------------------------------|-----|------|----------------------|-------------|--|
| <u>D</u> atei <u>B</u> earbeiten <u>H</u> ilfe |     |      |                      |             |  |
| 🗋 💕 🗟 🖨 🔞                                      |     |      |                      |             |  |
| Projekt 👻 🕫                                    | ×   |      | Name der Serververbi | ndung       |  |
| 💐 🚜 🖌 V 🗈 🖻 🗛 🛆                                |     |      | Name                 | IBH Link UA |  |
| 27 G 🔨 🔊 🕒 US T HH                             |     |      | Serveradresse        |             |  |
| BH Link UA Rechtsklick                         |     |      | Hostname / Adresse   | 10.0.13.14  |  |
| 💼 🧰 CPU 416 Counter - AirC                     |     | Neur | e Serververbindung   |             |  |
| Externe Daten                                  |     | Veu  | e Steuerung          | en)         |  |
| <b></b>                                        | - 1 | Eige | nschaften 🦯          |             |  |
|                                                |     | xte  | ne Daten hinzufügen  |             |  |
|                                                |     | mpo  | ortieren             |             |  |
|                                                |     | Expo | rtieren              |             |  |

Die Datenübertragung von dem *IBH OPC Editor* zum *IBH Link UA* und in umgekehrter Richtung kann verschlüsselt erfolgen. Die verschlüsselte Datenübertragung erfolgt nach *OPC UA* Vorgaben.

Das für das Projekt gewünschte Sicherheitsverfahren kann im Dialogfeld Eigenschaften der Serververbindung ausgewählt werden.

### Auswahl Sicherheitsverfahren

| Construction of products:       D0.013.14         get:       9010         Optic:       Optic:         Optic:       Optic:                                                                                                    | Constrained of produces       D0.13.14                                                                                                    | Name der Serververbindung:      | IBH Link UA                                                                                      | angezeigt.                                                                                                    |
|----------------------------------------------------------------------------------------------------|----------------------------------------------------------------------------------------------------|---------------------------------|--------------------------------------------------------------------------------------------------|----------------------------------------------------------------------------------------------------|
| brit       1910         ordination       Brite instruction         instruction       Brite instruction         instruction       Brite instruction         instret instructin       Brite instruction                                                                                                    | br: 100         Ougu       00:ctop://2003.33.1445000         Storted-constance       00:ctop://2003.03.1445000         Ober.2(Seal.3)       00:ctop://2003.03.1445000         Ober.2(Seal.3)       00:ctop://2003.03.1445000         Ober.2(Seal.3)       00:ctop://2003.03.1445000         Ober.2(Seal.3)       00:ctop://2003.03.1445000         Ober.2(Seal.3)       00:ctop://2003.03.1445000         Ober.2(Seal.3)       00:ctop://2003.03.1445000         Ober.2(Seal.3)       00:ctop://2003.03.1445000         Ober.2(Seal.3)       00:ctop://2003.03.1445000         Ober.2(Seal.3)       00:ctop://2003.03.1445000         Ober.2(Seal.3)       00:ctop://2003.04.145000         Ober.2(Seal.3)       00:ctop://2003.04.145000         Ober.2(Seal.3)       00:ctop://2003.04.145000         Ober.2(Seal.3)       00:ctop://2003.04.145000         Ober.2(Seal.3)       00:ctop://2003.04.145000         Ober.2(Seal.3)       00:ctop://2003.04.145000         Ober.2(Seal.3)       00:ctop://2003.04.145000         Ober.2(Seal.3)       00:ctop://2003.04.145000         Ober.2(Seal.3)       00:ctop://2003.04.145000         Ober.2(Seal.3)       00:ctop://2003.04.145000         Ober.2(Seal.3)       00:ctop://2003.04.145000         Organisatio                                                                                                    | O Hostname oder IP-Adresse      | 10.0.13.14                                                                                       | CPU 416 Counter - A                                                                                                    |
| Ups exception   Starte former impaint auswalten   Starte former impaint auswalten   Starte in DE impaint auswalten   Starte i                                                                                                    | uput       exception       industry         industry       industry       industry         industry       industry       industry         industry                                                                                                    | Port:                           | 48010                                                                                            | Datei Bearbeiten H                                                                                                    |
| Image: Image: Image                                                                                                    | Endpackt auswählen   Sterindisterindlargen:   Oberst. [200403   Oberst. [200403   Organization   Organization   Organization   Organization   Organization   Organization <td>Ourl opc.tcp://10.0.1</td> <td>13.14:48010</td> <td>Projekt</td>                                                                                                    | Ourl opc.tcp://10.0.1           | 13.14:48010                                                                                      | Projekt                                                                                                    |
| Standardsendulagen:       Weitzbermodulagen:       Die Guiden Determodulagen:         Desci 288-est 30       Die guiden Determodulagen:       Die Guiden Determodulagen:         Desci 288-est 30       Die desci 2000       Die desci 2000         Desci 288-est 30       Die desci 2000       Die desci 2000         Desci 288-est 30       Die desci 2000       Die desci 2000         Desci 288-est 30       Die desci 2000       Die desci 2000         Desci 288-est 30       Die desci 2000       Die desci 2000         Desci 288-est 3000       Die desci 2000       Die desci 2000         Desci 288-est 3000       Die desci 2000       Die desci 2000         Desci 288-est 3000       Die desci 2000       Die desci 2000         Desci 288-est 3000       Die desci 2000       Die desci 2000         Desci 288-est 3000       Die desci 2000       Die desci 2000         Desci 288-est 3000       Die desci 2000       Die desci 2000         Desci 288-est 3000       Die desci 2000       Die desci 2000         Desci 288-est 288-est 288       Die desci 2000       Die desci 2000         Desci 288-est 288-est 288       Die desci 288-est 288-est 288-est 288-est 288-est 288-est 288-est 288-est 288-est 288-est 288-est 288-est 288-est 288-est 288-est 288-est 288-est 288-est 288-est 288-est 288-est 288-est 288-est 288-est 288-est 288-est 288-est 288-est 288-est 2                                                                                                    | Statisticational stagen:   Order   Order <td></td> <td>Endpunkt auswählen</td> <td>9 📽 🗙 X 🗈 C</td>                                                                                                    |                                 | Endpunkt auswählen                                                                               | 9 📽 🗙 X 🗈 C                                                                                                    |
| Operation       Operation         Operation       Operation         Operation       Operanization         Operation<                                                                                                    | Openage       Openage         Openage       Openage                                                                                                    | Sicherheitseinstellungen:       | Nachrichtenmodus:                                                                                | BH Link UA                                                                                                    |
| Statut       Statut       Statut         Statut       Statut       Statut         Statut       Statut       Statut         Statut       Statut       Statut         Statut       Die ausgetau       Giver         Die ausgetau       Giver       Die ausgetau         Giver       Aberden       Usf         Die ausgetau       Giver       Die ausgetau         Giver       Aberden       Usf         Statut       Severadesse       Die ausgetau         Giver       Aberden       Usf         Severadesse       Dio 334       Die ausgetau         Name der Seververbindung                                                                                                    | Image: State State Stat                                                                                                    | Basic128Rsa15                   | ⊖ <u>S</u> ignatur                                                                               | Externe Dater                                                                                                    |
| Image: designed between the second of the second of the                                                                                                    | Organisationseinheit: Unit   Organisationseinheit: Unit   Organisationseinhei                                                                                                    | Basic <u>2</u> 56               | Signatur und Verschlüsselung                                                                     |                                                                                                    |
| Querescalassesses       Unreg verticular       Engenunger:::         Amediancis       Berutzername:       Seegleern         Verdeberformet:       Kerreget:       Seegleern         Verdeberformet:       Verdeberformet:       Unreg verticular         Verdeberformet:       Verdeberformet:       Unreg verticular         Verdeberformet:       Verdeberformet:       Unreg verticular         Verdeberformet:       Verdeberformet:       Unreg verticular         Verdeberformet:       Verdeberformet:       Unreg verticular         Verdeberformet:       Name der Serververbindung       Die ausgetau         Verdeberformet:       Name der Serververbindung       Bet Link UA         Name       Serveradedesse       10.01314       Verdesse         Verdeberformet:       Name der Serververbindung       Name der Serververbindung       Bet Link UA         Name       Serveradedesse       10.01314       Verdessen         Verdessen       10.01314       Verdessen       10.01314         Name:       IBHLink UA@ibhlinkua-005668:IBHsoftec::IBHLink UA         Name:       IBHLink UA@ibhlinkua-005668       Organisations         Organisationseinheit:       Unit       Ort:       LocationName         Land:       State:       DE <td>Certosciences       Unregione       Enclanding         Owner       Bendizernane:       Sector         Versidername       Bendizernane:       Sector         Versidername       Bendizernane:       Sector         Versidername       Bendizernane:       Sector         Versidername       Marked or Serververbindung       Die ausgetau         Certosciences       Bendizername       Sector         Versidername       Marked or Serververbindung       BH Link UA         Sector       Name der Serververbindung       Hute Sector         Versidername       Bendizername       BH Link UA         Sector       Sector       100.13.14         Name der Serververbindung       Hute Sector       100.13.14         Name der Serververbindung       Hute Sector       100.13.14         Name der Serververbindung       Hute Sector       100.13.14         Name der Serververbindung       Hute Sector       100.13.14         Name der Serververbindung       Hute Sector       100.13.14         Name importieren       Serververbindung       Serververbindung         Organisation:       Organization       Organization         Organisation:       Organization       Organization         <t< td=""><td>Aes1285ha256RsaOaep</td><td>ewähltes Sicherheitsverfahren</td><td></td></t<></td>                                                                                                    | Certosciences       Unregione       Enclanding         Owner       Bendizernane:       Sector         Versidername       Bendizernane:       Sector         Versidername       Bendizernane:       Sector         Versidername       Bendizernane:       Sector         Versidername       Marked or Serververbindung       Die ausgetau         Certosciences       Bendizername       Sector         Versidername       Marked or Serververbindung       BH Link UA         Sector       Name der Serververbindung       Hute Sector         Versidername       Bendizername       BH Link UA         Sector       Sector       100.13.14         Name der Serververbindung       Hute Sector       100.13.14         Name der Serververbindung       Hute Sector       100.13.14         Name der Serververbindung       Hute Sector       100.13.14         Name der Serververbindung       Hute Sector       100.13.14         Name der Serververbindung       Hute Sector       100.13.14         Name importieren       Serververbindung       Serververbindung         Organisation:       Organization       Organization         Organisation:       Organization       Organization <t< td=""><td>Aes1285ha256RsaOaep</td><td>ewähltes Sicherheitsverfahren</td><td></td></t<>                                                                                                    | Aes1285ha256RsaOaep             | ewähltes Sicherheitsverfahren                                                                    |                                                                                                    |
| Amaging in the second is a second in the second is a second in the second is a second in the second is a second in the second is a second in the second is a second in the second is a second in the second is a second in the second is a second is a second is second is second is a second is second is second is a                                                                                                    | Armsdaris   Bendzernane:   Kerregert:   Variablerformat:   Variablerformat:<                                                                                                    | Aes2565ha256RsaPss              | Curvets verbinden                                                                                |                                                                                                    |
| Bendamme und genment   Bendamme und genment   Bendamme   Bendamme   Bendamme   Bendamme   Bendamme   Beberden   Bendamme   Beberden   Bendamme   Beberden   Bendamme   Beberden   Bendamme   Bendamme   Bendamme   Beberden   Bendamme   Bendamme </td <td>Berutarmane und gertwort   Berutarmane:   Kerruget:   Verubberdom:   Weinderdom:   Verubberdom:   Verubberdom:   Unit   OPU1416 Counter - AirCopy - OPCUAEds   CPU1416 Counter - AirCopy - OPCUAEds CPU1416 Counter - AirCopy - OPCUAEds CPU1416 Counter - AirCopy - OPCUAEds CPU1416 Counter - AirCopy - OPCUAEds CPU1416 Counter - AirCopy - OPCUAEds Determent of the Counter - AirCopy - OPCUAEds CPU1416 Counter - AirCopy - OPCUAEds Determent of Servery entities Name: Determent of Servery entities Name: Entities Counter - AirCopy - OPCUAEds Determent of Servery entities Name: Serverzetrifikat akzeptieren Application URI: Unit: Determent of Servery entities Serverzetrifikat akzeptieren Serverzetrifikat akzeptieren Serverzetrifikat vertrauen? Intermet Dete Dete Serverzetrifikat vertrauen? Intermet Dete Serverzetrifikat vertrauen? Intermet Dete Serverzetrifikat vertrauen? Intermet Dete Serverzetrifikat vertrauen? Intermet Dete Serverzetrifikat vertrauen? Intermet Determet Determet Determet Determet Determet Determet Determet Determet Determet Determet Determet Determet Determet Determet Determet Determet Determet Determet Determet Determet Determet Determet Determet Determ</td> <td>Anmeldung:</td> <td></td> <td></td>                                                                                                    | Berutarmane und gertwort   Berutarmane:   Kerruget:   Verubberdom:   Weinderdom:   Verubberdom:   Verubberdom:   Unit   OPU1416 Counter - AirCopy - OPCUAEds   CPU1416 Counter - AirCopy - OPCUAEds CPU1416 Counter - AirCopy - OPCUAEds CPU1416 Counter - AirCopy - OPCUAEds CPU1416 Counter - AirCopy - OPCUAEds CPU1416 Counter - AirCopy - OPCUAEds Determent of the Counter - AirCopy - OPCUAEds CPU1416 Counter - AirCopy - OPCUAEds Determent of Servery entities Name: Determent of Servery entities Name: Entities Counter - AirCopy - OPCUAEds Determent of Servery entities Name: Serverzetrifikat akzeptieren Application URI: Unit: Determent of Servery entities Serverzetrifikat akzeptieren Serverzetrifikat akzeptieren Serverzetrifikat vertrauen? Intermet Dete Dete Serverzetrifikat vertrauen? Intermet Dete Serverzetrifikat vertrauen? Intermet Dete Serverzetrifikat vertrauen? Intermet Dete Serverzetrifikat vertrauen? Intermet Dete Serverzetrifikat vertrauen? Intermet Determet Determet Determet Determet Determet Determet Determet Determet Determet Determet Determet Determet Determet Determet Determet Determet Determet Determet Determet Determet Determet Determet Determet Determ                                                                                                    | Anmeldung:                      |                                                                                                  |                                                                                                    |
| Bendremmen:   Korngert:   Variablerformat:   Jassch   Jetre der Strum:   Jassch   Jassch <td>Bendersner:   Kernegert:   Variablenformat:   Variablenformat:   Beborden   Bit Link UA   Descrete   Bit Link UA   Descrete   Descrete   Descrete   Descrete   Descrete   Descrete   Descrete   Descrete   Descrete   Descrete   Descrete   Descrete   Descrete   Descrete   Descrete   Descrete   Descrete   Descrete   Descrete   Descrete   Descrete   Descrete</td> <td>Benutzername und Kennwort</td> <td></td> <td></td>                                                                                                    | Bendersner:   Kernegert:   Variablenformat:   Variablenformat:   Beborden   Bit Link UA   Descrete   Bit Link UA   Descrete   Descrete   Descrete   Descrete   Descrete   Descrete   Descrete   Descrete   Descrete   Descrete   Descrete   Descrete   Descrete   Descrete   Descrete   Descrete   Descrete   Descrete   Descrete   Descrete   Descrete   Descrete                                                                                                    | Benutzername und Kennwort       |                                                                                                  |                                                                                                    |
| Verriger:   Die ausgetau Die ausgetau Di                                                                                                    | Name der Starag     Verbebrinder   Die ausgetau Die dusgetau Die dusgetau                                                                                                    | <u>B</u> enutzername:           |                                                                                                  | Rojekt 🖾 Server 🛛                                                                                                    |
| Name der Stave: Die ausgetau   Øbrechen Iffe   OPU 416 Counter - AuC.opu - OPUALdit OPU 416 Counter - AuC.opu - OPUALdit OPU 416 Counter - AuC.opu - OPUALdit OPU 416 Counter - AuC.opu - OPUALdit OPU 416 Counter - AuC.opu - OPUALdit OPU 416 Counter - AuC.opu - OPUALdit OPUALD COUNTER - AuC.opu - OPUALdit OPUALD COUNTER - AuC.opu - OPUALdit OPUALD COUNTER - AuC.opu - OPUALdit OPUALD COUNTER - AuC.opu - OPUALdit OPUALD COUNTER - AuC.opu - OPUALdit OPUALD COUNTER - AuC.opu - OPUALdit OPUALD COUNTER - AuC.opu - OPUALdit OPUALD COUNTER - AuC.opu - OPUALdit Die Externe Daten Enfogen Enfogen<                                                                                                    | Name der Staung: Worldhop   Worldhop Bitersteiler   Die ausgetau, Editor und in werden. Editor und in werden. Editor und in werden                                                                                                    | Kenn <u>w</u> ort:              | Speighern                                                                                        |                                                                                                    |
| Weidelinforme:       Editor und in werden.         Burchen       Bit         Burchen       Bit         Status       Name der Serververbindung         Name der Serververbindung.       Bit Link UA         Serverzertifikat ourter - Art       Name der Serververbindung         Name der Serververbindung       Bit Link UA         Neue Serververbindung       Bit Link UA         Neue Serververbindung       Bit Link UA         Neue Serververbindung       Bit Link UA         Neue Serververbindung       Bit Link UA         Neue Serververbindung       Bit Link UA         Neue Serververbindung       Bit Link UA         Neue Serververbindung       Bit Link UA         Neue Serververbindung       Bit Link UA         Neue Serververbindung       Bit Link UA         Application URI:       urn: ibblinkua-005668: IBHsoftee: IBHLinkUA         Name:       IBHLinkUA@ibblinkua-005668         Organisationseinheit:       Unit         Ort:       LocationName         Land:       Bit Link UA         Stat:       DE         Ja, mmer       Ja, temporär         Ja, mmer       Ja, temporär         Nein       Status         St                                                                                                    | Verdeberdrams: Editor und in   gtreeben Bit   gtreeben Bit     gtreeben Bit     gtreet Bit     gtreet Bit     gtreet Bit     gtreet Bit     gtreet Bit     gtreet Bit     gtreet Bit     gtreet Bit     gtreet Bit     gtreet Bit     gtreet Bit     gtreet Bit     gtreet Bit     gtreet Bit     gtreet Bit     gtreet Bit     gtreet Bit     gtreet </td <td>Name der Sitzung: Worksl</td> <td>hop</td> <td>Die ausgetau</td>                                                                                                    | Name der Sitzung: Worksl        | hop                                                                                              | Die ausgetau                                                                                                    |
| werden       tille         cvu 416 Counter - AirClogu - OPCUAEdt       -         cvu 416 Counter - AirClogu - OPCUAEdt       -         cvu 416 Counter - AirClogu - OPCUAEdt       -         cvu 416 Counter - AirClogu - OPCUAEdt       -         cvu 416 Counter - AirClogu - OPCUAEdt       -         view       Bit Link UA         Serveration       Bit Link UA         Serveration       Name der Serververbindung         Neue Steerung       Euterung         Entroper       CARACTOR Counter - Air Neue Steerung         Entroper       Caractor Addesse         Histonsche Daten       Neue Steerung         Entroper       Caractor Konfiguration zum OPC UA Server übertragen         Gesamte Konfiguration zum OPC UA Server übertragen       Gesamte Konfiguration zum OPC UA Server übertragen         Serverzertifikat akzeptieren       Verganization         Application URI:       urn:ibhlinkua-005668: IBHsoftec: IBHLinkUA         Name:       IBHLinkUA@ibhlinkua-005668         Organisationseinheit:       Unit         Ort:       LocationName         Land:       DE         Staat:       DE         Möchten Sie dem Serverzertifikat vertrauen?         miticken / auswählen       Nein <td>Birchon Bir   Bir Werden. Bir Werden. Bir Werden. Bir Werden. Bir Differential Secondaria Differential Secondaria Differential Sec</td> <td>Variablenformat: Klassisc</td> <td>ch ~</td> <td>Editor und in</td> | Birchon Bir   Bir Werden. Bir Werden. Bir Werden. Bir Werden. Bir Differential Secondaria Differential Secondaria Differential Sec                                                                                                    | Variablenformat: Klassisc       | ch ~                                                                                             | Editor und in                                                                                                    |
| By Berchen       Uffe         CPU 416 Counter - AuC.opu - OPCUAEdt       -         Date:       Bearbetten         Hilf       Image: Server excluding: BHLink UA         Detail       Detail         Detail       Detail         Detail                                                                                                    | @breden       type         CPU416 Counter - AirClopu - OPCUAEdd       -         Date:       Beabelten         Hit       BH Link UA         Serveradesse       1001314         Hotsome / Adesse       1001314         Peter Date       Enviroladesse         CPU4104 Counter - Airclopur       Name der Serververbindung         New Steverang       Enviroladesse         CPU4104 Counter - Airclopur       New Steverang         Enviroladesse       1001314         Historische Daten       Natiketer Sonfiguration zum OPC UA Server übertragen         Gesamte Konfiguration zum OPC UA Server übertragen       Gesamte Konfiguration zum OPC UA Server eintersen         Name:       IBHLinkUA@ibblinkua=005668         Organisationseinheit:       Unit         Ort:       LocationName         Land:       DE         Staat:       DE         Möchten Sie dem Serverzertifikat vertrauen?       anklicken / auswählen         Ja, immer       Ja, temporär       Nein         Michten / auswählen       0*       Die Scherheitsüberprüfungen bein Verbindungsaufbau sind feligeschlagen.         Staat:       DE       Michten / auswählen       Immer         Ja, immer       Ja, temporär       Nein                                                                                                    | bestätigen                      |                                                                                                  | werden.                                                                                                    |
| CPU 416 Counter - AirC.opu - OPCUAEdt       -       ×         Date:       Bearbetten       Hilfe       -       ×         Date:       Bearbetten       Hilfe       -       ×         Peter       0       -       0       ×       -       ×         Peter       0       0       -       0       ×       -       ×         Peter       0       0       -       0       New       Bearbetten       Hilfe       -       ×         Peter       0       0       New       Bearbetten       BH Link UA       -       -       ×         Peter       0       0       0       0       -       0       -       -       ×         Secure 2       0       0       -       -       -       -       ×       -       -       ×       -       -       ×       -       -       ×       -       -       ×       -       -       ×       -       -       ×       -       -       ×       -       -       -       ×       -       -       ×       -       -       -       ×       -       >       >       >       >       <                                                                                                    | CPU 416 Counter - AirC.opu - OPCUAEdit                                                                                                    | QK Abbrechen                    | Hilfe                                                                                            |                                                                                                    |
| Dele       Bearboiten       Hife         Peter       Name       IBH Link UA         Server adresse       Hoatsame / Adresse       100.13.14         Ware       Server verbindung       Neve Server verbindung         Peter       Enfluen       Ware server verbindung         Peter       Enfluen       Maxiete Konfiguration zum OPC UA Server übertragen         Gesamte Konfiguration vom OPC UA Server übertragen       Gesamte Konfiguration vom OPC UA Server übertragen         Gesamte Konfiguration vom OPC UA Server übertragen       Gesamte Konfiguration vom OPC UA Server übertragen         Maxiete Konfiguration vom OPC UA Server übertragen       Gesamte Konfiguration vom OPC UA Server übertragen         Serverzertifikat akzeptieren       X         Application URI:       urn:ibhlinkua-005668:IBHsoftec:IBHLinkUA         Name:       IBHLinkUA@pibhlinkua-005668         Organisationseinheit:       Unit         Ort:       LocationName         Land:       DE         Staat:       DE         Möchten Sie dem Serverzertifikat vertrauen?         and immer       Ja, temporär         Ja, immer       Ja, temporär         Vein       Vein         Konfiguration zum Server übertragen       Status         BH Link U                                                                                                    | Dele       Dearboilten       Hiffe         Dele       Dearboilten       Hiffe         Dele       Dearboilten       Hiffe         Dele       Dearboilten       Hiffe         Dele       Dearboilten       Hiffe         Dele       Dearboilten       Hiffe         Dele       Dearboilten       Hiffe         Dearboilten       Hiffe       Dearboilten         Dearboilten       Hiffe       Dearboilten         Dearboilten       Dearboilten       Name         Dearboilten       Dearboilten       Dearboilten         Dearboilten       Dearboilten       Dearboilten         Dearboilten       Dearboilten       Dearboilten         Application URI:       Unit       Organization         Organisationseinheit:       Unit       Organization         Ort:       LocationName       Dearboilten         Land:       DE       Möchten Sie dem Serverzertifikat vertrauen?         Ja, immer       Ja, temporär       Nein         Ja, immer       Satus       De Scherheisbaberprüngen ben Verbindungsbaubau sind fehigeschlagen.         Bet Link UA       0 %       De Scherheisbaberprüngen ben Verbindungsbaubau sind fehigeschlagen.         Statie       S                                                                                                    | CPU 416 Counter - AirConu -     | OPCUAEdit                                                                                        | _<br>— п х                                                                                                    |
| Image: Serversetbindung       IBH Link UA         Serversadiesse       10.11314         Image: Serversetbindung       Neue Serversetbindung         Neue Steuerung       Image: Serversetbindung         Entropen       Reversetbindung         Neue Steuerung       Entropen         Entropen       Reversetbindung         Neue Steuerung       Entropen         Serverzettifikat akzeptieren       X         Application URI:       urn:ibhlinkua-005668:IBHsoftec:IBHLinkUA         Name:       IBHLinkUA@ibhlinkua-005668         Organisationseinheit:       Unit         Ort:       LocationName         Land:       DE         Staat:       DE         Möchten Sie dem Serverzertifikat vertrauen?         ankticken / auswähten       Nein         Ja, Immer       Ja, temporär         Vane der Serververbindung (Dertragung)       Staus         BH Link UA       0*         De Scherheitsberprüfungen bein Verbindungsaufbau sind fehlgeschlagen.         Bit Link UA       0*                                                                                                    | Pet       2         Name       IBH Link UA         Name       IBH Link UA         Serveradresse       Io0.13.14         New       Serveradresse         Historische Daten       New Serververbindung         New       Serveradresse         Historische Daten       New Serververbindung         Serverzertifikat akzeptieren       Serverzertifikat akzeptieren         Serverzertifikat akzeptieren       Serverzertifikat akzeptieren         Application URI:       urn:ibhlinkua-005668:IBHsoftec:IBHLinkUA         Name:       IBHLinkUA@ibhlinkua-005668         Organisationseinheit:       Unit         Ort:       LocationName         Land:       DE         Möchten Sie dem Serverzertifikat vertrauen?         anklicken / auswählen       Ja, temporär         Ja, immer       Ja, temporär         Name       0%         Be Sicherhetüberprüfungen ben Verbindungsaufbau sind fehlgeschlagen.         Statz       DE         Immer Server übertragen       X                                                                                                    | Datei Bearbeiten Hilfe          |                                                                                                  |                                                                                                    |
| Name der Serverzerbindung<br>BH Link UA         Serveradresse<br>Hotname / Adrese       10.11.314         Veus Serverzerbindung<br>Erfügen<br>Historische Daten       Neue Serverzerbindung<br>Neue Steurenrop<br>Erfügen<br>Erfügen<br>Markierte Konfiguration zum OPC UA Server übertragen<br>Gesamte Konfiguration zum OPC UA Server einlesen<br>Importieren<br>Exportieren<br>Exportieren         Serverzertifikat akzeptieren       X         Application URI:       urn:ibhlinkua-005668:IBHsoftec:IBHLinkUA         Name:       IBHLinkUA@ibhlinkua-005668         Organisation:       Organization         Organisationseinheit:       Unit         Ort:       LocationName         Land:       Staat:         DE       Möchten Sie dem Serverzertifikat vertrauen?<br>arklicken / auswählen<br>Ja, immer         Ja, immer       Ja, temporär         Nein       X         Konfiguration zum Server übertragen       X         Vame der Serververbindung Übertragung       Satus         BH Link UA       0 % Die Scherheitsüberprüfungen beim Verbindungsaufbau sind fehlgeschlagen.<br>Bit kink UA                                                                                                    | Jest       • 8 ×       • Name der Serverzebindung       IBH Link UA         • Bith Link UA       • Serveradresse       10.13.14         • Bith Link UA       • Serverzetistiket       • Name der Serverzebindung         • Bith Link UA       • Serverzetistiket       • Name der Serverzebindung         • Bith Link UA       • Serverzetistiket       • Name der Serverzebindung         • Bith Link UA       • Serverzetistiket       • Name der Serverzebindung         • Bith Link UA       • Serverzetistiket       • Name der Serverzebindung         • Bith Link UA       • Serverzetistiket       • Name der Serverzebindung         • Bith Link UA       • Serverzetistiket       • Name der Serverzebindung         • Serverzetistikat akzeptieren       • Serverzetistikat akzeptieren         • Application URI:       urn:ibhlinkua-005668: IBHsoftec: IBHLinkUA         • Name:       IBHLinkUA@ibhlinkua-005668         • Organisation:       Organization         • Organisationseinheit:       Unit         • Ort:       LocationName         Land:       •         • Staat:       DE         • Möchten Sie dem Serverzertifikat vertrauen?         • Anklicken / auswählen       Nein         • Ja, Immer       Ja, Itemporär       Nein                                                                                                    | ) 🚰 🛃 🖨 🎯                       |                                                                                                  |                                                                                                    |
| Serveradiesse       10.11314         Hothame / Advese       10.11314         Neue Serververbindung       Neue Steurerung         Einflugen       ekilikken         Historische Daten       Einflugen         Einflugen       ekilikken         Markierte Konfiguration zum OPC UA Server übertragen         Gesante Konfiguration vom OPC UA Server einlesen         Importieren         Exportieren         Serverzertifikat akzeptieren         Application URI:         Urn:         IBHLinkUA@ibhlinkua-005668         Organisation:       Organization         Organisationseinheit:       Unit         Ort:       LocationName         Land:                                                                                                    | Serveradresse Hotnane / Advese 10.01314 Hotnane / Advese 10.01314 Hotnane / Advese 10.01314 New Serververbindung New Serververbindung New Serververbindung New Serververbindung Rese Steuerung Einfügen Markitete Konfiguration zum OPC UA Server übertragen Exportieren Exportieren Expo                                                                                                    | ijekt 🗸 🗸 🗸                     | Name der Serververbindung                                                                        | Link UA                                                                                                    |
| CPU 416 Counter - Advesse       LUU 13.14         Heue Servervetbindung       Heue Servervetbindung         Externe Daten       Heue Servervetbindung         Historische Daten       Externe Gaten         Einfügen       mitikken         Markierte Konfiguration zum OPC UA Server übertragen       Gesamte Konfiguration zum OPC UA Server einlesen         Importieren       Exportieren         Serverzertifikat akzeptieren       X         Application URI:       urn:ibhlinkua-005668: IBHsoftec: IBHLinkUA         Name:       IBHLinkUA@ibhlinkua-005668         Organisationseinheit:       Unit         Organisationseinheit:       Unit         Ort:       LocationName         Land:       Externe Date         Staat:       DE         Möchten Sie dem Serverzertifikat vertrauen?         Ja, immer       Ja, temporär         Ja, immer       Ja, temporär         Ja, immer       Staus         BH Link UA       0 % Die Sicherhetsüberprüfungen beim Verbindungsaufbau sind fehlgeschlagen.                                                                                                    | CPU 416 Counter - And<br>December 2010       Neue Serververbindung<br>Neue Serververbindung<br>Historische Daten         Historische Daten       Einflügen         Historische Daten       Einflügen         Brücker       Markierte Konfiguration vom OPC UA Server übertragen<br>Gesamte Konfiguration vom OPC UA Server einlesen<br>Importieren         Serverzertifikat akzeptieren       X         Application URI:       urn:ibhlinkua-005668:IBHsoftec:IBHLinkUA         Name:       IBHLinkUA@ibhlinkua-005668         Organisation:       Organization         Organisationseinheit:       Unit         Ort:       LocationName         Land:       DE         Möchten Sie dem Serverzertifikat vertrauen?       Nein         Möchten Sie dem Serverzertifikat vertrauen?       Nein         Ja, immer       Ja, temporär       Nein         Konfiguration zum Server übertragen       Image: Image:                                                                                                    | / 🔐   🗙 🔏 🖳 🖍 ƙ                 | Serveradresse                                                                                    | 1214                                                                                                    |
| Externe Daten       Neue Steurung         Historische Daten       Keute Steurung         Enfügen       mitlicken         Markierte Konfiguration zum OPC UA Server einlesen       Importieren         Serverzertifikat akzeptieren       X         Application URI:       urn:ibhlinkua-0056668: IBHsoftec: IBHLinkUA         Name:       IBHLinkUA@ibhlinkua-005668         Organisation:       Organization         Organisationseinheit:       Unit         Ort:       LocationName         Land:       DE         Staat:       DE         Möchten Sie dem Serverzertifikat vertrauen?         anklicken /au swählen       Nein         Ja, immer       Ja, temporär         Vane der Serververbindung       Übertragung         O'k       De Scherhesüberprüfungen beim Verbindungsaufbau sind fehlgeschlagen.                                                                                                    | Peter Daten       New Steurung         Historische Daten       Reus Steurung         Einfügen       mitlicken         Markierte Konfiguration zum OPC UA Server übertragen       Gesante Konfiguration zum OPC UA Server einlesen         Importieren       Exportieren         Serverzertifikat akzeptieren       X         Application URI:       urn:ibhlinkua-005668: IBHsoftec: IBHLinkUA         Name:       IBHLinkUA@ibhlinkua-005668         Organisation:       Organization         Organisationseinheit:       Unit         Ort:       LocationName         Land:       Staat:         Staat:       DE         Möchten Sie dem Serverzertifikat vertrauen?         anklicken / auswählen         Ja, immer       Ja, temporär         Ja, immer       Ja, temporär         Konfiguration zum Server übertragen       ::         Konfiguration zum Server übertragen       Status         BH Link LA       0 % De Sicherheitsüberprüfungen beim Verbindungsaufbau sind fehlgeschlagen.         BH Link LA       0 % De Sicherheitsüberprüfungen beim Verbindungsaufbau sind fehlgeschlagen.                                                                                                    | CPU 416 Counter - Air           | Neue Serververbindung                                                                            | .13.14                                                                                                    |
| Enrugen       Markietee Konfiguration zum OPC UA Server übertragen         Gesamte Konfiguration vom OPC UA Server einlesen       Importieren         Importieren       Exportieren         Serverzertifikat akzeptieren       X         Application URI:       urn:ibhlinkua-005668:IBHsoftec:IBHLinkUA         Name:       IBHLinkUA@ibhlinkua-005668         Organisation:       Organization         Organisationseinheit:       Unit         Ort:       LocationName         Land:       E         Staat:       DE         Möchten Sie dem Serverzertifikat vertrauen?         Anklicken /au swählen       Nein         Ja, immer       Ja, temporär         Van der Serververbindung       Übertragung         Staus       0 %         BH Link UA       0 %                                                                                                    | Enritigen       Markierte Konfiguration zum OPC UA Server übertragen         Gesamte Konfiguration vom OPC UA Server einlesen       Importieren         Serverzertifikat akzeptieren       X         Application URI:       urn:ibhlinkua-005668:IBHsoftec:IBHLinkUA         Name:       IBHLinkUA@ibhlinkua-005668         Organisation:       Organization         Organisationseinheit:       Unit         Ort:       LocationName         Land:       Staat:         DE       Möchten Sie dem Serverzertifikat vertrauen?         Anklicken / au swähler       Ja, temporär         Ja, immer       Ja, temporär         Nein       0%         De sicherheitsüberprüfungen bem Verbindungsaufbau sind fehigeschlagen.         Bit Link UA       0%         Statt       Status                                                                                                    | Externe Daten Historische Daten | Neue Steuerung                                                                                   |                                                                                                    |
| Markierte Konfiguration zum OPC UA Server übertragen         Gesamte Konfiguration vom OPC UA Server übertragen         Importieren         Exportieren         Serverzertifikat akzeptieren         Application URI:         urn:ibhlinkua-005668:IBHsoftec:IBHLinkUA         Name:       IBHLinkUA@ibhlinkua-005668         Organisation:       Organization         Organisationseinheit:       Unit         Ort:       LocationName         Land:       DE         Staat:       DE         Möchten Sie dem Serverzertifikat vertrauen?         anklicken/auswählen       Nein         Ja, immer       Ja, temporär         Vame der Serververbindung       Übertragung         Status       0 % Die Sicherheisüberprüfungen beim Verbindungsaufbau sind fehlgeschlagen.         BH Link UA       0 % Die Sicherheisüberprüfungen beim Verbindungsaufbau sind fehlgeschlagen.                                                                                                    | Markierte Konfiguration zum OPC UA Server übertragen         Gesamte Konfiguration vom OPC UA Server einlesen         Importieren         Serverzertifikat akzeptieren         Application URI:       urn:ibhlinkua-005668: IBHsoftec: IBHLinkUA         Name:       IBHLinkUA@ibhlinkua-005668         Organisation:       Organization         Organisationseinheit:       Unit         Ort:       LocationName         Land:                                                                                                    |                                 | Einfügen (anklicken                                                                              |                                                                                                    |
| Serverzertifikat akzeptieren         Application URI:       urn:ibhlinkua-005668:IBHsoftec:IBHLinkUA         Name:       IBHLinkUA@ibhlinkua-005668         Organisation:       Organization         Organisation:       Organization         Organisationseinheit:       Unit         Ort:       LocationName         Land:       DE         Staat:       DE         Möchten Sie dem Serverzertifikat vertrauen?         anklicken / auswählen         Ja, immer       Ja, temporär         Nein         Konfiguration zum Server übertragen       Status         BH Link UA       0 % De Sicherheitsüberprüfungen beim Verbindungsaufbau sind fehlgeschlagen.                                                                                                    | Gesame konfiguration vom OPC UA Server einfesen         Importieren       Exportieren         Serverzertifikat akzeptieren       X         Application URI:       urn:ibhlinkua-005668:IBHsoftec:IBHLinkUA         Name:       IBHLinkUA@ibhlinkua-005668         Organisation:       Organization         Organisationseinheit:       Unit         Ort:       LocationName         Land:       DE         Staat:       DE         Möchten Sie dem Serverzertifikat vertrauen?         anklicken / auswählen       Ja, temporär         Ja, immer       Ja, temporär         Mein       0 % Die Sicherheitsüberprüfungen beim Verbindungsaufbau sind fehlgeschlagen.         BH Link UA       0 % Die Sicherheitsüberprüfungen beim Verbindungsaufbau sind fehlgeschlagen.         Start       Schlicken                                                                                                    |                                 | Markierte Konfiguration zum OPC UA Serve                                                         | er übertragen                                                                                                    |
| Importieren         Serverzertifikat akzeptieren         Application URI:       urn:ibhlinkua-005668:IBHsoftec:IBHLinkUA         Name:       IBHLinkUA@ibhlinkua-005668         Organisation:       Organization         Organisationseinheit:       Unit         Ort:       LocationName         Land:       DE         Staat:       DE         Möchten Sie dem Serverzertifikat vertrauen?         anklicken /auswählen       Ja, temporär         Ja, immer       Ja, temporär         Nein       Staus         BH LinkUA       0 %                                                                                                    | Importieren       Exportieren         Serverzertifikat akzeptieren       X         Application URI:       urn:ibhlinkua-005668:IBHsoftec:IBHLinkUA         Name:       IBHLinkUA@ibhlinkua-005668         Organisation:       Organization         Organisationseinheit:       Unit         Ort:       LocationName         Land:                                                                                                    |                                 | Gesamte Konfiguration vom OPC UA Server                                                          | r einlesen                                                                                                    |
| Serverzertifikat akzeptieren       X         Application URI:       urn:ibhlinkua-005668:IBHsoftec:IBHLinkUA         Name:       IBHLinkUA@ibhlinkua-005668         Organisation:       Organization         Organisationseinheit:       Unit         Ort:       LocationName         Land:       DE         Staat:       DE         Möchten Sie dem Serverzertifikat vertrauen?         anklicken /auswählen         Ja, immer       Ja, temporär         Nein         Konfiguration zum Server übertragen         BH LinkUA       0 %         Dis Sicherheitsüberprüfungen beim Verbindungsaufbau sind fehlgeschlagen.                                                                                                    | Serverzertifikat akzeptieren       ×         Application URI:       urn:ibhlinkua-005668:IBHsoftec:IBHLinkUA         Name:       IBHLinkUA@ibhlinkua-005668         Organisation:       Organization         Organisationseinheit:       Unit         Ort:       LocationName         Land:                                                                                                    |                                 | Exportieren                                                                                      |                                                                                                    |
| Application URI: urn:ibhlinkua-005668:IBHsoftec:IBHLinkUA   Name: IBHLinkUA@ibhlinkua-005668   Organisation: Organization   Organisationseinheit: Unit   Ort: LocationName   Land:                                                                                                    | Application URI: urn:ibhlinkua-005668:IBHsoftec:IBHLinkUA   Name: IBHLinkUA@ibhlinkua-005668   Organisation: Organization   Organisationseinheit: Unit   Ort: LocationName   Land:                                                                                                    | Serverzertifikat akze           | ptieren                                                                                          | ×                                                                                                    |
| Name:       IBHLinkUA@ibhlinkua-005668         Organisation:       Organization         Organisationseinheit:       Unit         Ort:       LocationName         Land:                                                                                                    | Name:       IBHLinkUA@ibhlinkua-005668         Organisation:       Organization         Organisationseinheit:       Unit         Organisationseinheit:       Unit         Ort:       LocationName         Land:       DE         Staat:       DE         Möchten Sie dem Serverzertifikat vertrauen?         anklicken/auswählen         Ja, immer       Ja, temporär         Nein         Konfiguration zum Sever übertragen       :         Kunfiguration zum Sever übertragen       :         Kunklicken       0%         BH Link UA       0%         De Sicherheitsüberprüfungen beim Verbindungsaufbau sind fehlgeschlagen.         BH Link UA       0%         Start       Schließen                                                                                                    | Application URI:                | urn:ibhlinkua-005668:IBHsofte                                                                    | c:IBHLinkUA                                                                                                    |
| Name:       Differentiation         Organisation:       Organization         Organisationseinheit:       Unit         Ort:       LocationName         Land:       Staat:         Staat:       DE         Möchten Sie dem Serverzertifikat vertrauen?         anklicken / auswählen         Ja, immer       Ja, temporär         Nein         Konfiguration zum Server übertragen       :         Kun der Serververbindung Übertragung       Status         BH Link UA       0 %         De Sicherheitsüberprüfungen beim Verbindungsaufbau sind fehlgeschlagen.         BH Link UA       0 %                                                                                                    | Name:       Init initial description         Organisation:       Organization         Organisationseinheit:       Unit         Ort:       LocationName         Land:                                                                                                    | Name                            | IBHLink IA@ibblinkua-005668                                                                      |                                                                                                    |
| Organisation:       Organization         Organisationseinheit:       Unit         Ort:       LocationName         Land:       DE         Staat:       DE         Möchten Sie dem Serverzertifikat vertrauen?         anklicken/auswählen         Ja, immer       Ja, temporär         Nein         Konfiguration zum Server übertragen       - : ×         Name der Serververbindung       Übertragung         Status       D*         BH Link UA       0 %         Die Sicherheitsüberprüfungen beim Verbindungsaufbau sind fehlgeschlagen.<br>Bitte kontrollieren Sie das Zertifikat auf dem Server.                                                                                                    | Organisation:       Organization         Organisationseinheit:       Unit         Ort:       LocationName         Land:       Staat:         Staat:       DE         Möchten Sie dem Serverzertifikat vertrauen?         anklicken / au swählen         Ja, immer       Ja, temporär         Nein         Konfiguration zum Server übertragen       :         Konfiguration zum Server übertragen       :         Konfiguration zum Server übertragen       :         Konfiguration zum Server übertragen       :         Kontrolleren Sie dem Serverzertifungen beim Verbindungsaufbau sind fehlgeschlagen.         BH Link UA       0 %         Die Sicherheitsüberprüfungen beim Verbindungsaufbau sind fehlgeschlagen.         BH Link UA       0 %         Start       Schließen                                                                                                    | Name:                           |                                                                                                  |                                                                                                    |
| Organisationseinheit:       Unit         Ort:       LocationName         Land:                                                                                                    | Organisationseinheit:       Unit         Ort:       LocationName         Land:                                                                                                    | Organisation:                   | Organization                                                                                     |                                                                                                    |
| Ort:       LocationName         Land:                                                                                                    | Ort:       LocationName         Land:                                                                                                    | Organisationseinheit            | :: Unit                                                                                          |                                                                                                    |
| Land:<br>Staat: DE<br>Möchten Sie dem Serverzertifikat vertrauen?<br>anklicken / au swählen<br>Ja, temporär Nein<br>Konfiguration zum Server übertragen<br>Konfiguration zum Server übertragen<br>Nein<br>Konfiguration zum Server übertragen<br>Nein<br>Konfiguration zum Server übertragen<br>Nein<br>Konfiguration zum Server übertragen<br>Nein<br>Konfiguration zum Server übertragen<br>Nein<br>Konfiguration zum Server übertragen<br>Nein<br>Nein<br>Nein<br>Nein<br>Nein<br>Nein<br>Status<br>BH Link UA<br>O % Die Sicherheitsüberprüfungen beim Verbindungsaufbau sind fehlgeschlagen.<br>Bit kontrollieren Sie das Zertifikat auf dem Server.                                                                                                    | Land:<br>Staat: DE<br>Möchten Sie dem Serverzertifikat vertrauen?<br>anklicken / au swählen<br>Ja, temporär Nein<br>Konfiguration zum Server übertragen<br>Konfiguration zum Server übertragen<br>Konfiguration zum Server Konfiguration<br>Konfiguration zum Server Konfiguration<br>Konfiguration zum Server Konfiguration<br>Konfiguration zum Server Konfiguration<br>Konfiguration zum Server Konfiguration<br>Konfiguration zum Server Konfiguration<br>Konfiguration zum Server Konfiguration<br>Konfiguration zum Server Konfiguration<br>Konfiguration zum Server Konfiguration<br>Konfiguration zum Server Konfiguration<br>Konfiguration zum Server Konfiguration<br>Konfiguration zum Server Konfiguration<br>Konfiguration<br>Konfiguration<br>Konfiguration<br>Konfigura | Ort:                            | LocationName                                                                                     |                                                                                                    |
| Staat:       DE         Möchten Sie dem Serverzertifikat vertrauen?         anklicken / au swählen         Ja, immer         Ja, temporär         Nein         Konfiguration zum Server übertragen         Lame der Serververbindung         Übertragung         Status         BH Link UA         0 %         Die Sicherheitsüberprüfungen beim Verbindungsaufbau sind fehlgeschlagen.<br>Bitte kontrollieren Sie das Zertifikat auf dem Server.                                                                                                    | Staat:       DE         Möchten Sie dem Serverzertifikat vertrauen?         anklicken / au swählen         Ja, immer         Ja, temporär         Nein         Konfiguration zum Server übertragen         Konfiguration zum Server übertragung         Status         BH Link UA         0%         Die Sicherheitsüberprüfungen beim Verbindungsaufbau sind fehlgeschlagen.         Bitte kontrollieren Sie das Zertifikat auf dem Server.                                                                                                    | Land:                           |                                                                                                  |                                                                                                    |
| Möchten Sie dem Serverzertifikat vertrauen?         anklicken / au swählen         Ja, immer         Ja, temporär         Nein         Konfiguration zum Server übertragen         Lame der Serververbindung         Übertragung         Status         BH Link UA         0 %         Die Sicherheitsüberprüfungen beim Verbindungsaufbau sind fehlgeschlagen.<br>Bitte kontrollieren Sie das Zertifikat auf dem Server.                                                                                                    | Möchten Sie dem Serverzertifikat vertrauen?         anklicken / auswählen         Ja, immer         Ja, temporär         Nein         Konfiguration zum Server übertragen         Iame der Serververbindung         Übertragung         Status         BH Link UA         0%         Die Sicherheitsüberprüfungen beim Verbindungsaufbau sind fehlgeschlagen.<br>Bitte kontrollieren Sie das Zertifikat auf dem Server.                                                                                                    | Staat:                          | DE                                                                                               |                                                                                                    |
| Anklicken / au swählen         Ja, immer         Ja, temporär         Konfiguration zum Server übertragen         Konfiguration zum Server übertragen         Vame der Serververbindung         Übertragung         Status         IBH Link UA         0 %         Die Sicherheitsüberprüfungen beim Verbindungsaufbau sind fehlgeschlagen.<br>Bitte kontrollieren Sie das Zertifikat auf dem Server.                                                                                                    | Anklicken / au swählen         Ja, immer         Ja, temporär         Konfiguration zum Server übertragen         Konfiguration zum Server übertragung         Status         BH Link UA         0 %         Die Sicherheitsüberprüfungen beim Verbindungsaufbau sind fehlgeschlagen.         Bitte kontrollieren Sie das Zertfikat auf dem Server.                                                                                                    | Möcht                           | en Sie dem Serverzertifikat vertrauer                                                            | n?                                                                                                    |
| Ja, immer     Ja, temporär     Nein       Konfiguration zum Server übertragen     - :: ×       Name der Serververbindung     Übertragung       Status     0 %       IBH Link UA     0 %       Die Sicherheitsüberprüfungen beim Verbindungsaufbau sind fehlgeschlagen.<br>Bitte kontrollieren Sie das Zertifikat auf dem Server.                                                                                                    | Ja, immer     Ja, temporär     Nein       Konfiguration zum Server übertragen     - :: ×       Vame der Serververbindung     Übertragung       Status     BH Link UA     0 %       Die Sicherheitsüberprüfungen beim Verbindungsaufbau sind fehlgeschlagen.       Bitte kontrollieren Sie das Zertifikat auf dem Server.                                                                                                    | (anklicken/                     | auswählen                                                                                        |                                                                                                    |
| Konfiguration zum Server übertragen       -       :       ×         Name der Serververbindung       Übertragung       Status       Status       Status       Status       Die Sicherheitsüberprüfungen beim Verbindungsaufbau sind fehlgeschlagen. Bitte kontrollieren Sie das Zertifikat auf dem Server.                                                                                                    | Konfiguration zum Server übertragen       -       ×         Name der Serververbindung       Übertragung       Status         BH Link UA       0 %       Die Sicherheitsüberprüfungen beim Verbindungsaufbau sind fehlgeschlagen.         Bitte kontrollieren Sie das Zertifikat auf dem Server.       Bitte kontrollieren Sie das Zertifikat auf dem Server.         Start       Schließen       Hilfin                                                                                                    | Ja, immer                       | Ja, temporär                                                                                     | Nein                                                                                                    |
| Konfiguration zum Server übertragen       - :: ×         Vame der Serververbindung       Übertragung       Status         IBH Link UA       0 %       Die Sicherheitsüberprüfungen beim Verbindungsaufbau sind fehlgeschlagen.<br>Bitte kontrollieren Sie das Zertifikat auf dem Server.                                                                                                    | Konfiguration zum Server übertragen       -       ×         Name der Serververbindung       Übertragung       Status         BH Link UA       0 %       Die Sicherheitsüberprüfungen beim Verbindungsaufbau sind fehlgeschlagen.<br>Bitte kontrollieren Sie das Zertifikat auf dem Server.         Anterioren Status       -       ×         Status       -       ×                                                                                                    |                                 |                                                                                                  |                                                                                                    |
| Name der Serververbindung   Übertragung   Status<br>IBH Link UA 0 % Die Sicherheitsüberprüfungen beim Verbindungsaufbau sind fehlgeschlagen.<br>Bitte kontrollieren Sie das Zertifikat auf dem Server.                                                                                                    | Name der Serververbindung Übertragung Status<br>IBH Link UA 0 % Die Sicherheitsüberprüfungen beim Verbindungsaufbau sind fehlgeschlagen.<br>Bitte kontrollieren Sie das Zertifikat auf dem Server.<br>Anklicken<br>Start Schließen Hilfe                                                                                                    | Konfiguration zum Server übe    | ertragen                                                                                         | - :: X                                                                                                    |
| U 10 Die Sicherheitsüberprürungen beim Verbindungsaufbau sind rehigeschlagen.<br>Bitte kontrollieren Sie das Zertifikat auf dem Server.                                                                                                    | Ori Cuin Com U % Lie Sicherheitsüberprurungen beim Verbindungsaufbau sind tehligeschlagen.     Bitte kontrollieren Sie das Zerbifikat auf dem Server.                                                                                                    | Name der Serververbindung Überl | tragung Status                                                                                   | المرجوع والألم والمرجوع والمرجوع و<br>والمرجوع والمرجوع والمرجوع والمرجوع والمرجوع والمرجوع والمرجوع والمرجوع والمرجوع والمرجوع والمرجوع والمرجوع والم |
|                                                                                                    | anklicken<br>Start Schließen Hilf-                                                                                                    | BH LINK UA                      | u % Die Sicherheitsuberprüfungen beim Verbindi<br>Bitte kontrollieren Sie das Zertifikat auf dem | ungsautbau sind tehigeschlagen.<br>i Server.                                                                                                    |
|                                                                                                    | Start Schießen Hilf-                                                                                                    |                                 |                                                                                                  |                                                                                                    |

Das im Projekt ausgewählt Sicherheitsverfahren wird angezeigt.

| 💹 CPU 416 Counter - AirC.opu - OPC | CUA | Edit                            |              | —          |         | ×         |
|------------------------------------|-----|---------------------------------|--------------|------------|---------|-----------|
| Datei Bearbeiten Hilfe             |     |                                 |              |            |         |           |
| 🗋 💕 🛃 🦛 📀                          |     |                                 |              |            | _       |           |
| Projekt 👻 🕈 🗙                      |     | Name der Serververbindung       |              |            |         |           |
|                                    |     | Name                            | IBH Link UA  |            |         |           |
| ря 📴 🔨 🔊 ча ча т ни                |     | Serveradresse                   |              |            |         |           |
| BH Link UA markieren               |     | Hostname / Adresse              | 10.0.13.14   |            |         |           |
| in- 🛄 CPU 416 Counter - AirC       |     | Port                            | 48010        |            |         |           |
| 🔠 🖧 Externe Daten                  |     | URL                             | opc.tcp://10 | .0.13.14:4 | 8010    |           |
| 🔚 Historische Daten                |     | Inverse Verbindung              | Nein         |            |         |           |
|                                    |     | Sicherheitseinstellungen        |              |            |         |           |
|                                    |     | Sicherheitsverfahren            | Aes256Sha2   | 56RsaPss   |         |           |
|                                    |     | Nachrichtenmodus                | Sign und End | rypt       |         |           |
|                                    |     | Authentifizierungseinstellungen | gewä         | hltes Sich | erheits | verfahren |
|                                    |     | Anmeldung                       | Anonym       |            |         |           |
|                                    |     | Sitzungsname                    | Workshop     |            |         |           |
|                                    |     | Sonstige Einstellungen          |              |            |         |           |
|                                    |     | Variablenformat                 | Klassisch    |            |         |           |
|                                    |     |                                 |              |            |         | _         |
| Projekt R Sanvar R Tartifika       |     |                                 |              |            |         |           |
| Corrojeku as server   as zertinka  |     |                                 |              |            | _       |           |
|                                    |     |                                 |              |            | UF      | NUM       |

Die ausgetauschten Zertifikate müssen im *IBH OPC UA* Editor und im IBH Link UA als Vertraut bestätigt verden.

> Der Austausch der Zertifikate erfolgt mit der Übertragung der Konfiguration zum OPC UA Server (IBH Link UA).

Der Befehl Markierte Konfiguration zum OPC UA Server übertragen öffnet das Dialogfeld Konfiguration zum Server übertragen.

Mit markieren des Servers und anschließenden Anklicken von *Start*, wird das Dialogfeld Zertifikat akzeptieren geöffnet.

| Konfiguration zum Server üb              | Konfiguration zum Server übertragen |            |  |  |       |  |  |  |  |
|------------------------------------------|-------------------------------------|------------|--|--|-------|--|--|--|--|
| Name der Serververbindung<br>IBH Link UA | Übertragung<br>0 %                  | Status<br> |  |  |       |  |  |  |  |
| Start Schließer                          | n                                   |            |  |  | Hilfe |  |  |  |  |

Das Vertrauen des Zertifikates ist zu bestätigen.

Jetzt kann dem Zertifikat im IBH Link UA / Zertifikate mit Anklicken der Schaltfläche vertraut werden.

Da vor der Übertragung der Konfiguration den ausgetauschten Zertifikaten vom *IBH OPC UA Editor* und dem *IBH Link UA* noch nicht das *Vertrauen* bestätigt wurde, wird folgende Fehlermeldung. noch angezeigt. Ist dem Zertifikat im *IBH Link UA / Zertifikate* vertraut, ist der Hinweis zu schließen.

IBH Link UA Workshop

### IBH Link UA Serverzertifikat im IBH OPC Editor

| 🗱 CPU 416 Counter - AirC.opu - OPCU, | AEdit     |                         |              |                                                                                                    | - (           | - X             |                                                    |
|--------------------------------------|-----------|-------------------------|--------------|----------------------------------------------------------------------------------------------------|---------------|-----------------|----------------------------------------------------|
| Datei Bearbeiten Hilfe               | 🧹 Ve      | rtrauen                 | ]            |                                                                                                    |               |                 |                                                    |
| 🗋 💕 🛃 🚓 💿                            | De        | m Zertifikat vertrauen. |              |                                                                                                    |               |                 |                                                    |
| Zertifikate 👻 🕂 🗙                    |           | <b>A</b>                |              |                                                                                                    |               |                 | Der <i>IBH OPC UA Editor</i> hat                   |
| Serverzertifikate                    |           | No                      |              | C 200                                                                                                    | CONTRACT      |                 | ein eigenes Zertifikat                             |
| Eigenes Zertifiket                   | Status    | Name                    |              | Gultig von                                                                                                    | Gultig bi     | s               | cin cigenes zertinkat.                             |
| a Eigenes Zertifikat                 | Vertraut  | BHLinkUA@ibhlink        | ua-005668    | 17.11.2022 17:28:55                                                                                                    | 16.11.20      | 27 17:28:55     |                                                    |
|                                      |           |                         |              |                                                                                                    |               |                 |                                                    |
|                                      |           |                         | M CPU 41     | l6 Counter - AirC.opu -                                                                                                    | OPCUAEd       | it              | – o ×                                              |
|                                      |           |                         | Datei B      | earbeiten Hilfe                                                                                                    |               |                 |                                                    |
| Rojekt Server Zertifikate            |           |                         | 🗋 😂 🖡        | 1 🏟 🔞                                                                                                    |               |                 |                                                    |
|                                      |           |                         | Zertifikate  | -                                                                                                    | <b>∓</b> × Na | me              | 0PCUAEdit@TTi-Blue                                 |
| Das eige                             | no Zorti  | fikat des               | <u> </u>     | and the state of the state of t | Gi            | iltig von       | 28.10.2022 12:07:11                                |
| Das cigei                            |           | intat uco               | a Ser        | verzerunkate                                                                                                    | Gi            | iltig bis       | 27.10.2027 12:07:11                                |
| IBH OPC                              | ; UA Ea   | litors                  | ····· 🍐 🛄    | enes Zertifikat                                                                                                    | Or            | ganisation      | Organization                                       |
|                                      |           |                         |              | markieren                                                                                                    | Or            | ganisationseinh | eit Unit                                           |
| muss im                              | IBH Lin   | k UA als                |              |                                                                                                    | Or            | t .             | LocationName                                       |
| Vertrevet                            | haatätie  |                         |              |                                                                                                    | La            | nd              | State                                              |
| vertraut                             | Destation | ji werden.              |              |                                                                                                    | 56            | alipi           | um: TTi: Rhadbactec: OPCI (AE ditor                |
|                                      |           |                         |              |                                                                                                    |               | main Name       | TTi-Blue                                           |
|                                      |           |                         |              |                                                                                                    | IP.           | Adresse         | 172 27 0 1 192 168 152 1 10 0 13 100 192 168 1 100 |
|                                      |           |                         |              |                                                                                                    | Da            | teiname         | OPCUAEdit.der                                      |
|                                      |           |                         |              |                                                                                                    |               |                 |                                                    |
|                                      |           | -                       | Brojekt      | Zartifil                                                                                                    | (ata)         |                 |                                                    |
|                                      |           |                         | Logan Tojekt | Teres and Zerein                                                                                                    |               |                 |                                                    |

## 1.9.1 IBH OPC UA Editor Zertifikat im IBH Link UA

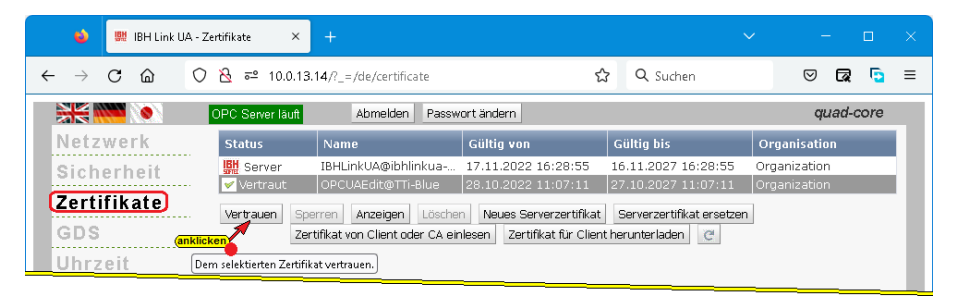

## 1.10 Externe Daten hinzufügen

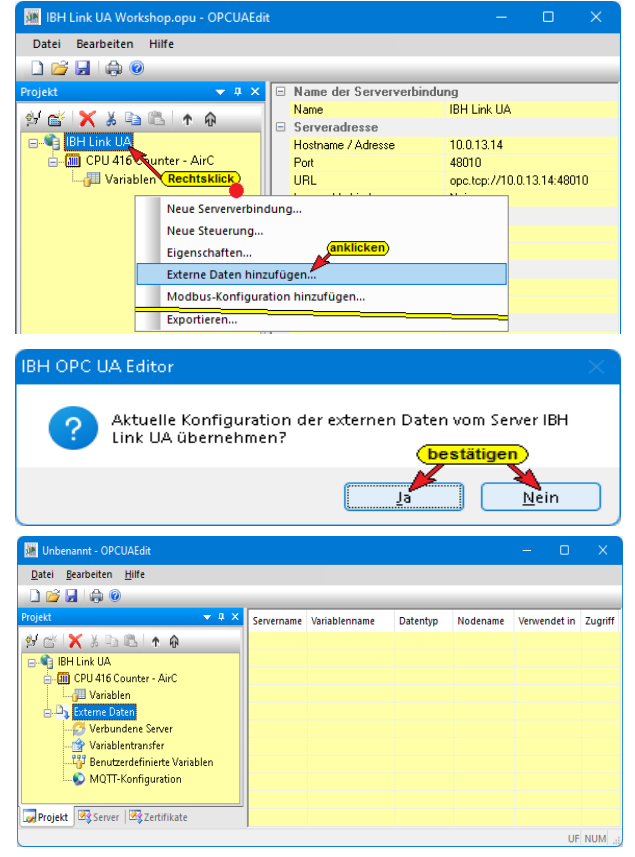

Sollen Variable zwischen zwei OPC UA Servern ausgetauscht werden, wird der zweite Server mit seinen Variablen unter *Externe Daten hinzufügen* definiert.

Die MQTT-Konfiguration erfolgt auch unter *Externe Daten*.

Mit einem Rechtsklick auf IBH Link UA im IBH

OPC UA Editor den Befehl *Externe* Daten hinzufügen...

Daten hinzufügen... ausführen.

Mit Anklicken von *Externe Daten hinzufügen...* wird das Dialogfeld IBH OPC UA Editor geöffnet.

Ist der gewünschte zweite OPC UA Server im IBH Link UA bereits eingefügt, kann im geöffneten Dialogfeld die Schaltfläche <u>Ja</u> angeklickt werden.

Die Konfiguration des im IBH Link UA vorhandenen Servers (Variablennamen usw.) wird in den IBH OPC UA Editor übernommen.

Ist kein weiterer OPC UA Server im IBH Link UA vorhanden ist im geöffneten Dialogfeld die Schaltfläche **Nein** anzuklicken. Die Baumstruktur **Externe Daten** wird eingeblendet.

## 1.10.1 Externe Daten – Kontextmenü

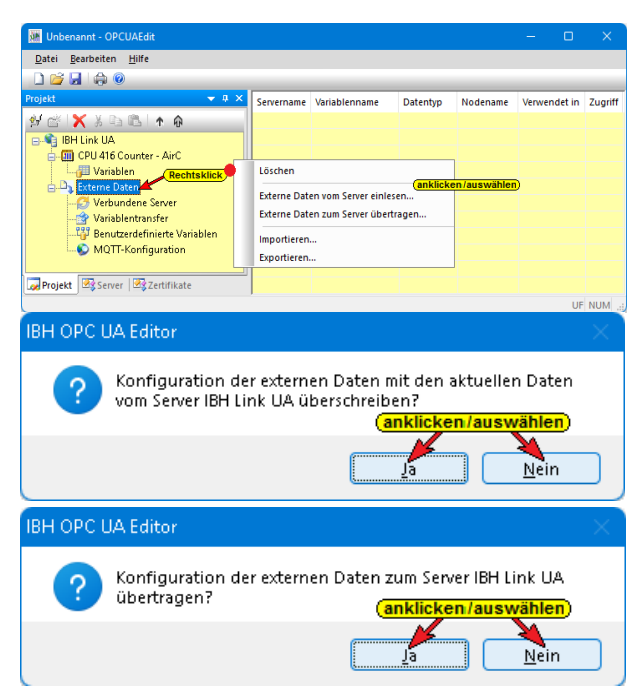

Mit einem Rechtsklick auf Externe Daten wird das Kontextmenü geöffnet.

## Externe Daten vom Server einlesen

Die Daten des bereits konfigurierten OPC UA Servers (hier - IBH Link UA) werden mit Anklicken von Ja für den Externen Server übernommen.

Mit Anklicken von Nein wird die Information ohne Aktion geschlossen.

## Externe Daten zum Server übertragen

Die Daten des Externen Servers werden mit Anklicken von Ja in den bereits konfigurierten OPC UA Server (hier – IBH Link UA) übertragen. Mit Anklicken von Nein wird die Information ohne Aktion geschlossen.

## Exportieren / Importieren

Mit dem Befehl Exportieren wird die Konfiguration des Externen Servers als XML-Datei (Dateiendung \*.xml) gespeichert.

Die vom OPC UA Editor exportierte Datei im XML-Format ist lesbar und kann direkt bearbeitet werden. Eine vom OPC UA Editor exportierte Konfigurationsdatei des Externen Servers kann zur weiteren Bearbeitung in den OPC UA Editor importiert werden.

## 1.10.2 Neue externe Serververbindung konfigurieren

| 🐖 Unbenannt - OPCUAEdit —                                                                                                    | Die Verbindung zum gewünschten OP                                                                                                    | YC UA                  |
|----------------------------------------------------------------------------------------------------|----------------------------------------------------------------------------------------------------|------------------------|
| Datei Bearbeiten Hilfe                                                                                                    | Server kann jetzt über den Befehl                                                                                                    |                        |
|                                                                                                    | Verbundene Server in der geöffneten                                                                                                    | <b>`</b>               |
| Projekt     Image: Wardename     Datentyp     Nodename     Verwei       Image: Wardename     Image: Wardename     Variablenname     Datentyp     Nodename     Verwei       Image: Wardename     Image: Wardename     Variablenname     Variablenname     Variablenname     Verwei       Image: Wardename     Image: Wardename     Variablenname     Variablenname     Variablenname     Verwei       Image: Wardename     Image: Wardename     Image: Wardename     Variablenname     Variablenname     Verwei | Dialogbox <i>Neue Serververbindung fü</i><br>Lesen von Variablen konfiguriert wer                                                                                                    | ü <b>r das</b><br>den. |
| Variablen                                                                                                    | 🗰 Externe Serververbindung                                                                                                    | ×                      |
| Verbundene Server<br>Variablentransfer<br>Wariablentransfer<br>Wenutzerdefinierte Variablen<br>MQTT-Konfiguration                                                                                                    | Name der Serververbindung:     AirConditioner       Serveradresse:     (festiegen)       Hostname oder IP-Adresse     10.0.13.10       Port:     48011                                                                                                   |                        |
| Projekt 🗟 Server 🗟 Zertifikate                                                                                                    | Output one here://10.0.13.10:48011                                                                                                    |                        |
| Das Dialogfeld <b>Externe Serverver-</b>                                                                                                    | Endpunkt auswählen.                                                                                                    |                        |
| bindung ist identisch mit dem Dialo-                                                                                                    | Sicherheitseinstellungen:                                                                                                    |                        |
| gfeld <i>Eigenschaften der Serverver-<br/>bindung</i> (siehe Seite 3).<br>Der Name der Serververbindung,                                                                                                    | Ohng     Nachrich Kerlinducus:       Basic128Rsa15     Signatur       Basic256     Signatur und ⊻erschlüsselung       Basic5ha256     Inverse Verbindung:       Aes1285ha256Rsa0aep     Inverse verbinden       Aes2565ha256RsaPss     Inverse verbinden |                        |
| Hostname oder IP-Adresse sowie der Port sind festzulegen.                                                                                                    | Anmeldung:<br>O Anonym                                                                                                    |                        |
| Mit Anklicken der Schaltfläche <b>End-</b><br><b>punkt auswählen</b> wird eine Verbin-                                                                                                    | Benutzername und Kennwort     Benutzername:     Kennwort:     Speighe                                                                                                    | ern                    |
| dung zum angegebenen OPC UA<br>Server aufgebaut. Ist die Verbindung<br>erfolgreich, wird in dem geöffneten                                                                                                    | Publishing Intervall (ms) 500 Synchronisiertes Variablenformat: Klassisch                                                                                                    | Lesen                  |
| Dialogfeld mögliche Verschlüsselun-<br>gen, der zu übertragenden Daten, zur                                                                                                    | Dislogfold ict mit Apklickop von OK zu schl                                                                                                    | iefe                   |
|                                                                                                    | as Dialogiciu ist mit Anklicken von UR zu schli                                                                                                    |                        |

Das Dialogfeld ist mit Anklicken von OK zu schließen.

#### **Anzeige Verbundene Server**

| 💓 CPU 416 Counter - AirC.opu - OPCUAEdit | :              |                            |                           |                                 | —                         | 0       | ×                                                      |                            |
|------------------------------------------|----------------|----------------------------|---------------------------|---------------------------------|---------------------------|---------|--------------------------------------------------------|----------------------------|
| Datei Bearbeiten Hilfe                   |                |                            |                           |                                 |                           |         |                                                        |                            |
| 🗋 😂 🖬 🖨 🎯                                |                |                            |                           |                                 |                           |         |                                                        |                            |
| Projekt 👻 🗘 🗙                            | Servername     | Serveradresse              | UA Resourcename           |                                 | Sicherheitsverfahren      | Referen | zen                                                    |                            |
| 🕺 🖆 🗙 X 🗅 🛍 🕨 🏟                          | SirConditioner | opc.tcp://10.0.13.10:48011 | um:TTi-Blue:UnifiedAutoma | tion:UaServerCpp                | Ohne                      | 0       |                                                        |                            |
| 🖃 📲 IBH Link UA                          |                |                            |                           | 🗱 CPU 416 Coun                  | ter - AirC.opu - OPCUAEd  | it      |                                                        | – 🗆 🗙                      |
| E CPU 416 Counter - AirC                 |                |                            |                           | <u>D</u> atei <u>B</u> earbeite | n <u>H</u> ilfe           |         |                                                        |                            |
| Wariablen     Markieren                  |                |                            |                           | 🗋 😂 🖬 🖨                         | 0                         |         |                                                        |                            |
|                                          |                |                            |                           | Projekt                         |                           | - # × 0 | <ul> <li>Name der Serververbindung<br/>Name</li> </ul> | AirConditioner             |
| AirConditioner                           |                |                            |                           | 24 Ci 🗙 X                       |                           |         | Serveradresse                                          |                            |
| - 😭 Variablentransfer                    |                |                            |                           | - III CPU 41                    | 6 Counter - AirC          |         | Hostname / Adresse<br>Port                             | 10.0.13.10<br>48011        |
| 🕂 📅 Benutzerdefinierte Variablen         |                |                            |                           | 🔤 🖓 Vari                        | iablen                    |         | URL                                                    | opc.tcp://10.0.13.10:48011 |
| S MQTT-Konfiguration                     |                |                            |                           | Externe                         | Daten                     |         | Inverse Verbindung                                     | Nein                       |
|                                          |                |                            |                           | veri                            | AirConditioner            | eren    | Sicherheitsverfahren                                   | Ohne                       |
| Rojekt Server Structure                  |                |                            |                           | - 😭 Vari                        | iablentransfer            |         | Nachrichtenmodus                                       | Ohne                       |
|                                          |                |                            |                           |                                 | utzerdefinierte Variablen | 0       | Authentifizierungseinstellunger                        | 1                          |
|                                          |                |                            |                           | 📖 🔊 MQ                          | TT-Konfiguration          |         | Anmeldung                                              | Anonym                     |
|                                          |                |                            |                           |                                 |                           |         | Sonstige Einstellungen                                 |                            |
|                                          |                |                            |                           |                                 |                           |         | Variablenformat                                        | Klassisch                  |
|                                          |                |                            |                           |                                 |                           |         |                                                        |                            |
|                                          |                |                            |                           | 😡 Projekt 🛛 🐼 Ser               | ver 🛛 🗷 Zertifikate       |         |                                                        |                            |
|                                          |                |                            |                           |                                 |                           |         |                                                        | UF NUM                     |

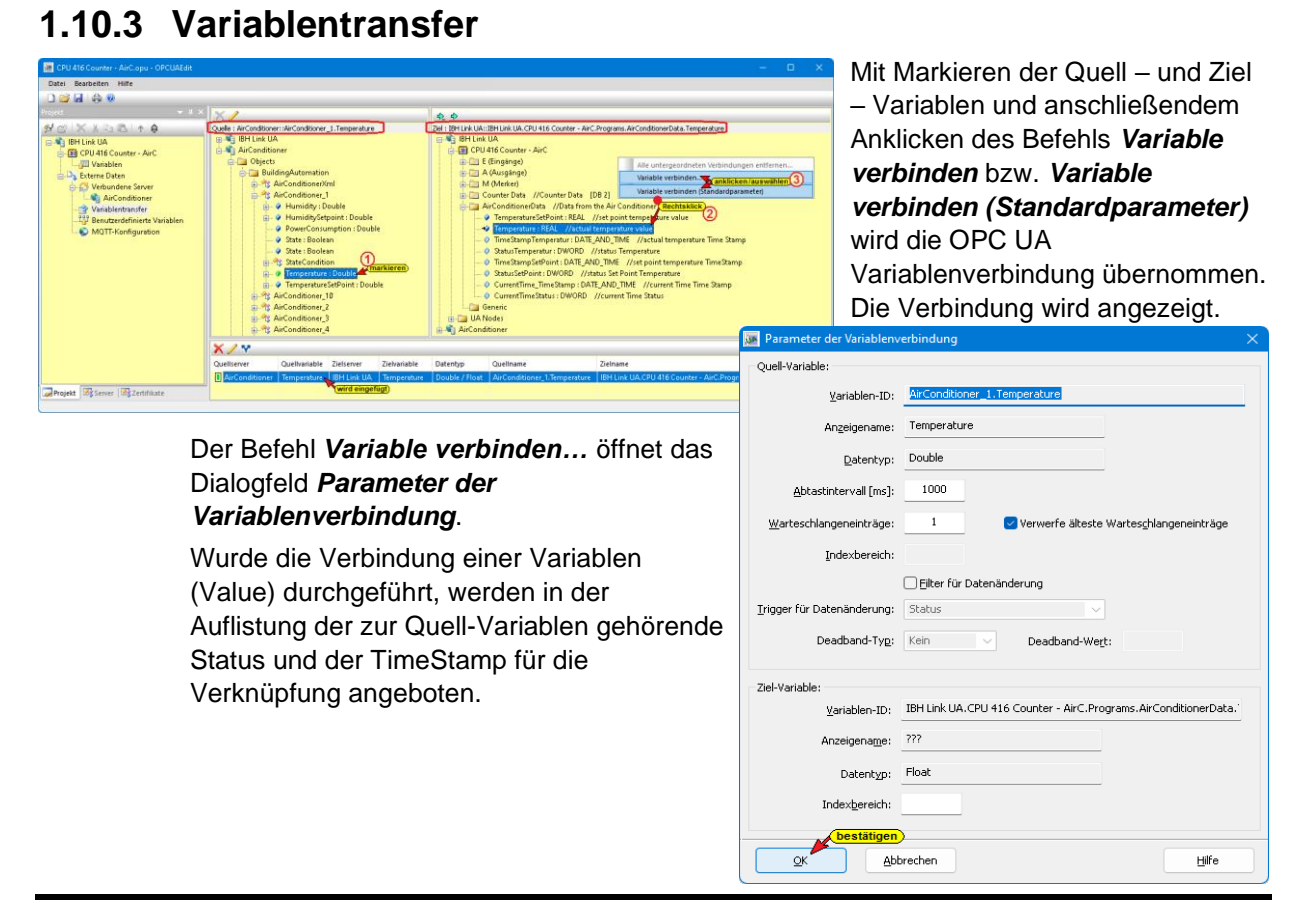

## 1.10.4 Benutzerdefinierte Variablen

Benutzerdefinierte Variablen anklicken, das rechte Projektfenster ändert sich.

| Datei Bearbeiten Hilfe                              |     |                        |                      |      |          |             |             |
|-----------------------------------------------------|-----|------------------------|----------------------|------|----------|-------------|-------------|
|                                                     |     |                        |                      |      |          |             |             |
| Projekt 🗸 🗸 🗘                                       | 4 🟦 | B / X X D B            | 3/                   | Name | Datentyp | Nodename    | Datenquelle |
| ୬ ୯୪ 🗙 ୪ ୮୦ ୮୦   ↑ 🔴                                |     | anklicken              |                      |      |          |             |             |
| 🖃 📬 IBH Link UA                                     |     | Neues Objekt           |                      |      |          |             |             |
| E-LIII CPU 416 Counter - AirC                       |     | Neue Startstruktur hir | zufügen.             |      |          |             |             |
| E Da Externe Daten                                  |     | 🙀 Benutzerdefinierte   | Struktur             |      |          |             | ×           |
| Overbundene Server                                  |     | Name                   | Lice Var 1           |      |          |             |             |
| 😭 Variablentransfer                                 |     | Mane:                  | 030_401_1            |      |          |             |             |
| Benutzerdefinierte Variablen     MQTT-Konfiguration |     | Beschreibung:          |                      |      | Spr      | achkennung: | en          |
|                                                     |     | Variablenkennung:      | Use_Var_1            |      |          |             | ns = 8      |
| - Projekt 🖾 Server 🗟 Zertifikate                    |     | OK                     | itigen)<br>Abbrechen |      |          | H           | ilfe        |
|                                                     |     |                        |                      |      |          |             | UF NUM      |

Mit Anklicken des Symbols *Neues Objekt* wird ein Dialogfeld zur

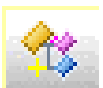

wird ein Dialogfeld zur Objekt-Namen Eingabe geöffnet. Mit Anklicken **OK** wird das Dialogfeld geschlossen und der Variablenbereich-Name angezeigt.

Mit einem Rechtsklick auf den Variablenbereich-Name wird ein Kontextmenü geöffnet.

Hier stehen Befehle zur Verfügung, um Variable zu manipulieren.

| Datei Bearbeiten H<br>Datei Bearbeiten H<br>Projekt<br>BH Link UA<br>BH Link UA<br>CPU 416 Con<br>UP Variabler<br>De Externe Date<br>Verbund<br>Benutzer<br>Wariabler<br>Benutzer | AirCopu - OPCUAEdit<br>filfe<br>IIIfe<br>III<br>III<br>III<br>IIIfe<br>IIIfe<br>IIIfe<br>IIIfe<br>IIIfe<br>IIIfe<br>IIII | Rechtsklic<br>Neues Objek<br>Neue Strukti<br>Neue Variabi<br>Löschen<br>Ausschneide<br>Kopieren<br>Einfügen<br>Eigenschafte | en                                                                   | Datentyp<br>/auswahlen)              | Dialogfelder w<br>neues <b>Objekt</b><br>bzw. eine neu                                                                                                    | rerde<br>/ ein<br>e <b>Va</b> | n geö<br>e neu<br><i>riable</i> | offnet un<br>le <b>Struk</b><br>e einzufi        | n ein<br>a <b>tur</b><br>ügen. |
|----------------------------------------------------------------------------------------------------|----------------------------------------------------------------------------------------------------|----------------------------------------------------------------------------------------------------|----------------------------------------------------------------------|--------------------------------------|----------------------------------------------------------------------------------------------------|-------------------------------|---------------------------------|--------------------------------------------------|--------------------------------|
| Benutzerdefinierte V <u>N</u> ame: <u>D</u> atentyp: <u>B</u> eschreibung:     Zugriff:                                                                                           | riable Var_1 Int16 Als Value Lesen und Schreiben (RW)                                                                                                    | Eeld definieren<br><u>en / auswählen</u> Spra                                                                               | stlegen)<br>achkennung: en                                           | × Dia<br>Die<br>auf                  | alogfeld Benut:<br>e eingefügten Va<br>fgelistet.                                                                                                    | <b>zerde</b><br>ariab         | efinie<br>len w                 | e <b>rte Var</b> i<br>erden                      | iable                          |
| Variablenkennung:                                                                                                    | User_Var_1.Var_1                                                                                                    | D                                                                                                    | Datei Bearbeiten Hilfe                                               |                                      |                                                                                                    |                               |                                 |                                                  |                                |
| Datenguelle:<br>Ohne Wertzuweisi<br>OWert von Varjable                                                                                                    | ng Einste<br>geget<br>Aus <u>w</u> ählen                                                                                                    | enenfalls ändern                                                                                                    | jekt                                                                 | AirC                                 | Image: Second system         Image: Second system         Image: S | Name<br>Var_1<br>Var_2        | Datentyp<br>Int16<br>Boolean    | Nodename<br>User_Var_1.Var_1<br>User_Var_1.Var_2 | Datenquelle                    |
| Serverna <u>m</u> e:                                                                                                    | Serveradresse                                                                                                    |                                                                                                    | Externe Daten                                                        |                                      |                                                                                                    |                               |                                 |                                                  |                                |
| <u>V</u> ariablenkennung:                                                                                                    | Numerische Variablenkennung                                                                                                    | Indexbereich:                                                                                                    | Variablent ver<br>Variablentransf<br>Variablentransf<br>WQTT-Konfigu | ner<br>er<br>rte Variablen<br>ration |                                                                                                    |                               |                                 |                                                  |                                |
| Anzeigename:                                                                                                    |                                                                                                    | Datentyp:                                                                                                    | Projekt 🖾 Server 🖾 Ze                                                | tifikate                             |                                                                                                    |                               |                                 |                                                  |                                |
| <u>K</u> onstanter Wert                                                                                                    | Aktualjsierung nur bei Wertände<br>igen<br>Abbrechen                                                                                                    | rrung größer als:                                                                                                    | Hife                                                                 |                                      |                                                                                                    |                               |                                 |                                                  | ur NUM                         |

## 1.10.5 MQTT - Konfiguration

| 💽 CPU 416 Counter - AirC.opu - OPCUAEdit    |                             |                           |                 |                   |                     |             |                                       |
|---------------------------------------------|-----------------------------|---------------------------|-----------------|-------------------|---------------------|-------------|---------------------------------------|
| Datei Bearbeiten Hilfe                      |                             |                           |                 |                   |                     |             |                                       |
|                                             |                             |                           |                 |                   |                     |             |                                       |
| Projekt 👻 🔻 🛪 🗙                             | 🗿 🕸 🏦 🖉 🗙                   | X B B /                   | Name            | Datentyp          | Nodename            | Datenquelle | anklicken, das rechte                 |
| ≝๕ӏҲӼҧҧ҄ӏҡѦ                                 | anklicken                   |                           |                 |                   |                     |             | Projektfenster ändert sich.           |
| 🖃 📲 IBH Link UA                             | S Neuer MQTT-Br             | oker                      |                 |                   |                     |             | -                                     |
| E- CPU 416 Counter - AirC                   | Neue Verbindun              | ig zu einem MQTT-Bro      | ker hinzu       | fügen.            |                     |             | Mit Anklicken des Symbols             |
| Externe Daten                               |                             |                           |                 |                   |                     |             | Nover MOTT Proker wird                |
| 🟚 🧭 Verbundene Server                       |                             |                           |                 |                   |                     |             |                                       |
| Variablentransfer                           |                             |                           |                 |                   |                     |             | das Dialogfeld zur                    |
| MOTT-Konfiguration                          |                             |                           |                 |                   |                     |             | Konfiguration eines <b>MQTT-</b>      |
|                                             |                             |                           |                 |                   |                     |             | Brokers geöffnet                      |
| Projekt Server Server                       |                             |                           |                 |                   |                     |             | Bionere goonnot.                      |
|                                             |                             |                           |                 |                   |                     | UF NUM      |                                       |
| MQTT Verbindungseigenschaften               |                             |                           |                 |                   |                     | ×           |                                       |
| • Standardverbindung                        |                             | Nachricht bei Ausfall der | /erbindung:     |                   |                     |             |                                       |
| Brokeradresse: isl : //a3tbsmqj zxQ9ûl. lot | . eu-central-1. air.azonaws | 🗌 Nachricht bei A         | Ausfall der Ver | rbindung senden   |                     |             | Standardvorbindung                    |
| Clientkennung: mgtt.ibhsoftec.com           |                             | Meldungste                | d:              |                   |                     |             | Standardverbindung                    |
| ○ Verbindung mit TeamViewer IoT             |                             | MQTT-Top                  | ic:             |                   |                     |             | Im Dialogfeld ist als Beispiel        |
| Brokeradresse:                              |                             | Qualität der Nachric      | nt: Niedrig (   | (Qos=0) Empfang i | st nicht garantiert |             | der Aufbau einer MQTT-                |
|                                             |                             | Remanente Sp              | eicherung de    | r Nachricht       |                     |             | Verbindung zu dem MOTT-               |
| O Verbindung mit Azure IOT                  |                             | Cirketter.                |                 |                   |                     |             |                                       |
| Anmeldungstext:                             |                             | Zertifik                  | at:             |                   |                     |             | Broker (RabbitiviQ) aut               |
| · · · · · · · · · · · · · · · · · · ·       |                             | CA-Zertifik               | at:             |                   |                     |             | mqtt.ibhsoftec.com                    |
| Maximale Anzahl gepufferter Nachrichten:    |                             | Private Ke                | iy:             |                   |                     |             | dargestellt.                          |
| Ordnername für remanente Speicherung:       |                             | Mit Benutzern             | ame und Kenr    | wort anmelden     |                     |             | 3                                     |
|                                             |                             | Benutzernan               | ie:             |                   |                     |             |                                       |
| Message Template: Standard                  | ✓ Bgan                      |                           |                 |                   |                     | 0           |                                       |
| bestätigen                                  | <b>( O</b> St               | andardverbin:             | dung            |                   |                     |             |                                       |
| OK Abbrechen                                |                             |                           |                 |                   |                     |             |                                       |
|                                             |                             |                           | <u>B</u> roke   | eradresse         | e: [35] : [         | a3tbsmq) a  | xQ9ul. lot. eu-central-1. air.azonaws |
|                                             |                             |                           |                 |                   |                     |             |                                       |
|                                             |                             |                           | ⊆lien           | itkennung         | j: mqtt             | ibhsoftec.c | om                                    |
|                                             |                             |                           |                 |                   |                     |             | /                                     |

### Verbindung zum TeamViewer IoT

| • Verbindung mit TeamViewer IoT |                       |
|---------------------------------|-----------------------|
| <u>B</u> rokeradresse:          | ssl://127.0.0.1:18884 |
| ⊆lientkennung:                  |                       |

Wenn auf dem PC TeamViewer IoT aktiviert ist, wird die zur Verbindung benötigte Brokeradresse automatisch eingefügt. Der Rest ist in der Software verankert.

## Verbindung zum Microsoft Azure IoT

Zur Verbindung mit dem Azure IoT benötigt man nur den **Anmeldetext** (AzureIoTConnectionString). Der Rest ist in der Software verankert. Pro Azure IoT Hub ist nur ein Topic möglich.

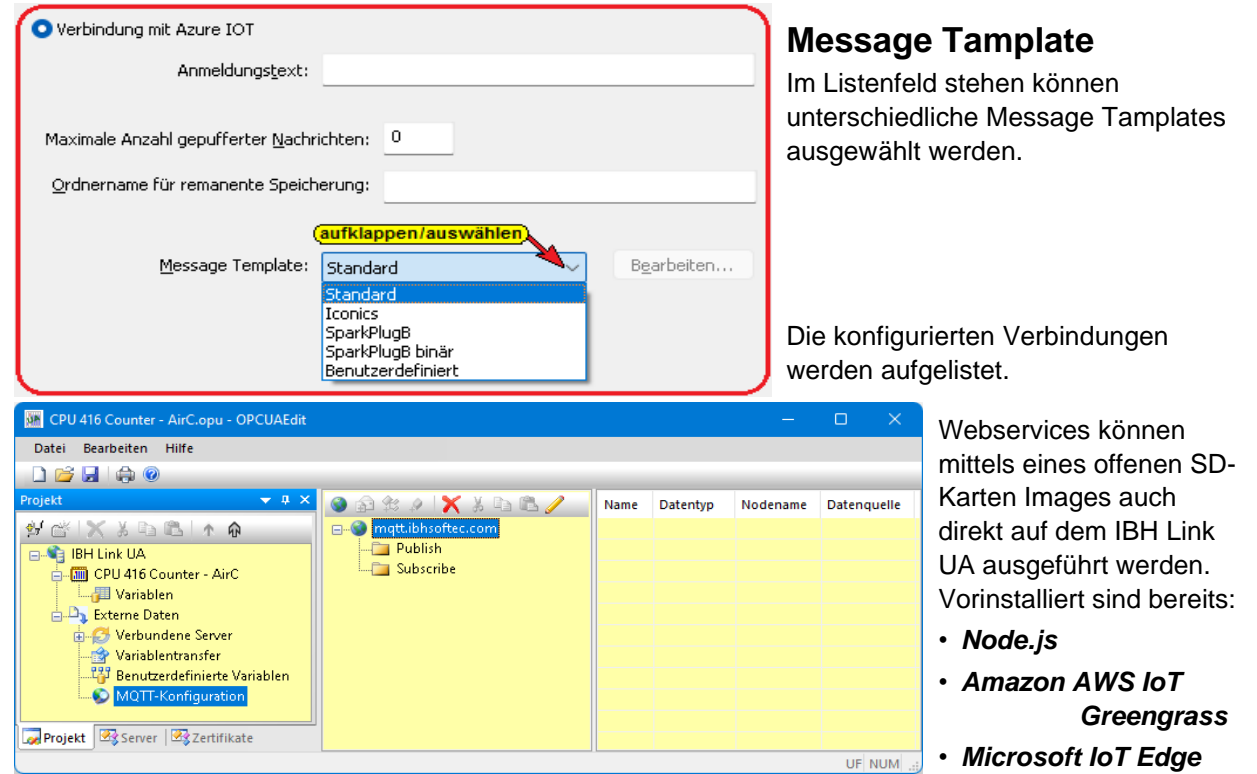

Eine Anleitung zur Installation von Node-RED auf dem SD-Karten Image ist im **IBHsoftec WIKI** verfügbar.

## Nachricht bei Ausfall der Verbindung (Last Will Message)

| Nachricht bei Ausfall der Verbindung:                                                                      |                                                     |                         |  |  |  |
|----------------------------------------------------------------------------------------------------|-----------------------------------------------------|-------------------------|--|--|--|
| Nachricht bei Ausfall der Verbindung senden                                                                |                                                     |                         |  |  |  |
| Meldungstext:                                                                                              |                                                     | al                      |  |  |  |
| MQTT-Topic:                                                                                                |                                                     |                         |  |  |  |
| Qualität der Nachricht:                                                                                    | Niedrig (Qos=0) Empfang ist nicht garantiert $\sim$ |                         |  |  |  |
| Remanente Speich                                                                                           | erung der Nachricht                                 |                         |  |  |  |
|                                                                                                    |                                                     |                         |  |  |  |
| Sicherheit:                                                                                                |                                                     | S                       |  |  |  |
| Sicherheit:<br>Zertifikat:                                                                                 |                                                     | S                       |  |  |  |
| Sicherheit:<br>Zertifikat:<br>CA-Zertifikat:                                                               |                                                     | S<br>E<br>Z             |  |  |  |
| Sicherheit:<br>Zertifikat:<br>CA-Zertifikat:<br>Private Key:                                               |                                                     | E<br>Z<br>ei            |  |  |  |
| Sicherheit:<br>Zertifikat:<br>CA-Zertifikat:<br>Private Key:<br>Mit Benutzername                           | und Kennwort anmelden                               | E<br>Z<br>ei<br>ei      |  |  |  |
| Sicherheit:<br>Zertifikat:<br>CA-Zertifikat:<br>Private Key:<br>Mit Benutzername<br>Benutzer <u>n</u> ame: | und Kennwort anmelden                               | S<br>Z<br>ei<br>ei<br>u |  |  |  |

Dem Broker kann mittgeteilt werden, was passieren soll, wenn die Verbindung unerwartet abbricht.

### Sicherheit

Ein in einer Datei vorhandenes Zertifikat bzw. ein Private Key kann eingefügt werden. Außerdem kann eine Anmeldung mit Benutzername und Kennwort erfolgen.

#### Modbus-Konfiguration hinzufügen 1.11

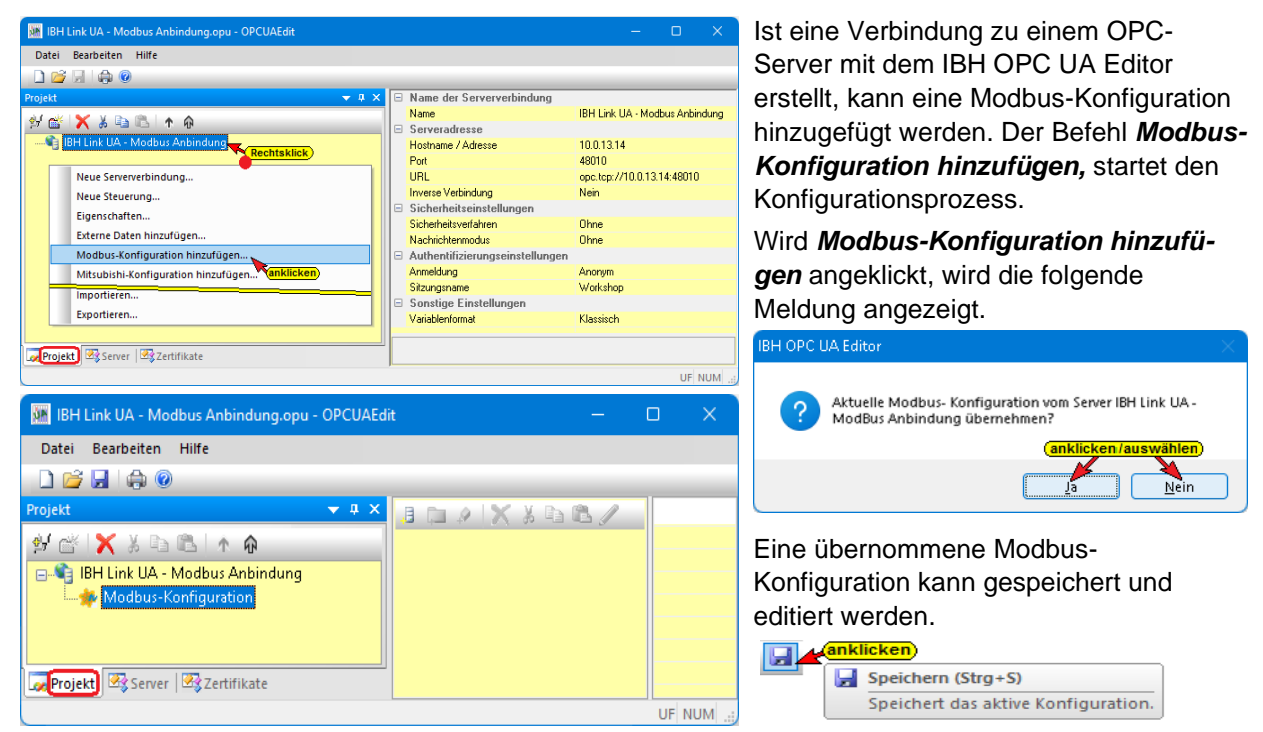

Es soll eine neue Modbus-Konfiguration soll erstellt werden.

Im linken Teil des Projekt-Fensters wird der Befehl zur Erstellung der Modbus-Konfiguration angezeigt. Die vorhandene Konfiguration kann jederzeit gespeichert werden.

#### 1.11.1 Neues Modbus Gerät hinzufügen

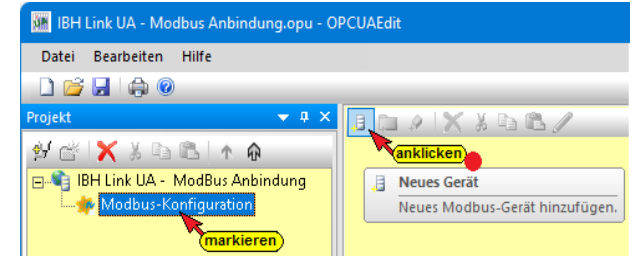

Ist im linken Teil des Projekt-Fensters Modbus-Konfiguration markiert, kann mit Anklicken des Symbols Neues Gerät das Dialogfeld Modbus Geräteeigenschaften geöffnet werden.

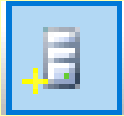

#### Modbus Geräteeigenschaften

Mod Geräte<u>n</u>ame PLC416\_Modbus\_Serve Schnittstelle: Ethernet URL oder IP-Adresse: anklicken/auswählen 10.0.13.10 🔿 Seriell 🖊 Anzahl gleichzeitig möglicher Anfragen (Requests): 1 Optionale Angaben: SoftPLC CPU 416 Modbus-Server DB501 Beschreibung: Hersteller: IBHsoftec GmbH PLC416 V4.16 Die Angaben sind frei wählbar. Modell Felder könr Seriennummer: RevisionCounter: Geräte-Revision: 1.0 1.0 Hardware-Revision Timeout (1 - 300 sec.) 30 QK Abbrechen Hilfe

Die IBH Link UA Geräte SingelCore bzw.

QuadCore haben einen USB-Port. Mit einem Umsetzer (USB / Seriell) kann dieser Port als Schnittstelle für das Modbus-Gerät genutzt werden. Sind der Gerätename und die Schnittstelle angegeben kann das Dialogfeld mit OK bestätigt werden.

| Modbus Geräte  | eigenschaften                |                        | × |
|----------------|------------------------------|------------------------|---|
| Gerätename:    | Modbusgerät                  |                        |   |
| Schnittstelle: |                              |                        |   |
| ○ Ethernet     | Verbindungsparameter:        | COM1:9600,8,N,1        |   |
| Seriell        | Anzahl gleichzeitig mögliche | r Anfragen (Requests): | 1 |

## 1.11.2 Modbus-Variable im IBH OPC UA Editors definieren

Mit einem Rechtsklick auf den Modbus Gerätenamen (PLC416 ModBus Server) wird das Kontextmenü geöffnet.

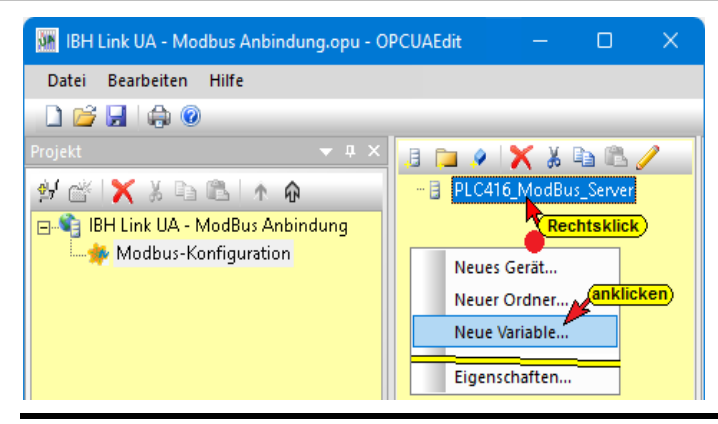

Der Befehl **Neue Variable** öffnet das Dialogfeld **Eigenschaften Modbus-Variable**. In diesem Dialogfeld werden die Variablen, die der OPC-Server verbinden soll, definiert. Dies können Schreib-Variable, Lese-Variable oder Schreib- / Lese-Variable sein.

## 1.11.3 Dialogfeld Eigenschaften Modbus-Variable

| Eigenschaften Modb                                    | us-Variable                                                          | >                               | Modbus TCP- / RTU-Interfac                                                                                                    |
|-------------------------------------------------------|----------------------------------------------------------------------|---------------------------------|----------------------------------------------------------------------------------------------------|
| Name:<br>Typ:<br>Boolean<br>UInt16<br>Int16<br>UInt32 | Variable_1 Zugriff: Lesen: Lesen Adresse:                            | Unit-ID: 255                    | Modbus-Geräte-Hersteller beschreiben<br>in Tabellen die Modbus Feldbusknoten<br>Funktionen. Aufgrund dieser<br>Beschreibungen werden die Definitione<br>der Zugriffe auf Variable festgelegt. |
| <ul> <li>Int32</li> <li>Float</li> </ul>              | <ul> <li>ReadInputRegisters</li> <li>ReadHoldingRegisters</li> </ul> |                                 | Name (Variable)                                                                                                    |
| UInt64<br>Int64<br>Double                             | Anzahl: 1                                                            | 32-Bit Wortreihenfolge tauschen | Der Name ist frei<br>wählbar, muss                                                                                                    |
| Analog-Grenzwerte:                                    | en Minimum: 0                                                        | Maximum: 0                      | aber der OPC UA Spezifikation<br>entsprechen (Buchstaben A-Z, a-z,<br>Ziffern 0-9, keine Umlaute, keine                                                                                       |
| History:                                              | ern Abtastintervall (sec): 0.5                                       | Puffergröße: 1000               | Lehrzeichen, keine Punkte, kein<br>Doppelpunkt. Als Sonderzeichen nur _                                                                                                    |
| UA-Nodeker                                            | nung: ns=9;s=PLC416_Blue_Modbus.Va                                   | riable_1                        | Unity-ID                                                                                                    |
| OK                                                    | Abbrechen                                                            | Hilfe                           | Für Modbus                                                                                                    |

TCP ist die Unity-ID = 255. Dies ist bei default eingestellt. Bei Modbus RTU ist die Adresse entsprechend der Slave-Adresse einzustellen.

### Тур

| Boolean | Ein (1) Bit Information (Bool), die die Zustände TRUE (1) und FALSE (0) haben kann.<br>Eine Variable des Typs Boolean belegt 1 Bit in einer Register-Adresse (16 Bit). Ein<br>Array mit 16 Variablen des Typs Boolean belegen eine gesamte Register-Adresse (16<br>Bit). |
|---------|----------------------------------------------------------------------------------------------------|
| UInt16  | Positive 16 Bit Festpunktzahl ( <i>Unidirectional Integer</i> ) zwischen 0 und 65.535 (2 <sup>o</sup> bis 2 <sup>+16</sup> ). Eine Variable des Typs <b>Ulnt16</b> belegt eine Register-Adresse (16 Bit).                                                                |
| Int16   | Positive- bzw. negative 16 Bit Festpunktzahl ( <i>Integer</i> ) zwischen -32.768 und +32.767 (-2 <sup>+15</sup> bis 2 <sup>+15</sup> -1). Eine Variable des Typs <b>Int16</b> belegt eine Register-Adresse (16 Bit).                                                     |
| UInt32  | Positive 32 Bit Festpunktzahl ( <i>Unidirectional Integer</i> ) zwischen 0 und 4.294.967.295 (2 <sup>o</sup> bis 2 <sup>+32</sup> ). Eine Variable des Typs <b>UInt32</b> belegt zwei (16 Bit) Register-Adressen.                                                        |
| Int32   | Positive- bzw. negative 32 Bit Festpunktzahl ( <i>Integer</i> ) zwischen<br>-2.147.483.648 und +2.147.483.647 (-2 <sup>+31</sup> bis 2 <sup>+31</sup> -1). Eine Variable des Typs <b>Int32</b><br>belegt zwei (16 Bit) Register-Adressen.                                |
| Float   | Eine Variable vom Datentyp Float stellt eine gebrochene Zahl dar, die als 32-Bit-<br>Gleitpunktzahl (REAL) vorhanden ist. Eine Variable des Typs <b>Float</b> belegt zwei (16 Bit)<br>Register-Adressen.                                                                 |
| UInt64  | Positive 64 Bit Festpunktzahl ( <i>Unidirectional Integer</i> ) zwischen 2 <sup>0</sup> (0) und 2 <sup>+64</sup> (18.446.744.073.709.551.616). Eine Variable des Typs <b>UInt32</b> belegt vier (16 Bit) Register-Adressen.                                              |

| Int64  | Positive- bzw. negative 64 Bit Festpunktzahl ( <i>Integer</i> ) zwischen<br>-218.446.744.073.709.551.616 und +18.446.744.073.709.551.615<br>(-2 <sup>+64</sup> bis 2 <sup>+64</sup> -1). Eine Variable des Typs <b>Int64</b> belegt vier (16 Bit) Register-Adressen. |
|--------|----------------------------------------------------------------------------------------------------|
| Double | Eine Variable vom Datentyp Doublestellt eine gebrochene Zahl dar, die als 64-Bit-<br>Gleitpunktzahl (REAL) vorhanden ist. Eine Variable des Typs <b>Double</b> belegt vier (16<br>Bit) Register-Adressen.                                                            |

## 1.11.4 Analoge-Grenzwerte

| Analog-Grenzwerte:  |             |     |                   |         | <br>Analoge Grenzwerte können |
|---------------------|-------------|-----|-------------------|---------|-------------------------------|
| 🔽 Grenzwerte prüfen | Minimum: 10 | 0.0 | Ma <u>x</u> imum: | 10000.0 | vorgegeben werden.            |
|                     |             |     |                   |         | 0.0                           |

## 1.11.5 History

| History:               |                                     |                     | Während OPC Data Access            |
|------------------------|-------------------------------------|---------------------|------------------------------------|
| 🔽 In History speichern | Abtastinter <u>v</u> all (sec): 0.5 | Puffergröße: 1000   | Zugriff auf Daten in Echtzeit      |
|                        |                                     |                     | ermöglicht, unterstützt OPC        |
| Historia               | c <b>al Data Access</b> , auch C    | OPC HDA benannt, de | n Zugriff auf bereits gespeicherte |
| Daten.                 |                                     |                     |                                    |

Die Aktivierung einer Variablen als historischen Daten sowie Abtastintervall und Anzahl der Werte (Puffergröße) erfolgt über das Dialogfeld.

## 1.11.6 OPC UA Nodekennung

UA-Nodekennung: ns=9;s=PLC416\_Yellow.DW7\_RW\_Holding\_Reg\_Real

Die OPC UA Nodename einer Variablen wird im Dialogfeld angezeigt.

## 1.11.7 Modbus-Konfiguration zum OPC UA Server (IBH Link UA) übertragen

| Modbus Anbindung.opu - OPCUAEdit |                                                                                                    | Die als OPC-Tags definierten                                                                                                    |
|----------------------------------|----------------------------------------------------------------------------------------------------|----------------------------------------------------------------------------------------------------|
| Datei Bearbeiten Hilfe           |                                                                                                    | Variablen werden angezeigt.                                                                                                    |
| 🗋 📂 🔙 🖨 🎯                        |                                                                                                    |                                                                                                    |
| Projekt V 3 Configuration        | <ul> <li>PLC416_Modbus_Server</li> <li>1_Read_Write_Multible_Coils_Boolean</li> <li>2_Read_Write_Multible_Holdinq_Register_Int</li> <li>3_Read_Discrete_Inputs_Boolean</li> <li>4_Read_Input_Registers_Int16</li> <li>5_RW_Holdinq_Register_Multiple_Reg_Real</li> <li>6_Read_Coils_Boolean</li> <li>7_Read_Input_Registers_Int32</li> <li>8_Read_Input_Registers_Ulnt</li> <li>9_RW_Holdinq_Register_Multiple_Reg_Int32</li> <li>10_RW_Holdinq_Register_Multiple_Reg_Ulnt32</li> </ul> | Sind alle Modbus-Variablen<br>als OPC UA Tags definiert,<br>kann die Modbus-<br>Konfiguration zum OPC UA<br>Server übertragen werden. |

| Name                                       | Datentyp | Zugriff | R-Adresse | W-Adresse | Anzahl | Nodename                                                         |
|--------------------------------------------|----------|---------|-----------|-----------|--------|------------------------------------------------------------------|
| 1_Read_Write_Multible_Coils_Boolean        | Boolean  | RW      | 160       | 160       | 5      | CPU 416 Modbus-Server.1_Read_Write_Multible_Coils_Boolean        |
| 2_Read_Write_Multible_Holdinq_Register_Int | Int16    | RW      | 22        | 22        | 3      | CPU 416 Modbus-Server.2_Read_Write_Multible_Holdinq_Register_Int |
| 3_Read_Discrete_Inputs_Boolean             | Boolean  | R       | 944       |           | 7      | CPU 416 Modbus-Server.3_Read_Discrete_Inputs_Boolean             |
| 4_Read_Input_Registers_Int16               | Int16    | R       | 76        |           | 4      | CPU 416 Modbus-Server.4_Read_Input_Registers_Int16               |
| 5_RW_Holdinq_Register_Multiple_Reg_Real    | Float    | RW      | 111       | 111       | 3      | CPU 416 Modbus-Server.5_RW_Holdinq_Register_Multiple_Reg_Real    |
| 6_Read_Coils_Boolean                       | Boolean  | R       | 2016      |           | 8      | CPU 416 Modbus-Server.6_Read_Coils_Boolean                       |
| 7_Read_Input_Registers_Int32               | Int32    | R       | 160       |           | 6      | CPU 416 Modbus-Server.7_Read_Input_Registers_Int32               |
| 8_Read_Input_Registers_UInt                | UInt16   | R       | 190       |           | 6      | CPU 416 Modbus-Server.8_Read_Input_Registers_UInt                |
| 9_RW_Holdinq_Register_Multiple_Reg_Int32   | Int32    | RW      | 254       | 254       | 3      | CPU 416 Modbus-Server.9_RW_Holdinq_Register_Multiple_Reg_Int32   |
| 10_RW_Holding_Register_Multiple_Reg_UInt32 | UInt32   | RW      | 272       | 272       | 4      | CPU 416 Modbus-Server.10_RW_Holdinq_Register_Multiple_Reg_UInt32 |
|                                            |          |         |           |           |        |                                                                  |
|                                            |          |         |           |           |        |                                                                  |

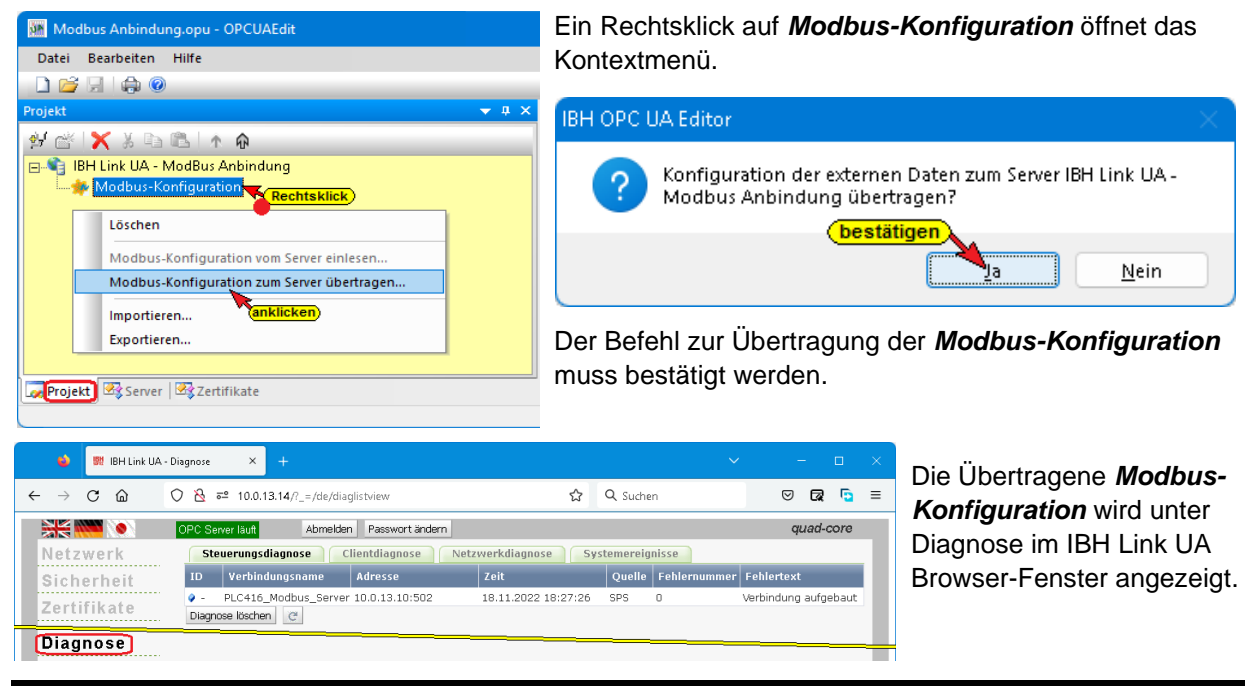

## 1.11.8 Modbus-Konfiguration – Server-Fenster

| Modbus Anbindung.opu - OPCUAEdit                                                                      |                                                                                                    |                                                                                                |                                     | ×         | Eine                                                                                                    | e ei   | rfolgreich an den OPC UA                                        | A Server                                                                                                    |
|----------------------------------------------------------------------------------------------------|----------------------------------------------------------------------------------------------------|------------------------------------------------------------------------------------------------|-------------------------------------|-----------|----------------------------------------------------------------------------------------------------|--------|-----------------------------------------------------------------|----------------------------------------------------------------------------------------------------|
| Datei Bearbeiten Hilfe                                                                                |                                                                                                    |                                                                                                |                                     |           |                                                                                                    | -      | ana Madhua Kanfinun                                             |                                                                                                    |
|                                                                                                    |                                                                                                    |                                                                                                |                                     |           | upe                                                                                                    | rtra   | igene <i>Moabus-Konfigur</i>                                    | <b>ation</b> kann im                                                                                                    |
| Sereer • • • • • • • • • • • • • • • • •                                                              | Anne der Serververbindung Name     Serveradhetse Honsme/Adesse Honsme/Adesse Honsme/Adesse Honsme/Adesse Serveradhetse Honsme/Adesse Honsme/Adesse Honsme/Adesse Honsme/Adesse Honsme/Adesse Honsme/Adesse Honsme/Adesse Honsme/Adesse Honsme/Adesse Honsme/Honsme/Hons | Link UA - ModBr<br>13.14<br>0<br>locp://10.013.14<br>e<br>e<br>e<br>rym<br>rym<br>rym<br>sisch | us Anbindur<br>: 48010<br>Anbindung | 10        | Server-Fenster online angezeigt werden.<br>Im linken Server-Fenster sind die Variablen<br>( <i>Modbus-Konfiguration, Modbus-Gerät, OP</i><br><i>Tag</i> ) aufgelistet. Mit Anklicken einer Variablen<br>werden im rechten Server-Fenster die Variable<br>Definitionen mit dem Status angezeigt. Der<br>Status dieses OPC-Tags wird laufend erneuer |        |                                                                 | t werden.<br>e Variablen<br><b>bus-Gerät, OPC-</b><br>einer Variablen<br>ter die Variablen-<br>jezeigt. Der<br>jufend erneuert. |
| Projekt      Server      Szertifikate     Modbus Anbindung.opu - OPCUAEdit     Datei Bearbeiten Hilfe | -]                                                                                                    |                                                                                                | UF                                  | NUM .:;   |                                                                                                    |        |                                                                 | - 0 X                                                                                                    |
|                                                                                                    |                                                                                                    |                                                                                                |                                     |           |                                                                                                    |        |                                                                 |                                                                                                    |
| Server 👻 🔍 🗙                                                                                          | Name                                                                                                    | Datentyp                                                                                       | Zugriff                             | R-Adresse | W-Adresse                                                                                                    | Anzahl | Nodename                                                        | Wert                                                                                                    |
| 🖃 📬 IBH Link UA - ModBus Anbindung                                                                    | 1_Read_Write_Multible_Coils_Boolean                                                                                                    | Boolean                                                                                        | RW                                  | 160       | 160                                                                                                    | 5      | PLC416_Modbus_Server.1_Read_Write_Multible_Coils_Boolean        | {true,true,true,true,true}                                                                                                    |
| Variablentransfer                                                                                     | 2_Read_Write_Multible_Holding_Register_In                                                                                                    | t Int16                                                                                        | RW                                  | 22        | 22                                                                                                    | 3      | PLC416_Modbus_Server.2_Read_Write_Multible_Holding_Register_Int | {12345,-4711,23456}                                                                                                    |
| MOTT-Konfiguration                                                                                    | 3_Read_Discrete_Inputs_Boolean                                                                                                    | Boolean                                                                                        | R                                   | 944       |                                                                                                    |        | PLC416_Modbus_Server.3_Read_Discrete_Inputs_Boolean             | {true,true,true,true,true,true}                                                                                                 |
| - Modbus-Konfiguration                                                                                | 4_Read_input_Registers_Int to<br>S RW Holding Registers Multiple Reg Real                                                                                                    | Float                                                                                          | P16/                                | /0        | 111                                                                                                    | 4      | PLC416_Wodbus_server.4_Read_input_registers_int16               | {-12343,4711,-4712,20709}<br>1.22424,.4712.02.22022.01                                                                          |
| PLC416_Modbus_Server                                                                                  | 6 Read Coils Boolean                                                                                                    | Boolean                                                                                        | R                                   | 2016      |                                                                                                    | 8      | PLC416 Modbus Server 6 Read Coils Boolean                       | {true true true true true true true}                                                                                            |
| 🔗 1_Read_Write_Multible_Coils_Boolean                                                                 | 7 Read Input Registers Int32                                                                                                    | Int32                                                                                          | R                                   | 160       |                                                                                                    | 6      | PLC416 Modbus Server.7 Read Input Registers Int32               | {4711,100000,-400000,4711000,-2004711,4000000}                                                                                  |
| 2_Read_Write_Multible_Holdinq_Register_Int                                                            | 8_Read_Input_Registers_UInt                                                                                                    | Uint16                                                                                         | R                                   | 190       |                                                                                                    | 6      | PLC416_Modbus_Server.8_Read_Input_Registers_UInt                | {62080,60969,10000,20000,35536,31500}                                                                                           |
| 3_Read_Discrete_Inputs_Boolean                                                                        | 9_RW_Holdinq_Register_Multiple_Reg_Int32                                                                                                    | Int32                                                                                          | RW                                  | 254       | 254                                                                                                    | 3      | PLC416_Modbus_Server.9_RW_Holdinq_Register_Multiple_Reg_Int32   | {-3456000,-4000567,1000000}                                                                                                    |
| <ul> <li> <ul> <li> <ul> <li></li></ul></li></ul></li></ul>                                           | 10_RW_Holdinq_Register_Multiple_Reg_UIn                                                                                                    | t32 Ulnt32                                                                                     | RW/                                 | 272       | 272                                                                                                    | 4      | PLC416_Modbus_Server.10_RW_Holdinq_Register_Multiple_Reg_UInt32 | {4294621296,4294566729,10123000,1005670}                                                                                        |
| 7_Read_Input_Registers_Int32     A Read_Input_Registers_Illet                                         |                                                                                                    |                                                                                                |                                     |           |                                                                                                    |        |                                                                 |                                                                                                    |
| 9 RW Holding Registers Multiple Reg Int32                                                             |                                                                                                    |                                                                                                |                                     |           |                                                                                                    |        |                                                                 |                                                                                                    |
|                                                                                                    |                                                                                                    |                                                                                                |                                     |           |                                                                                                    |        |                                                                 |                                                                                                    |
|                                                                                                    |                                                                                                    |                                                                                                |                                     |           |                                                                                                    |        |                                                                 |                                                                                                    |
| TU_KW_Holding_Register_Multiple_Reg_UInt32     ULA Nodes     Server      Zertifikate                  |                                                                                                    |                                                                                                |                                     |           |                                                                                                    |        |                                                                 |                                                                                                    |

## 1.12 Mitsubishi–Konfiguration hinzufügen

| Mitsubishi-Konfiguration.opu - OPCUAEdit   |      |   |                                           |               |                   |            |          |
|--------------------------------------------|------|---|-------------------------------------------|---------------|-------------------|------------|----------|
| Datei Bearbeiten Hilfe                     |      |   |                                           |               |                   |            |          |
|                                            |      |   |                                           |               |                   |            |          |
| Projekt 👻 🏾                                | ×    |   | Name der Serververbindung                 |               |                   |            |          |
| al 🚓 🖌 V 🗈 🖭 🔺 🛆                           |      |   | Name                                      | IBH Link UA   | Mitsubi           | shi-Konfiç | guration |
|                                            | _    |   | Serveradresse                             |               |                   |            |          |
| BH Link UA - Mitsubishi-Konfiguration      |      |   | Hostname / Adresse                        | 10.0.13.14    |                   |            |          |
| Rechtsklick                                |      |   | Port                                      | 48010         |                   |            |          |
| New Communitiesture                        | - II |   | URL opc.tcp://<br>Inverse Verbindung Nein |               | /10.0.13.14:48010 |            |          |
| Neue serververbindung                      |      |   |                                           |               |                   |            |          |
| Neue Steuerung                             |      |   | Sicherheitseinstellungen                  |               |                   |            |          |
| Eigenschaften                              |      |   | Sicherheitsverfahren                      | Ohne          |                   |            |          |
| Externe Daten hinzufügen                   |      |   | Nachrichtenmodus                          | Ohne          |                   |            |          |
| Madhus Kanfiguration biggudünan            |      |   | Authentifizierungseinstellung             | en            |                   |            |          |
| Modbus-konngulation ninzurugen             |      |   | Anmeldung                                 | Anonym        |                   |            |          |
| Mitsubishi-Konfiguration hinzufügen        |      |   | Sitzungsname                              | Mitsubishi-Ki | onfiguratio       | on         |          |
| Importionan                                |      |   | Sonstige Einstellungen                    |               |                   |            |          |
| importeren                                 |      |   | Variablenformat                           | Klassisch     |                   |            |          |
| Exportieren                                |      |   |                                           |               |                   |            |          |
|                                            |      | F |                                           |               |                   |            |          |
| Projekt Server Zertifikate                 | _    |   |                                           |               |                   |            |          |
| and the appendix appendix to appendix to a |      |   |                                           |               |                   |            |          |
|                                            |      |   |                                           |               |                   | UF         | NUM .:   |

Ist eine Verbindung zu einem OPC-Server mit dem IBH OPC UA Editor erstellt, kann eine *Mitsubishi-Konfiguration* hinzugefügt

werden. Der Befehl *Mitsubishi-Konfiguration hinzufügen,* startet den Konfigurationsprozess.

Wird *Mitsubishi-Konfiguration hinzufügen* angeklickt wird folgendes Kontextmenü angezeigt.

| Mitsubishi-Konfiguration.opu - OPCUAEdit       |                                                 | – o x                                  |
|------------------------------------------------|-------------------------------------------------|----------------------------------------|
| Datei Bearbeiten Hilfe                         |                                                 |                                        |
| 🗋 📂 📃 🚓 💿                                      |                                                 |                                        |
| Projekt 👻 🕈 🗙                                  | 🗆 Name der Serververbindung                     |                                        |
| 👾 📸 🗙 🛦 🖻 🖪 🔺 n                                | Name                                            | IBH Link UA · Mitsubishi-Konfiguration |
| 🖃 🎲 IBH Link UA - Mitsubishi-Konfiguration     | Serveradresse     Hostname / Adresse            | 10.0.13.14                             |
| Mitsubishi                                     | Port                                            | 48010                                  |
| nocina kilok                                   | URL                                             | opc.tcp://10.0.13.14:48010             |
| Neue PLC-Station                               | Inverse Verbindung     Sicherheitseinstellungen | Nein                                   |
| Neue Roboter-Station                           | Sicherheitsverfahren                            | Ohne                                   |
|                                                | Nachrichtenmodus                                | Ohne                                   |
| Mitsubishi-Konfiguration vom Server einlesen   | Authentifizierungseinstellunger                 | Ananum                                 |
| Mitsubishi-Konfiguration zum Server übertragen | Sitzungsname                                    | Mitsubishi-Konfiguration               |
|                                                | 😑 Sonstige Einstellungen                        | -                                      |
|                                                | Variablenformat                                 | Klassisch                              |
|                                                |                                                 |                                        |
| Projekt Server Server                          | ]                                               |                                        |
|                                                |                                                 | UF NUM .:                              |
|                                                |                                                 |                                        |
| Mitsubishi-Konfiguration.opu - OPCUAEd         | it                                              |                                        |
| Datai Baashaitan Hilfa                         |                                                 |                                        |
| Dater Bearbeiten Hilfe                         |                                                 |                                        |
| 🗋 💕 🔙   🖨 🎯                                    |                                                 |                                        |
| Projekt 👻 🖵 🕽                                  | × Stationsname                                  | FX-Station                             |
|                                                | Ethernet-Adresse                                | 10.0.13.98                             |
| 🛃 🚓 🗙 🗶 🖻 🕼 🗼 😡                                | EthemetAdlesse                                  | 10.0.13.30                             |
|                                                |                                                 |                                        |
| 🖃 📲 IBH Link UA - Mitsubishi-Konfiguration     | ווי                                             |                                        |
| 🖮 📷 Mitsubishi 🖉 👘 👘 👘                         |                                                 |                                        |
| EX-Station                                     |                                                 |                                        |
|                                                |                                                 |                                        |
|                                                | 15                                              |                                        |
| M Mitsubishi-Konfiguration.opu - OPCOAEC       | זונ                                             |                                        |
| Datei Bearbeiten Hilfe                         |                                                 |                                        |
| Dater bearbeiten nine                          |                                                 |                                        |
|                                                |                                                 |                                        |
|                                                | Charles                                         | EV CL C                                |
| Projekt 🗸 🗸                                    | Stationsname                                    | FX-Station                             |
| a ( a) ( a) ( b) ( b) ( b) ( b) ( b) ( b       | Ethernet-Adresse                                | 10.0.13.98                             |
| M R V Y Y Y Y Y                                |                                                 |                                        |
| 🖃 🌑 IBH Link LIA - Mitsubishi-Konfiguration    | n                                               |                                        |
|                                                |                                                 |                                        |
| H Mitsubishi                                   |                                                 |                                        |
| FX-Station                                     |                                                 |                                        |
| Deshteldist                                    |                                                 |                                        |
| Rechtskiick                                    |                                                 |                                        |
| New COL                                        |                                                 |                                        |
| Neue CPU                                       |                                                 |                                        |
| Löschen <b>anklicken</b>                       |                                                 |                                        |
|                                                |                                                 |                                        |
| Eigenschaften                                  |                                                 |                                        |
|                                                |                                                 |                                        |

Die Konfiguration ist in die CPU eingefügt. Der CPU kann ein Programm zugeordnet werden.

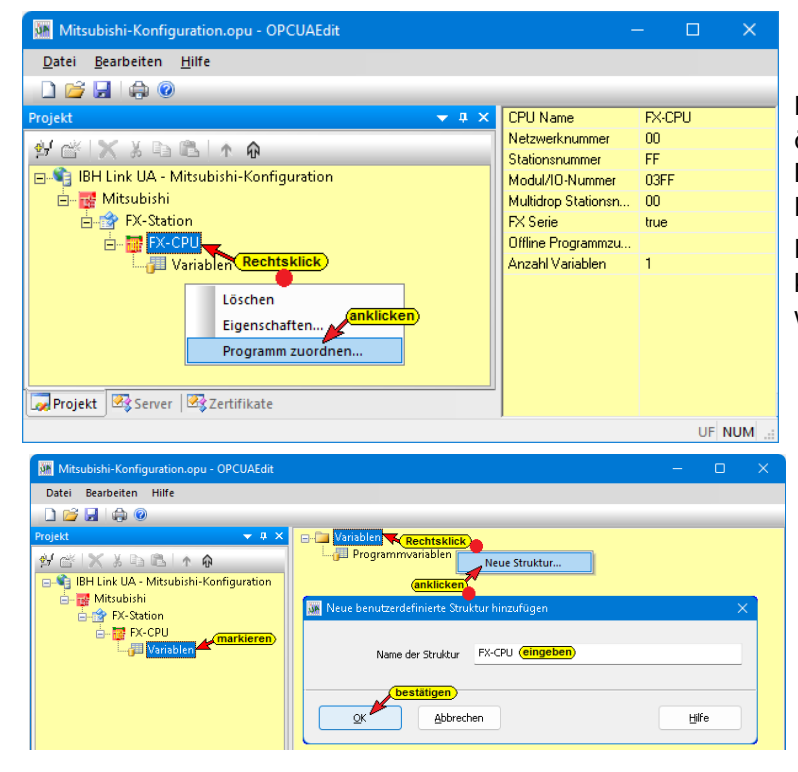

Mit Anklicken von *Neue PLC-Station...* wird ein Dialogfeld zur Eingabe des Stationsnamen und seiner Ethernet Adresse geöffnet.

Die Mitsubishi FX-Station wird als Projekt eingetragen

## Neue CPU einfügen

In die Mitsubishi FX-Station soll eine CPU eingefügt werden.

Der Befehl **Neue CPU...** öffnet das Dialogfeld zur Definition der CPU.

| 🌆 Mitsubishi CPU         |                           | $\times$ |  |  |  |  |  |  |
|--------------------------|---------------------------|----------|--|--|--|--|--|--|
| Name: FX-CPU             | ( <mark>eingeben</mark> ) |          |  |  |  |  |  |  |
| Netz <u>w</u> erknummer: | 0× 00                     |          |  |  |  |  |  |  |
| Stationsnummer:          | 0x FF FX-Serie            | •        |  |  |  |  |  |  |
| Module-I/O-Nummer:       | 0x 03FF Standar           | dwerte   |  |  |  |  |  |  |
| Multidrop-Stationsnum    | nmer: 0× 00               |          |  |  |  |  |  |  |
| EX-Serie                 |                           |          |  |  |  |  |  |  |
|                          | Abbrechen Hilfe           |          |  |  |  |  |  |  |

Der Befehl **Programm zuordnen...** öffnet das Dialogfeld zur Auswahl einer Mitsubishi Projektdatei mit der Dateiendung **gxw** bzw. **gx3**.

Die Variablen des Mitsubishi Projekts können als OPC-Tags übernommen werden.

Neben den Programmvariablen können zusätzliche oder ausschließlich Strukturen erstellt werden.

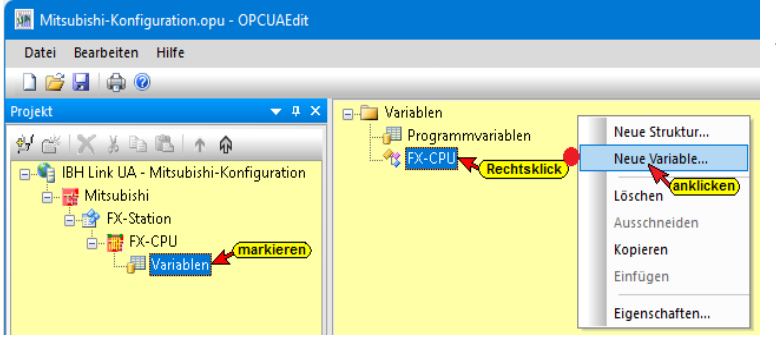

Ein Dialogfeld zum Definieren der Variable wird geöffnet.

| Mitsubishi-Konfiguration.opu - OPCUAEdit   |                                   |         |         |          |         |         |           |  |
|--------------------------------------------|-----------------------------------|---------|---------|----------|---------|---------|-----------|--|
| Datei Bearbeiten Hilfe                     |                                   |         |         |          |         |         |           |  |
| 🗋 💕 🚽 🖨 🞯                                  |                                   |         |         |          |         |         |           |  |
| Projekt 👻 🕈 🗙                              | 🖃 📜 Variable                      | n       |         |          |         |         |           |  |
| ୬ ୯୪ X X B B I A A                         | → Programmvariablen<br>→ ♥ FX-CPU |         |         |          |         |         |           |  |
| 🖃 🍕 IBH Link UA - Mitsubishi-Konfiguration |                                   |         |         |          |         |         |           |  |
| 🛓 📷 Mitsubishi                             |                                   |         |         |          |         |         |           |  |
| 🖕 🎲 FX-Station                             | 🗳 X & 49                          | 16 ü ü  | 14      |          |         |         |           |  |
| 🖨 📅 FX-CPU                                 | Name                              | Adresse | SPS-Typ | Herkunft | Zugriff | OPC-Typ | Kommentar |  |
| L-jIII Variablen                           | Var_Bit                           | D100    | Bit     | Generic  | RW      | Boolean |           |  |
|                                            | Var_Word                          | D132    | Word    | Generic  | RW      | UInt16  |           |  |
| Projekt Server Server                      |                                   |         |         |          |         |         |           |  |
|                                            |                                   |         |         |          |         |         | UF NUM .  |  |

Ist die Struktur im rechten Projektfenster eingetragen, können Variable in der Struktur definiert werden.

| 🗽 Eigenschaften Ro | boter Station        | ×            |
|--------------------|----------------------|--------------|
| Name:              | Robot_1              |              |
| IP-Adresse:        | 10 . 0 . 13 . 45     | >(festlegen) |
| Modell:            | RV-4FRLM-D           |              |
| Anzahl Achsen:     | 6                    | J            |
|                    | SmartPlus-Funktionen |              |
| ОК                 | Abbrechen            | Hilfe        |

Die definierten Variablen (OPC-Tags) werden im rechten Projektfenster aufgelistet.

## 1.12.1 Mitsubishi Roboter Station hinzufügen

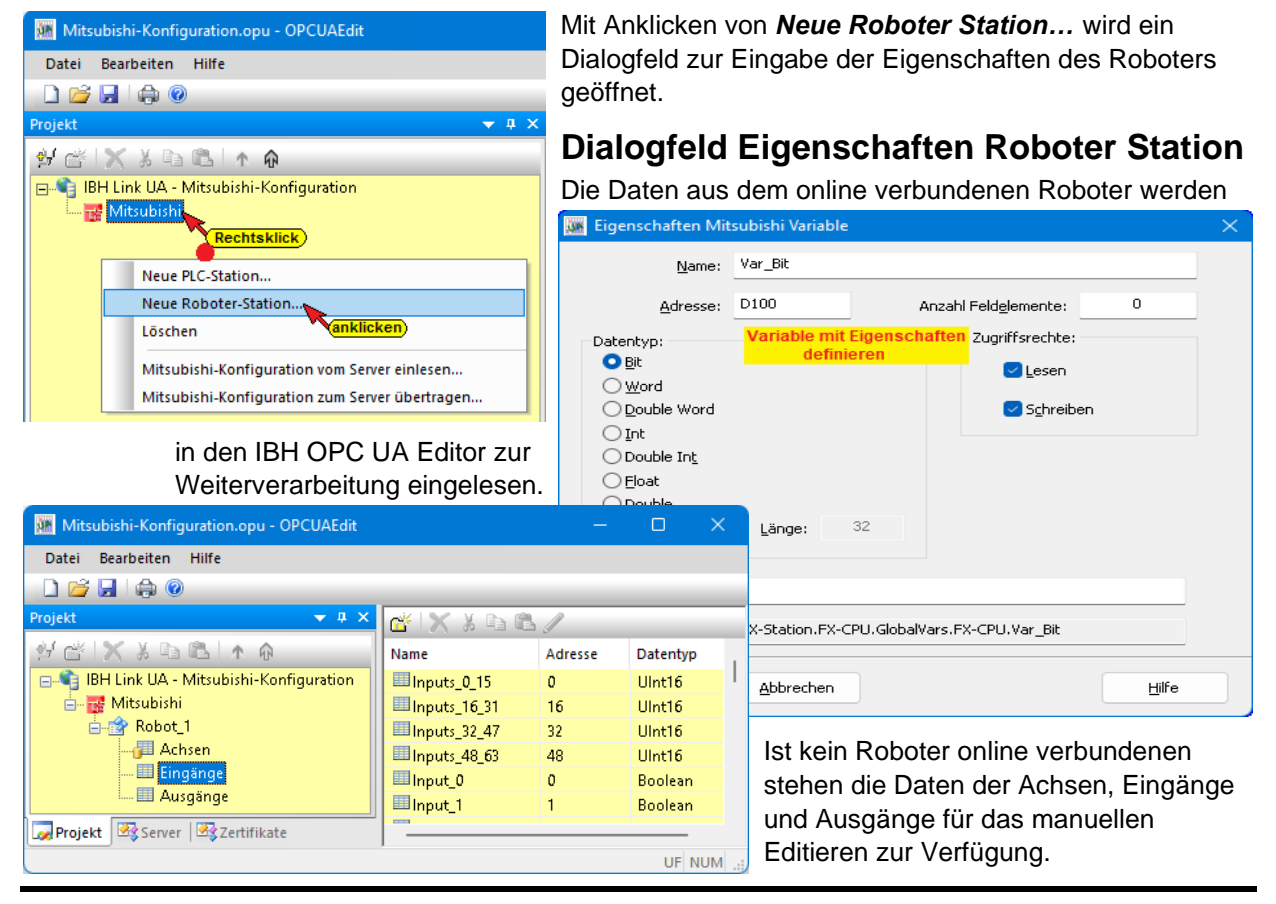

## 1.13 CNC-Station hinzufügen (SINUMERIK)

Aus SINUMERIK CNC Steuerungen der Baureihen **PowerLine** und **SolutionLine** können Variable als OPC-Tags übernommen werden.

Die Baureihe **SolutionLine** verfügt über Ethernet Ports, hier kann der IBH Link UA direkt angeschlossen werden.

## 1.13.1 SINUMERIK CNC Baureihen SolutionLine 840D-SL

Die Baureihe **SolutionLine** verfügt über die folgenden drei (3) Ethernet Ports und einen MPI-Bus Port.

| Schnitt-stelle   | Beschrif-<br>tung | Bezeich-<br>nung | Anschluss-Einstellungen                                                                                                    |
|------------------|-------------------|------------------|----------------------------------------------------------------------------------------------------|
| Ethernet IE1/OP  | X120              | (Eth 2)          | Anschluss an das Anlagennetz mit der voreingestellten IP-<br>Adresse 192.168.214.1 mit Subnetz-Maske 255.255.255.0 und<br>aktivem DHCP-Server für SINUMERIK |
| Ethernet IE2/NET | X130              | (Eth 1)          | Anschluss an das Firmennetz als Standard-DHCP-Client                                                                                                    |
| Ethernet         | X127              | (lbn 0)          | Service-Anschluss mit fester IP-Adresse 192.168.215.1 und fester Subnetz-Maske 255.255.255.224 mit aktivem DHCP-<br>Server                                  |
| DB2 / MPI        | X136              |                  | MPI-Anschluss an CNC integrierter SPS (S7-PLC300)                                                                                                    |

Ist der *PC*, auf dem die Software *IBH OPC UA Editor* abläuft in einem Netzwerk mit DHCP-Server angeschlossen, eignet sich der Port X130 am besten für den Anschluss. Die NCU ist als Standard-DHCP-Client eingerichtet und erhält die IP-Adresse vom Firmennetz DHCP-Server. In der SINUMERIK CNC ist der Port 102 der Firewall freizuschalten.

## 1.13.2 SINUMERIK CNC PowerLine

Die CNC-Steuerungen der Baureihen *PowerLine* haben keine Ethernet-Schnittstelle.

Hier ist die Verbindung über einen *IBH Link* **S7++**, der in den projektierten Modus geschaltet ist, aufzubauen. Der *IBH Link* **S7++** kann auf die Sub-D-Buchse X122 (MPI-Schnittstelle) gesteckt werden.

Diese CNC-Steuerungen verfügen über zwei (2) Verbindungskanäle zur SPS (PLC) und fünf (5) Verbindungskanäle zur NCK. Ein Verbindungskanal zur SPS (PLC) ist immer belegt durch das angeschlossene HMI.

### Über MPI/Profibus Gateway verbinden

Für diese Option können die Subnetz-ID, Adresse und Steckplatz angepasst werden.

Mit Anklicken **OK** wird eine Verbindung zur CNC aufgebaut und Informationen, die in der SINUMERIK vorhanden sind, werden gelesen. Die Modell-, Achs- und Spindel-Informationen sowie weitere CNC-Informationen werden angezeigt.

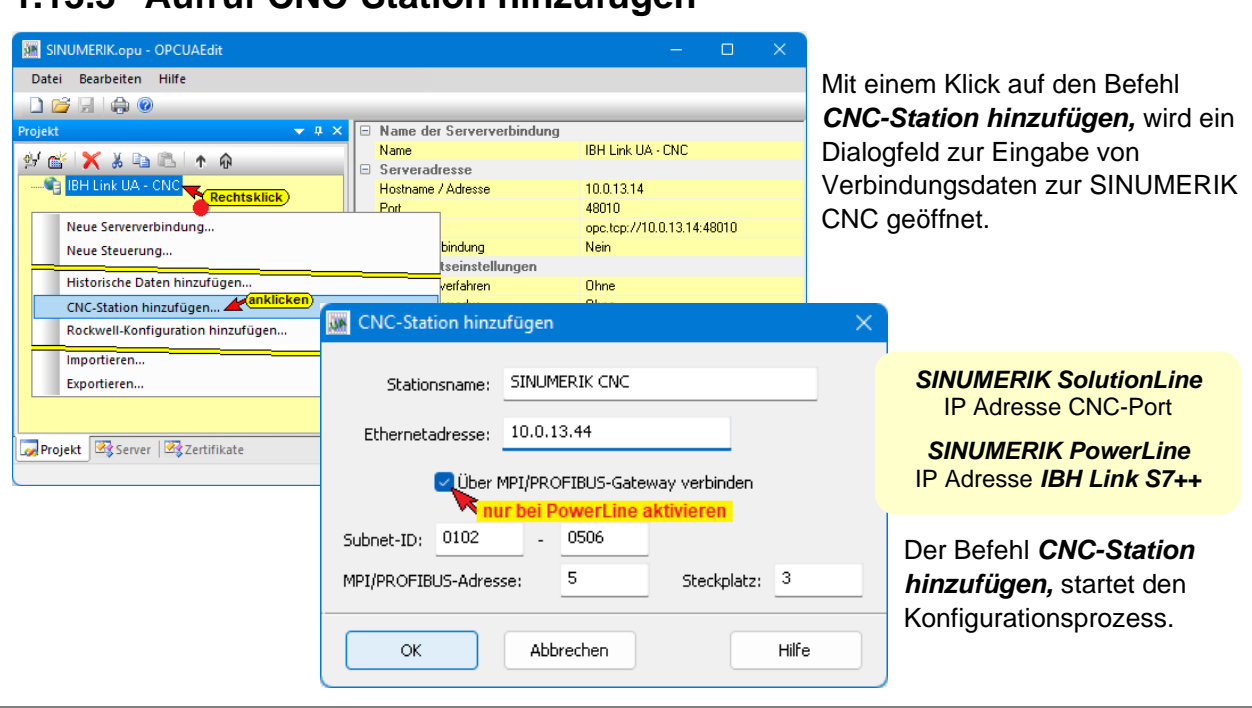

## 1.13.3 Aufruf CNC-Station hinzufügen

## 1.13.4 SINUMERIK Modell auslesen SolutionLine / PowerLine

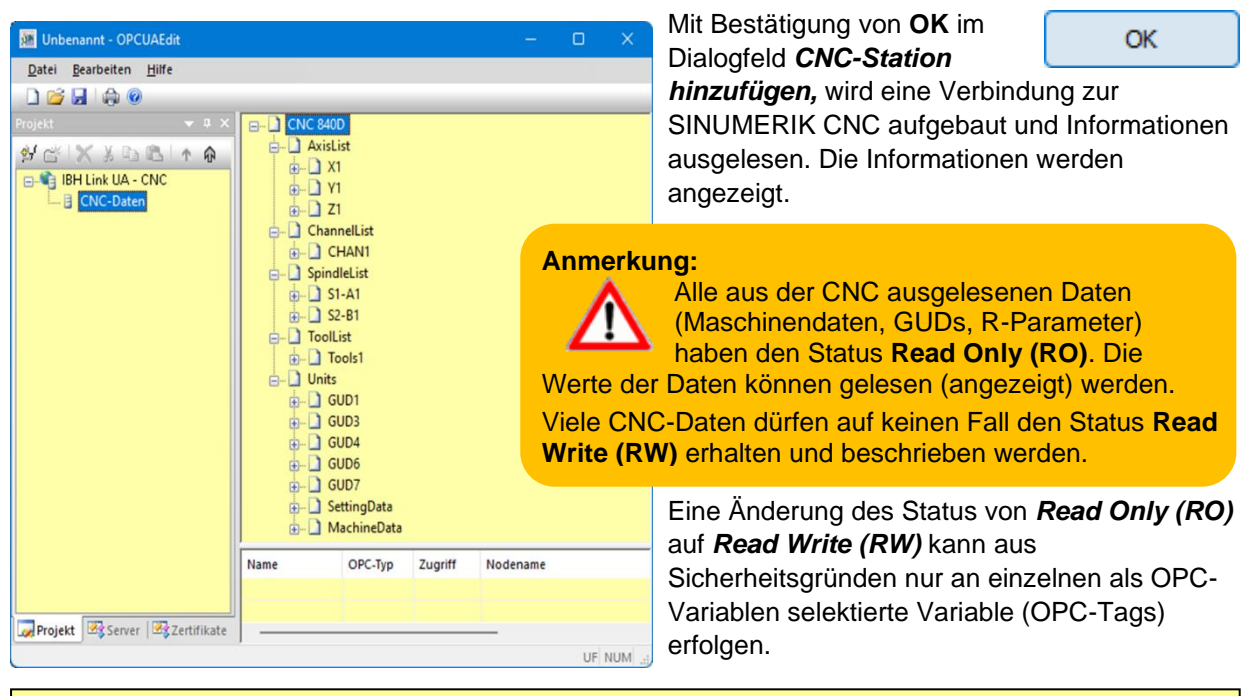

### Anmerkung:

Die im *IBH UA Editor* aufgelisteten *CNC-Variablen* entsprechen der von der gemeinsamen Arbeitsgruppe der *OPC Foundation* und dem *VDW* (Verein Deutscher Werkzeugmaschinenfabriken e.V.) erstellten Spezifikation.

Dieses definiert ein **OPC UA-Informationsmodell** für die Schnittstelle und den Datenaustausch mit Computerized Numerical Control (CNC)-Systemen.

Die Spezifikation **OPC 40502 OPC UA for Computerized Numerical Control (CNC) Systems** liegt als PDF-Datei auf der Homepage der OPC Foundation (<u>http://opcfoundation.org</u>)

## 1.13.5 Variable als OPC-Tag aktivieren

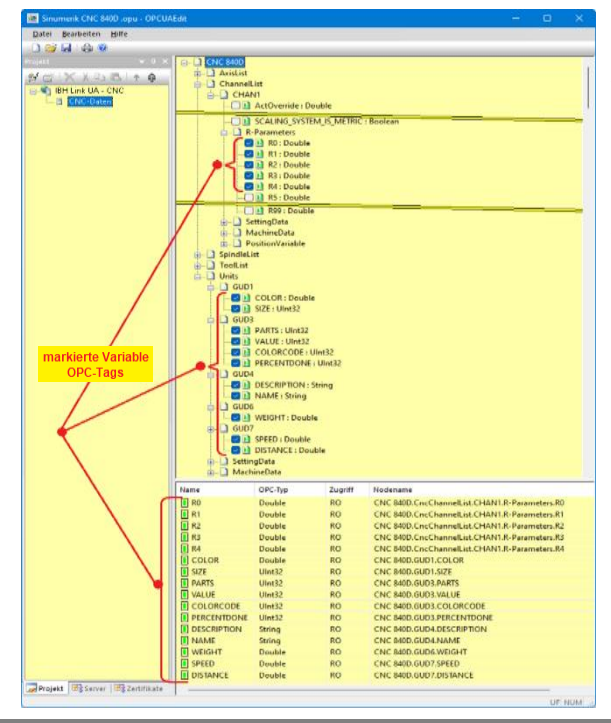

Durch Anklicken des Symbols Plus vor dem Symbol des

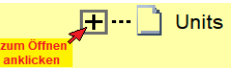

Variablenbereichs werden die vorhandenen Variablen angezeigt. Wird eine Variable markiert, wird dies als **OPC-Tag** übernommen und mit zusätzlichen Informationen in das untere Teilfenster übernommen.

## Variablen (OPC-Tag) Statusänderung

Der Status einzelner Variablen von *Read Only (RO)* nach *Read Write (RW)* kann geändert werden.

### Geänderter Variablen (OPC-Tag) Status

| Sinumerik CNC 840D.opu - OPCUAE | lit                                                                                                    |                                               |                        | – – ×       |         |         |         |                                              |
|---------------------------------|----------------------------------------------------------------------------------------------------|-----------------------------------------------|------------------------|-------------|---------|---------|---------|----------------------------------------------|
| Datei Bearbeiten Hilfe          |                                                                                                    |                                               |                        |             |         |         |         |                                              |
| 1 😂 🖬 🏟 🐵                       |                                                                                                    |                                               |                        |             |         |         |         |                                              |
| Projekt - 0 ×                   | CHO 8400<br>AxisList<br>ChannelList<br>CHAN1<br>ActOve<br>ActOve                                                                                                    | eren)<br>rride : Double<br>gramBlock : String |                        |             |         |         |         |                                              |
|                                 | Name                                                                                                    | OPC-Typ Zugriff                               | Nodename               |             |         |         |         |                                              |
|                                 | AdOxende     Adoxende     Adoxende |                                               |                        |             |         |         |         |                                              |
|                                 | Name:                                                                                                    | ActOverride                                   |                        | Name        |         | OPC-Typ | Zugriff | Nodename                                     |
|                                 | Zugriffs                                                                                                    | recht:                                        |                        | ActOverride |         | Double  | R\M/    | CNC 840D CncChannell ist CHAN1 ActOverride   |
|                                 | Nu Lesen                                                                                                    |                                               |                        | ActProgramN | lame    | String  | RO      | CNC 840D.CncChannelList.CHAN1.ActProgramName |
|                                 | Datentyp:                                                                                                    | Double                                        |                        | TOOL CHANG  | GE TIME | Double  | RO      | CNC 840D.MachineData.TOOL CHANGE TIME        |
| Gerojekt 🐼 Server 🖉 Zertifikate | Nodekennung:                                                                                                    | CNC 840D.CncChannel                           | List.CHAN1.ActOverride |             |         |         |         |                                              |

## 1.14 SINUMERIK 840D – integrierte SPS in IBH OPC UA Editor einfügen

| Sinumerik CNC 840D.opu - OPCUAEdit | Der Befehl <b>Neue Steuerung</b> aus dem Kontextmenü<br>öffnet das Dialogfeld <b>Neue Steuerung</b> . Der Befehl <b>Neue</b><br><b>Steuerung</b> ist auch im Menü <b>Bearbeiten</b> vorhanden. |  |  |  |  |  |  |  |
|------------------------------------|----------------------------------------------------------------------------------------------------|--|--|--|--|--|--|--|
| Datei Bearbeiten Hilfe             |                                                                                                    |  |  |  |  |  |  |  |
| 🗋 📂 🚽 🖨 🞯                          |                                                                                                    |  |  |  |  |  |  |  |
| Projekt 👻 🕈 🗙                      | Im Dialogfeld Neue Steuerung werden die                                                                                                    |  |  |  |  |  |  |  |
| 💅 📸 🗙 🍇 🖻 🛍 🛧 🚯                    | Verbindungseinstellungen zur Steuerung (SPS, CPU                                                                                                    |  |  |  |  |  |  |  |
| BH Link UA - CNC                   | usw.), die mit dem OPC UA Server verbunden werden                                                                                                    |  |  |  |  |  |  |  |
| CNC-Daten                          | soll, festgelegt.                                                                                                    |  |  |  |  |  |  |  |
| Neue Serververbindung              |                                                                                                    |  |  |  |  |  |  |  |
| Neue Steuerung                     | Mit einem Rechtsklick auf das                                                                                                    |  |  |  |  |  |  |  |
| Eigenschaften                      | Server-Symbol (IBH Link UA) wird ein Kontextmenü                                                                                                    |  |  |  |  |  |  |  |
| Importieren                        | geöffnet.                                                                                                    |  |  |  |  |  |  |  |
| Exportieren                        |                                                                                                    |  |  |  |  |  |  |  |
|                                    |                                                                                                    |  |  |  |  |  |  |  |

#### Anmerkung:

In den SINUMERIK CNCs sind SPS-Steuerungen der Serie *S7-PLC 300* integriert (PLC 314, PLC 314C-2DP, PLC 315-2DP, PLC 317-2DB, PLC 319-3 PN/DB).

#### **Dialogfeld Neue Steuerung**

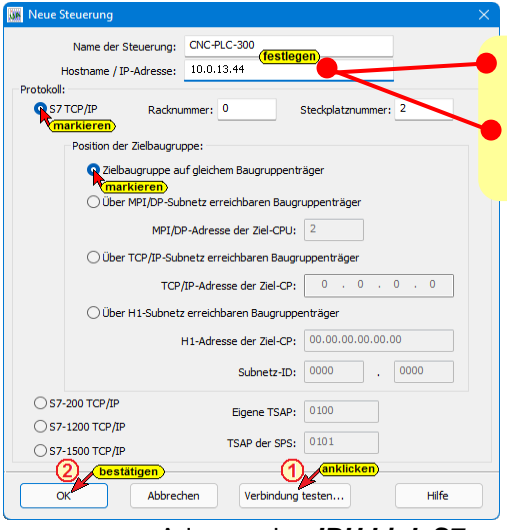

#### SINUMERIK SolutionLine IP Adresse CNC-Port

SINUMERIK PowerLine IP Adresse IBH Link S7++

#### Hostname / IP-Adresse

Der Name ist frei wählbar und sollte keine Leerzeichen enthalten (z.B. **CNC-PLC-300**).

Name der Steuerung

Als IP-Adresse ist bei *SINUMERIK SolutionLine* ist die Adresse des CNC-Ports, der die Online-Verbindung zwischen dem *IBH Link UA* (OPC UA Server) und der in der *CNC integrierten SPS* (S7 PLC-300) erstellt, einzugeben. Es kann auch eine separate Online-Verbindung mit einem *IBH Link S7++,* der am MPI-Port gesteckt ist, aufgebaut werden.

Als IP-Adresse ist bei **SINUMERIK PowerLine** ist die , der die Online-Verbindung zwischen dem **IBH Link UA** (OPC

Adresse des **IBH Link S7++**, der die Online-Verbindung zwischen dem **IBH Link UA** (OPC UA Server) und der in der **CNC integrierten SPS** (S7 PLC-300) erstellt, einzugeben.

#### Protokoll

Als Protokoll ist S7 TCP/IP auszuwählen. Die Racknummer und die Steckplatznummer und Position sind vorgegeben.

#### Position der Zielbaugruppe

Zielbaugruppe auf gleichem Baugruppenträger ist auszuwählen.

#### Verbindung testen

Ist das Dialogfeld **Neue Steuerung** vollständig ausgefüllt kann die Online-Verbindung zur verbundenen CPU getestet werden.

Der Aufbau der Verbindung wird mit dem Befehl Verbindung testen...

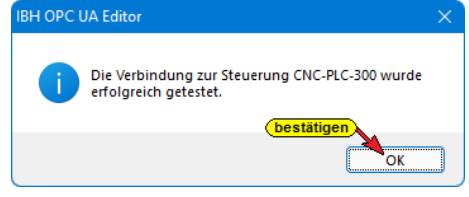

Eine Information über die erfolgreiche Verbindung wird angezeigt.

Die Einstellungen des Dialogfelds **Neue Steuerung** wird mit Anklicken von **OK** übernommen und geschlossen.

## 1.14.1 Rechtes Projekt-Fenster

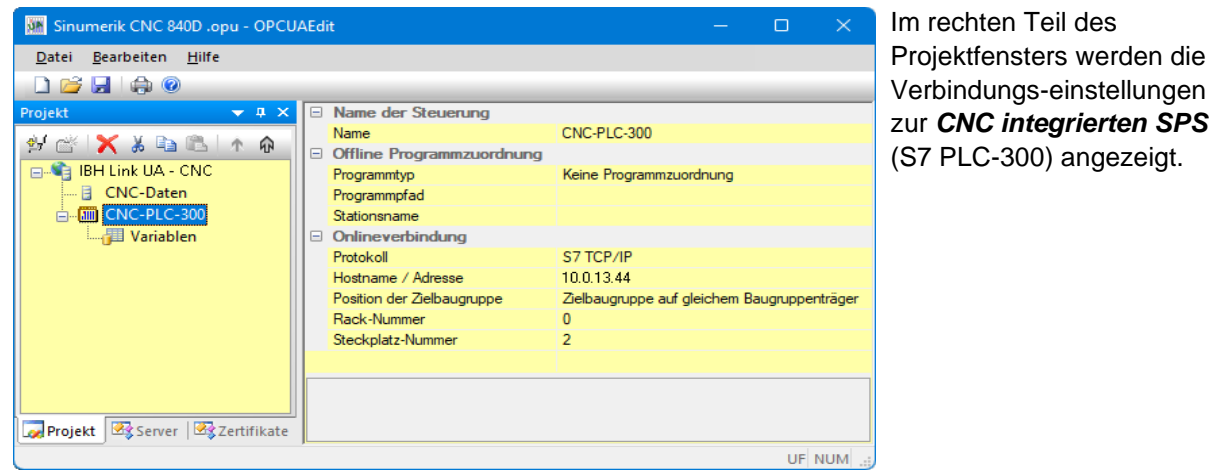

## 1.14.2 CNC integrierten SPS-Programm zuordnen

Das in der **CNC integrierten SPS** (S7 PLC-300) vorhandene SPS-Programm sollte dem Projekt zugeordnet werden.

Aus dem SPS-Programm werden Variable, Daten und Programminformationen übernommen.

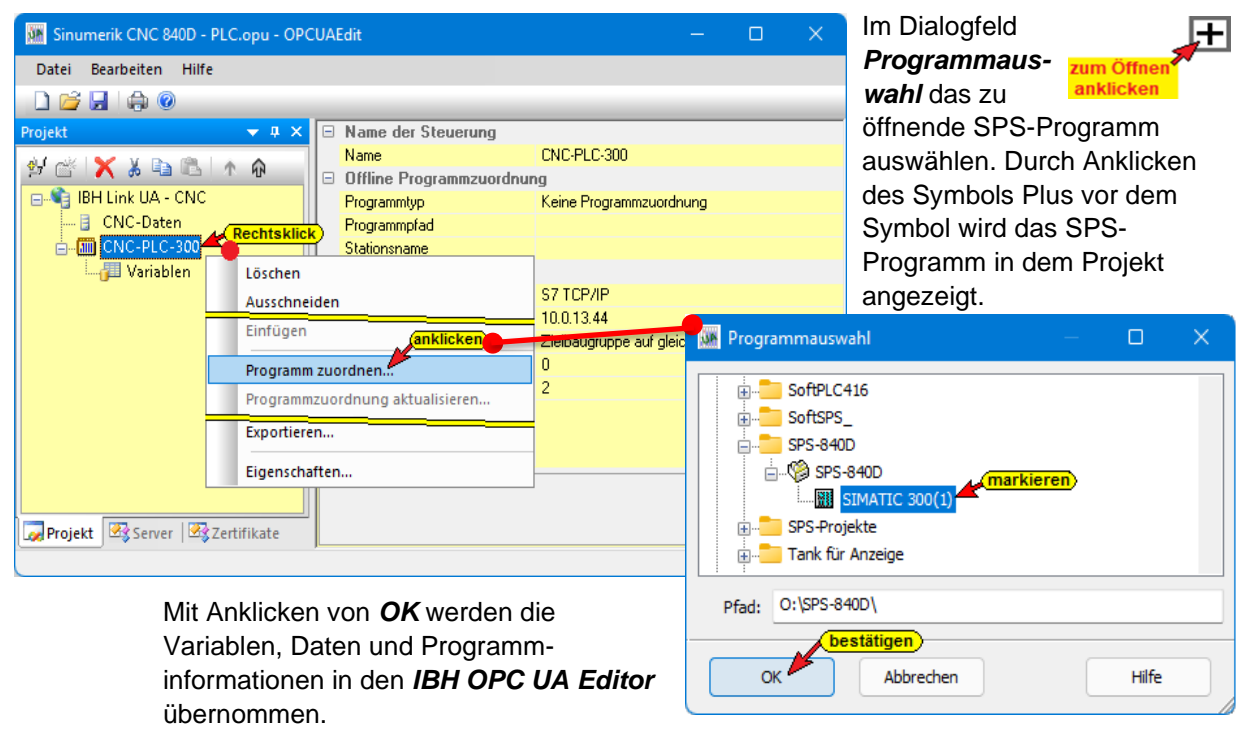

#### Variable als OPC-Tags definieren 1.14.3

| 🧱 Sinumerik CNC 840D .opu - OPC                | UAEdit |                                                                                                    |                                                                                                    |                                                                                                    |                                                                                                    |                                                                                                    |                                                                 |      | C |      |        |
|------------------------------------------------|--------|----------------------------------------------------------------------------------------------------|----------------------------------------------------------------------------------------------------|----------------------------------------------------------------------------------------------------|----------------------------------------------------------------------------------------------------|----------------------------------------------------------------------------------------------------|-----------------------------------------------------------------|------|---|------|--------|
| <u>D</u> atei <u>B</u> earbeiten <u>H</u> ilfe |        |                                                                                                    |                                                                                                    |                                                                                                    |                                                                                                    |                                                                                                    |                                                                 |      |   |      |        |
| 🗋 📂 🛃 🕼 💿                                      |        |                                                                                                    |                                                                                                    |                                                                                                    |                                                                                                    |                                                                                                    |                                                                 |      |   |      |        |
| Projekt                                        |        | Variablen<br>Progra<br>Progra<br>ALI<br>Progra<br>ALI<br>Progra<br>ALI<br>Progra<br>ALI<br>Progra<br>Progra | Cmarkler           mmwariable           MSG_DB (DE)           (DB 4)           (DB 10)           (DB 10)           (DB 10)           (DB 10)           (DB 10)           (DB 10)           (DB 10)           (DB 10)           (DB 10)           (DB 10)           (DB 10)           (DB 12)           an2 (DB 22)           s1 (DB 31)           s2 (DB 32)           s3 (DB 33)           MSG_DB_10           10 (DB 100)           10 (DB 101)           (10 (DB 101)           ( | em)<br>n<br>3 2) //lit<br>Interface<br>Interface<br>Interface<br>Interface<br>Interface<br>Interface<br>//Interfa<br>//Interfa<br>// | nterface for<br>BO<br>e NC<br>ce for BAG<br>aarea<br>ace MIMC-S<br>face for Cha<br>ace Axis 2<br>ace Axis 2<br>ace Axis 2<br>ace Axis 2<br>of //interface<br>for<br>Charace AC<br>//interface<br>NC<br>indle temp<br>terface NC<br>interface Ax<br>//interface for<br>PL dataarea<br>Interface Ax<br>/interface Ax<br>interface Ax | Alarns &<br>ignals<br>nnel 1<br>nnel 2<br>se for Ala<br>ergy<br>SentronF<br>erature so<br>BAG<br>MC-Sign<br>or Channu<br>or Channu<br>is 2<br>is 3 | Messages<br>rns & Messa<br>Pac<br>ensor interfa<br>el 1<br>el 2 | ages |   |      |        |
|                                                | Name   | Adresse                                                                                                    | SPS-Typ                                                                                                    | Lange                                                                                                    | Herkunft                                                                                                    | ∠ugriff                                                                                                    | ОРС-Тур                                                         | U    | 0 | Komm | entar  |
| Projekt Server Structure Zertifik              |        |                                                                                                    |                                                                                                    |                                                                                                    |                                                                                                    |                                                                                                    |                                                                 |      |   |      |        |
|                                                |        |                                                                                                    |                                                                                                    |                                                                                                    |                                                                                                    |                                                                                                    |                                                                 |      |   | UF N | UM .:; |

Aus der Liste der übernommenen Variablen sind die im Projekt benötigten OPC-Tags auszuwählen.

Mit einem Klick auf das Symbol Variablen wird im rechten Teil des Projekt-Fensters die Variablen / Daten aus dem übernommenen SPS-Programm aufgelistet.

📆 🗋 NC (DB 10) //Interface NC Durch zum Öffnen anklicken Anklicken

des Symbols Plus vor dem Symbol des Variablenbereichs werden die vorhandenen Variablen angezeigt.

## Neue Variable (OPC-Tag) hinzufügen / verändern

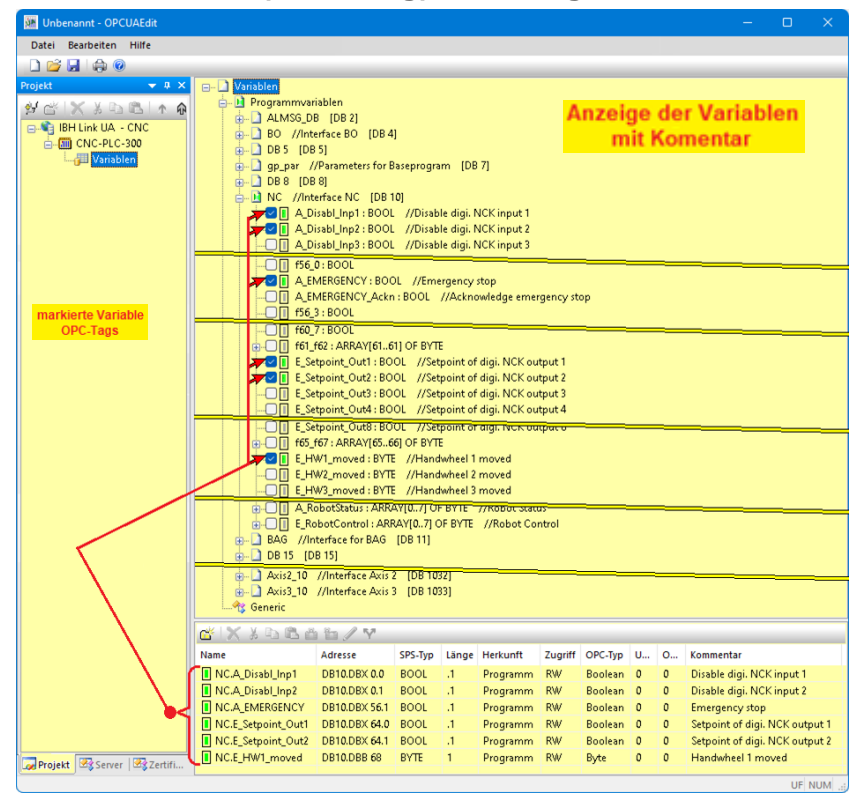

Mit einem Rechtsklick auf eine Zeile der Variablenauflistung (OPC-Tag) wird ein Kontextmenü geöffnete. Hier sind Befehle vorhanden um eine neue Variable (OPC-Tag) zu definieren bzw. die Variable zu verändern. Der Befehl Variable definieren, aus dem geöffnete Kontextmenü, öffnet das Dialogfeld Variableneigenschaften. Hier kann eine neue Variable (OPC-Tag) erstellt werden. Die aufklappbaten Listenfelder erleichtern die Definition einer Variablen.